# HP Operations Smart Plug-in for Microsoft<sup>®</sup> Exchange Server

for HP Operations Manager for  $\mathsf{Windows}^{\mathbb{R}}$ 

ソフトウェア バージョン: 13.00

# インストールおよび設定ガイド

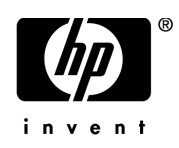

ご注意

#### 保証

HP製品、またはサービスの保証は、当該製品、およびサービスに付随する明示的な保証文によってのみ規定されるものとします。ここでの記載で追加保証を意図するものは一切ありません。ここに含まれる技術的、編集上の誤り、または欠如について、HPはいかなる責任も負いません。

ここに記載する情報は、予告なしに変更されることがあります。

#### 権利の制限

機密性のあるコンピュータ ソフトウェアです。これらを所有、使用、または複製するには、HPからの有効な使用許諾が必要 です。商用コンピュータ ソフトウェア、コンピュータ ソフトウェアに関する文書類、および商用アイテムの技術データは、 FAR12.211および12.212の規定に従い、ベンダーの標準商用ライセンスに基づいて米国政府に使用許諾が付与されます。

#### 著作権について

© Copyright 2002 2005, 2007 2009 Hewlett-Packard Development Company, L.P.

#### 商標について

Microsoft® および Windows® は、米国における Microsoft Corporation の登録商標です。

### ドキュメントの更新情報

このマニュアルの表紙には、以下の識別情報が記載されています。

- ソフトウェアのバージョン番号は、ソフトウェアのバージョンを示します。
- ドキュメントリリース日は、ドキュメントが更新されるたびに変更されます。
- ソフトウェアリリース日は、このバージョンのソフトウェアのリリース期日を表します。

最新の更新のチェック、またはご使用のドキュメントが最新版かどうかのご確認には、次のサイトをご利用ください。

#### http://h20230.www2.hp.com/selfsolve/manuals

このサイトを利用するには、HP パスポートへの登録とサインインが必要です。HP パスポート ID の取得登録は、次の Web サイトから行なうことができます。

#### http://h20229.www2.hp.com/passport-registration.html

または、HP パスポートのログイン ページの[New users - please register] リンクをクリックします。

適切な製品サポート サービスをお申し込みいただいたお客様は、最新版をご入手いただけます。詳細については、HPの営業 担当にお問い合わせください。

#### サポート

次の HP ソフトウェアサポート オンライン Web サイト を参照してください。

#### http://www.hp.com/go/hpsoftwaresupport

HP ソフトウェアが提供する製品、サービス、サポートに関する詳細情報をご覧いただけます。

HP ソフトウェア サポート オンラインではセルフソルブ機能を提供しています。お客様の業務の管理に必要な対話型の技術支援ツールに素早く効率的にアクセスいただけます。HP ソフトウェアサポート Web サイトのサポート範囲は次のとおりです。

- 関心のある技術情報の検索
- サポート ケースとエンハンスメント要求の登録とトラッキング
- ソフトウェア パッチのダウンロード
- サポート契約の管理
- **HP** サポート窓口の検索
- 利用可能なサービスに関する情報の閲覧
- 他のソフトウェア カスタマとの意見交換
- ソフトウェアトレーニングの検索と登録

一部を除き、サポートのご利用には、HPパスポートユーザーとしてご登録の上、ログインしていただく必要があります。また、多くのサポートのご利用には、サポート契約が必要です。

アクセスレベルに関する詳細は、以下のWeb サイトを参照してください。

#### http://h20230.www2.hp.com/new\_access\_levels.jsp

HP パスポート ID を登録するには、以下の Web サイトにアクセスしてください。

#### http://h20229.www2.hp.com/passport-registration.html

# 目次

| 第1章 | Smart Plug-in for Microsoft Exchange Server の概要                                             | 9    |
|-----|---------------------------------------------------------------------------------------------|------|
|     | Smart Plug-in for Microsoft Exchange Server について                                            | .10  |
|     | Microsoft Exchange SPI のコンポーネント                                                             | .10  |
|     | ポリシー                                                                                        | .10  |
|     | ツール                                                                                         | .10  |
|     | レボート                                                                                        | .11  |
|     |                                                                                             | .11  |
|     | Microsoft Exchange SPI の機能                                                                  | .11  |
|     | サービスマッノ ビュー<br>メッセージブラウザ                                                                    | .12  |
|     | レポートおよびグラフ                                                                                  | .13  |
|     | HP Operations Topology Viewer $\mathcal{Y} - \mathcal{V}$ .                                 | .13  |
|     | EXSPI 設定ユーティリティ ツール                                                                         | .14  |
|     | SAN 環境での Microsoft Exchange 2007 Server の監視                                                 | .14  |
|     |                                                                                             |      |
| 第2章 | Microsoft Exchange SPI のインストールとアップグレード                                                      | .15  |
|     | インストール パッケージ                                                                                | .17  |
|     | SPI パッケージ                                                                                   | .17  |
|     | グラフ作成パッケージ                                                                                  | .18  |
|     | レポート パッケージ                                                                                  | .18  |
|     |                                                                                             | .18  |
|     | Microsoft Exchange SPI のインストール環境                                                            | .18  |
|     | HPOM 8.10 サーハーへの SPI コンホーネントの標準インストール                                                       | .18  |
|     | スタンドアロンの HP Reporter または HP Performance Manager                                             | 19   |
|     | Microsoft Exchange SPI をインストールするための前提条件                                                     | 19   |
|     | ハードウェア要件                                                                                    | .19  |
|     | ソフトウェア要件                                                                                    | .19  |
|     | Microsoft Exchange SPI のインストール                                                              | .20  |
|     | リモート コンソールへの Microsoft Exchange SPI のインストール                                                 | .20  |
|     | スタンドアロン管理サーバーへの Microsoft Exchange SPI のインストール                                              | .20  |
|     | HPOM クラスタ環境への Microsoft Exchange SPI のインストール                                                | .22  |
|     | Microsoft Exchange SPI $\mathcal{O}\mathcal{P}\mathcal{P}\mathcal{D}\mathcal{P}\mathcal{P}$ | .22  |
|     | リモート コンソールでの Microsoft Exchange SPI のアップグレード                                                | .22  |
|     | 人タンドアロン管理サーバーでの Microsoft Exchange SPI のアップクレード                                             | .23  |
|     | <b>IFOW</b> シノヘク環境 (の) Microsoft Exchange SF1 のノツノクレート                                      | . 24 |
|     | WICrosoft Exchange SPI のインストール/ノッノクレードの確認                                                   | .24  |

| 第3章 | Microsoft Exchange SPI の設定                                            | 27 |
|-----|-----------------------------------------------------------------------|----|
|     | 基本的な設定手順                                                              | 28 |
|     | 非管理ノードの管理ノードへの変更                                                      | 28 |
|     | 管理ノードへのインストルメンテーション カテゴリの配布                                           | 29 |
|     | ツールの実行 - [デー タ ソースの作成]、[DataCollector の登録]、[PowerShell Collector の起動] | 30 |
|     | PowerShell Collector ツールの起動                                           | 31 |
|     | EXSPI-8X Check Collector Server_jp ポリシーの資格情報の入力                       | 34 |
|     | ボリシーのカスタマイス                                                           | 34 |
|     | 官理ノートへの Microsoft Exchange SPI ホリシーの配巾                                | 39 |
|     | ケータのロク記録のシアリオ                                                         |    |
|     | 検出の設定のジナリオ                                                            | 38 |
|     | (検山ホリンーの編集                                                            |    |
|     | 日空ノー「 →の仮山ホリン →の記冊 · · · · · · · · · · · · · · · · · · ·              | 42 |
|     | その他の設定手順                                                              |    |
|     | EXSPI データ コレクタの機能                                                     | 43 |
|     | EXSPI 設定ユーティリティ ツール                                                   | 44 |
|     | EXSPI 設定ユーティリティの使用                                                    | 44 |
|     | EXSPI 設定ユーティリティの表示                                                    | 45 |
|     | EXSPI 設定ユーティリティのメニューバー                                                | 46 |
|     | EXSPI 設定ユーティリティのツールバー                                                 | 47 |
|     | EXSPI 設定ユーティリティのペイン                                                   | 48 |
|     | 収集設定の保存                                                               | 48 |
|     | [File] → [Save] オプション                                                 | 49 |
|     | [File] → [Save As] オプション                                              | 49 |
|     | 収集データの追加                                                              | 49 |
|     | MetricSet の追加                                                         | 49 |
|     | OpCMsg Call の追加                                                       | 55 |
|     | OpCMon Call の追加                                                       | 58 |
|     | DataStore の追加                                                         | 59 |
|     | 収集設定の追加                                                               | 61 |
|     | 収集の変更                                                                 | 66 |
|     | MetricSet の変更                                                         | 66 |
|     | OpCMsg Call の変更                                                       | 67 |
|     | OpCMon Call の変更                                                       | 69 |
|     | -<br>DataStore の変更                                                    | 69 |
|     | 収集設定の変更                                                               | 70 |
|     | 追加 <b>cmdlet</b> の使用                                                  | 71 |
|     | Exchange Server クラスタ環境での Microsoft Exchange SPI の設定                   | 72 |
|     | ポリシー名の変更のための追加設定                                                      | 76 |
|     | Exchange クラスタ サービス用のマップ ビュー                                           | 76 |

| 第4章 | ポリシーの使用                                                                                                    |
|-----|----------------------------------------------------------------------------------------------------|
|     | ポリシー グループとポリシー タイプ                                                                                                    |
|     | ポリシー グループ                                                                                                    |
| 第5章 | ツールの使用                                                                                                    |
|     | Microsoft Exchange ツールの起動                                                                                                    |
|     | HP Operations Topology Viewer の使用                                                                                                    |
|     | HP Operations Topology Viewer のツールバー                                                                                                    |
|     | HP Operations Topology Viewer $\mathcal{O} \neq = = = - \dots = 86$                                                                                                    |
|     | HP Operations Topology Viewer のマップ                                                                                                    |
| 第6章 | レポート作成およびグラフ作成ソリューションと Microsoft Exchange SPI の統合91                                                                                                    |
|     | レポートとグラフの使用                                                                                                    |
|     | Microsoft Exchange SPI を HP Reporter に統合91                                                                                                    |
|     | レポート パッケージのインストールまたはアップグレード                                                                                                    |
|     | レボート バッケージの設定                                                                                                    |
|     | レホートの主成                                                                                                    |
|     | Microsoft Exchange SF1をHP Performance Manager に祝音                                                                                                    |
|     |                                                                                                    |
| 第7章 | トラブルシューティング                                                                                                    |
|     | 検出のトラブルシューティング                                                                                                    |
|     | 不十分な権限                                                                                                    |
|     | 管理ノード上のバイナリの失敗                                                                                                    |
|     | 官理ノート上の検山ハイノリのタイムノリト                                                                                                    |
|     | $\nabla V = A(z_0 + y_0) + y_0 + y_0 + y$ |
|     | レポートおよびクノノのトノノルシューノインク                                                                                                    |
|     | データ ログ ポリシーでデータをログ記録できない                                                                                                    |
|     | HTML レポートの表示中にブラウザがクラッシュする100                                                                                                    |
|     | Oracle データベースでレポートが失敗する100                                                                                                    |
|     | ポリシー名の変更101                                                                                                    |
| 第8章 | Microsoft Exchange SPIの削除103                                                                                                    |
|     | DVD を使用する方法                                                                                                    |
|     | Microsoft Exchange SFIコンホーネントの削除103                                                                                                    |
|     | williows ジレーントロール ハイルJ を使用 9 ロク伝104<br>管理サーバーからの Microsoft Exchange の削除 104                                                                                                    |
|     | レポート作成パッケージの削除                                                                                                    |
|     | グラフ作成パッケージの削除104                                                                                                    |
|     | .msi ファイルを使用したレポート作成パッケージとグラフ作成パッケージの削除105                                                                                                    |
|     | .msi ファイルを使用したレポート作成パッケージの削除105                                                                                                    |
|     | .msi ファイルを使用したグラフ作成パッケージの削除105                                                                                                    |

| Α  | Microsoft Exchange SPI インストルメンテーション ファイル一覧 | 107 |
|----|--------------------------------------------|-----|
|    | Exchange2k7_Collector                      | 107 |
|    | Exchange 2k7_Core                          | 107 |
|    | Exchange2k7_Discovery                      | 111 |
|    |                                            |     |
| 索引 |                                            | 113 |

# 第1章 Smart Plug-in for Microsoft Exchange Server の概要

Smart Plug-in (SPI) は、HP Operations Manager (HPOM) 用のプラグインまたはアドオン ソフトウェア です。これは HPOM のモジュラ コンポーネントとして機能し、IT リソースの管理においてその監視機能を さらに向上させます。SPI は、以下によりユーザー環境のタスクの簡素化を支援します。

- 可用性と稼動状態の監視
- パフォーマンス低下の検出
- 問題の検出、予防、および解決
- 問題の解決法の文書化
- レポートの生成
- 図1 HPOM クライアント構造アーキテクチャ

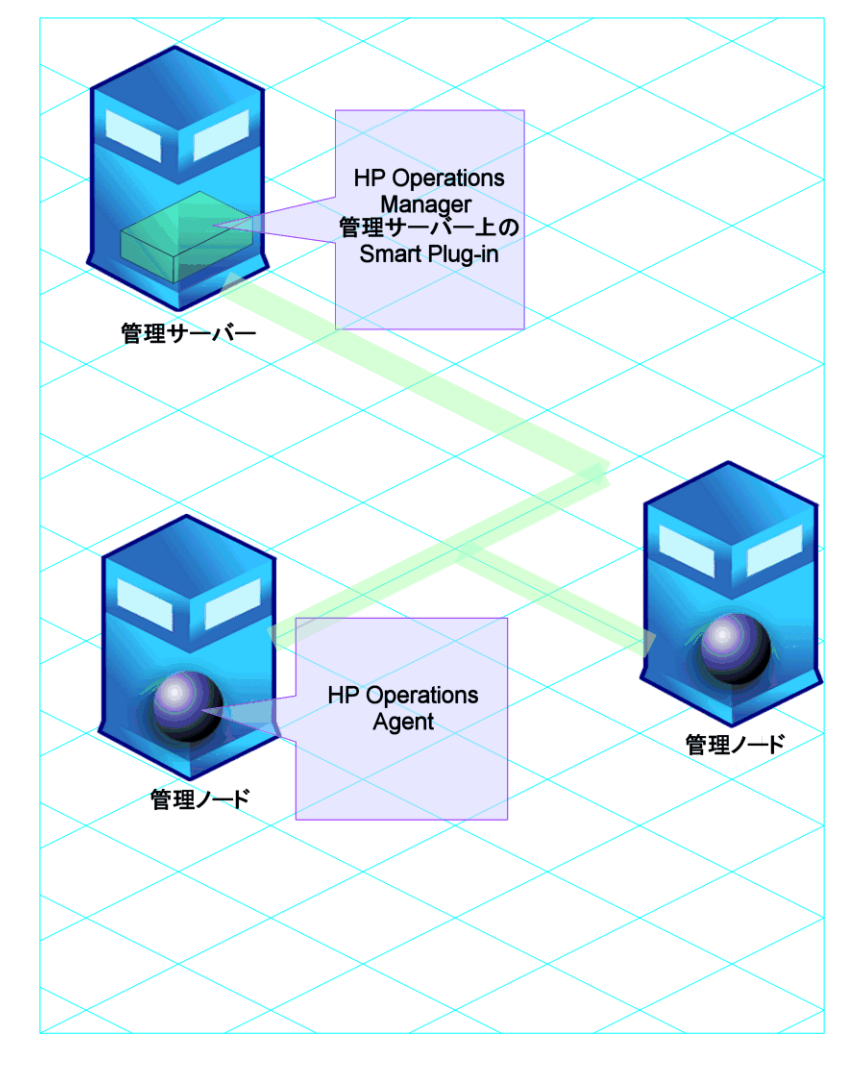

# Smart Plug-in for Microsoft Exchange Server について

Smart Plug-in for Microsoft Exchange Server (Microsoft Exchange SPI) により、使用環境における Microsoft Exchange Server 2007 の管理に役立ちます。Microsoft Exchange SPI によって、Microsoft Exchange Server 2007 に関する状態が通知され、以下の更新情報が提供されます。

- Microsoft Exchange Server の可用性とその役割
- Microsoft Exchange Server で発生するイベントの監視
- Microsoft Exchange Server の各種機能の監視
- メールフローの遅延、トランスポート エージェントのキューの長さ、インフォメーション ストアのデー タベース キャッシュ サイズ、スパム統計などの特に重要なメトリックの監視とレポート作成
- ExBPA の統合

Microsoft Exchange SPI により、分散した Microsoft Exchange 環境を、中央の使いやすいコンソールから 監視できます。ネットワークやシステムに対して使用しているパフォーマンスや問題の管理プロセスで、 Microsoft Exchange Server 2007 を監視できます。Microsoft Exchange SPI には、以下の機能があります。

- Microsoft Exchange の可用性とパフォーマンスの向上
- Microsoft Exchange サービスに関連するサポート コストの削減
- Microsoft Exchange の容量管理と計画の改善

# Microsoft Exchange SPI のコンポーネント

Microsoft Exchange SPI のコンポーネントは、ポリシー、ツール、レポート、およびグラフです。これらの 各コンポーネントが、Microsoft Exchange SPI の監視機能を強化します。

#### ポリシー

ポリシーとは、Microsoft Exchange Server 2007 環境を絶えず監視し、サービス マップ警告とメッセージの 形式で監視スケジュールを改善する、事前に定義されたしきい値です。サービス マップ警告はサービス マッ プに表示され、メッセージはメッセージ ブラウザに表示されます。Microsoft Exchange SPI には、さまざま なポリシーがあります。ポリシーに関する詳細は、第4章「ポリシーの使用」を参照してください。

#### ツール

ツールとは、より多くの Microsoft Exchange Server 2007 関連情報を設定および収集するユーティリティで す。Microsoft Exchange SPI ツールを活用することで、管理ノード上で Microsoft Exchange Server 2007 の監視を簡素化するための特定のタスクを実行できます。ツールを使用して、Microsoft Exchange SPI を設 定することもできます。たとえば、EXSPI 設定ユーティリティやデータ ソースの作成ツールです。ツールに 関する詳細は、第5章「ツールの使用」を参照してください。

#### レポート

レポートは、Microsoft Exchange Server 2007 のさまざまなメトリックを画像を使用して表現したもので す。ポリシーによって収集されたデータが、生成に使用されます。レポートに関する詳細は、第6章「レポー ト作成およびグラフ作成ソリューションと Microsoft Exchange SPI の統合」を参照してください。

#### グラフ

グラフは、Microsoft Exchange Server 2007 のさまざまなメトリックを表現したものです。グラフには、ポ リシーによって収集されたデータが含まれています。グラフに関する詳細は、第6章「レポート作成および グラフ作成ソリューションと Microsoft Exchange SPI の統合」を参照してください。

HP Reporter および HP Performance Manager を使用して生成されたレポートとグラフでは、長期的にと る修復措置を決定するのに役立つ概要情報が得られます。

ポリシー、ツール、レポート、およびグラフの詳細については、『HP Operations Smart Plug-in for Microsoft Exchange Server オンライン ヘルプ』または『HP Operations Smart Plug-in for Microsoft Exchange Server オンライン ヘルプ』の PDF を参照してください。

### Microsoft Exchange SPI の機能

Microsoft Exchange SPI を設定した後、Microsoft Exchange Server 2007 環境に関する重要な情報を、 HPOM コンソールから以下の形式で表示することができます。

- サービス マップ ビュー
- メッセージ警告
- レポートおよびグラフ
- トポロジー ビューア ツール
- EXSPI 設定ユーティリティ ツール

### サービスマップ ビュー

HPOM のマップ ビューは環境の Microsoft Exchange Server 2007 のグラフィカルで構造的なビューを表示します。Microsoft Exchange SPI は Microsoft Exchange Server 2007 ノードと Microsoft Exchange Server 2007 サービスを検出して、これらをマップ ビューに表示します。マップ ビューには、Microsoft Exchange Server 2007 環境のほぼリアルタイムの状況が表示されます。

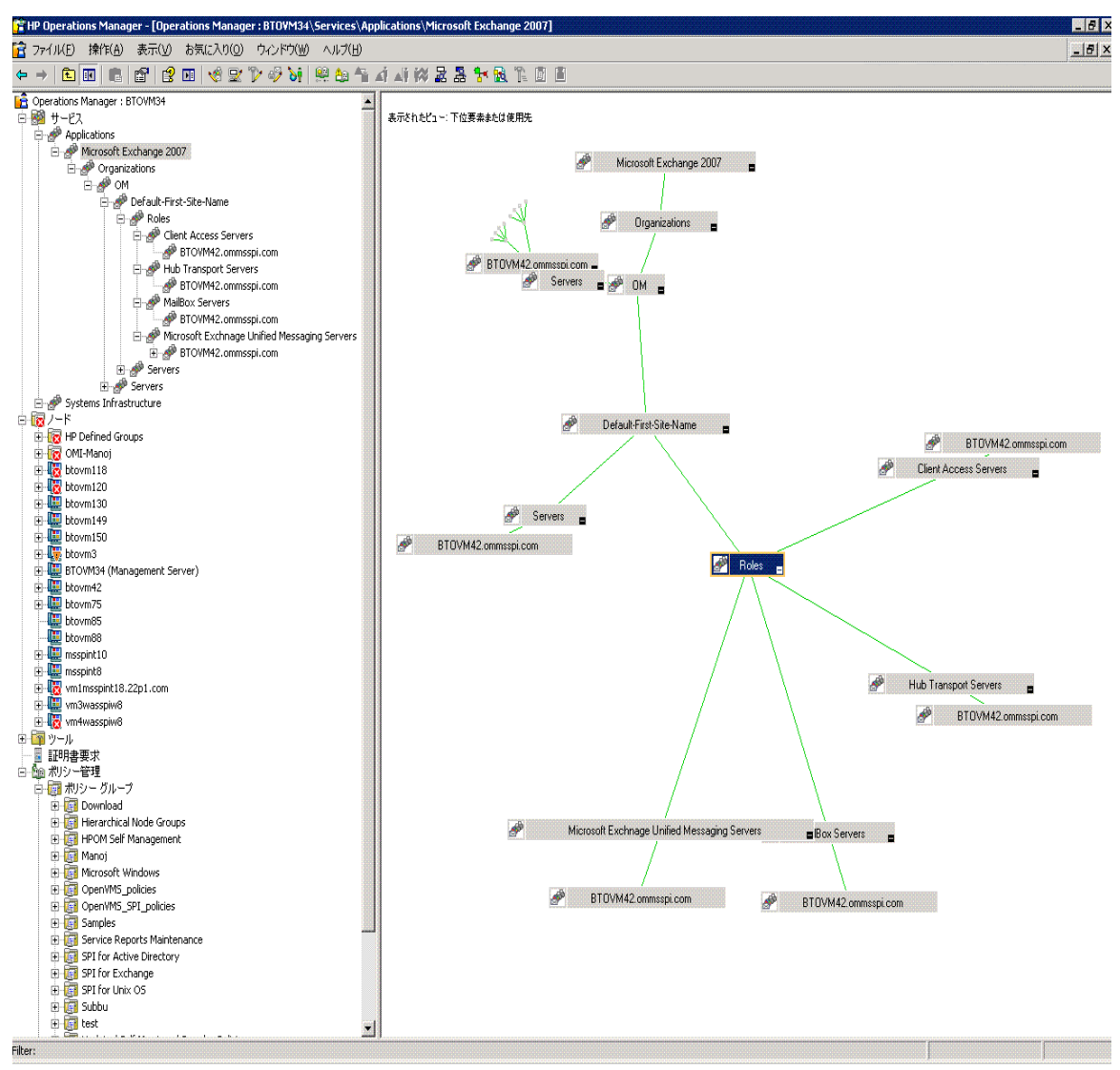

マップビューでは、Microsoft Exchange 組織における問題の重要度レベルが色(赤と青)で表示されます。

#### メッセージブラウザ

Microsoft Exchange SPI は管理ノード (Microsoft Exchange Server 2007 がインストールされていて、HP Operations エージェントが配布されているサーバー)のイベントおよびサービスを監視し、メッセージを生成します。メッセージは HPOM コンソールのメッセージ ブラウザに表示されます。

| 🚰 HP Operations Manager - [Operations Manager : G11NV                                                                                                    | 'M21¥ノード]        |        |                |     |       |     |    |                     |                                           |               | ٦×         |
|----------------------------------------------------------------------------------------------------|------------------|--------|----------------|-----|-------|-----|----|---------------------|-------------------------------------------|---------------|------------|
| 「注 ファイル(E) 操作(A) 表示(У) お気に入り(Q) ウィンドウ(Ψ)                                                                                                    | ヘルプ(日)           |        |                |     |       |     |    |                     |                                           | _6            | N ×        |
|                                                                                                    | 🤐 🗛 🐴 🚮 ,        | Ji 🚧 😹 | <b>&amp;</b> 3 | - 🗖 | Ē     |     |    |                     |                                           |               |            |
| Operations Manager : G11NVM21                                                                                                    | 重要度              | ▲ 重複メッ | <br>           | U.  | [   A | 101 | N. | 受信 ~                | 作成済                                       | サービス          | 17-        |
| 田 📷 サービス                                                                                                    | ▲注意域             |        | -              | - ) | < -   | -   | -  | 2009/01/01 3:13:19  | 2009/01/01 3:13:18                        | サービスとプロセス     | G11        |
| ⊡-1000 / ⊂ ト<br>⊕-1000 HA Clusters                                                                                                    | ▼重要警戒域<br>◎ 合除域  |        | -              | 2.2 |       | -   | 2  | 2009/01/01 3:13:40  | 2009/01/01 3:13:39<br>2009/01/03 19:22:45 | G11N3/M913665 | G11<br>G11 |
| □ 100 HP 定義済みグループ                                                                                                    | ◎ 危険域            |        | -              |     |       | -   | -  | 2009/01/24 0:58:09  | 2009/01/24 0:57:07                        | サーバー          | G11        |
| Image IntraSPI Managed Nodes      Image IntraSPI Managed Nodes      Image IntraSPI Managed Node      Image IntraSPI Managed Node      Image IntraSPI Managed Node      Image IntraSPI Managed Node      Image IntraSPI Managed Node      Image IntraSPI Managed Node      Image IntraSPI Managed Node      Image IntraSPI Managed Node      Image IntraSPI Managed Node      Image IntraSPI Managed Node      Image IntrA | 📀 正常域            |        | -              | х - |       | -   | -  | 2009/11/20 1:28:38  | 2009/11/19 14:43:36                       |               | g11ı       |
|                                                                                                    | ▼ 重要警戒域          |        | -              |     |       | -   | 2  | 2009/11/20 3:29:35  | 2009/11/20 3:29:35                        | +-ビフレープロセク    | G11<br>G11 |
| 由                                                                                                    | ▼重要警戒域           |        | -              |     | ` _   | -   | -  | 2009/11/20 20:28:44 | 2009/11/20 20:28:44                       | 5 CAC/UCA     | G11        |
| H H GINVM22                                                                                                    | ⊘ 正常域            | 1      | -              | х - |       | -   | -  | 2009/11/21 0:28:03  | 2009/11/21 0:28:03                        |               | G11        |
| ⊕ 🕎 €11nvm37                                                                                                    | ▲ 警戒域<br>▼ 垂面整式域 | 1      | -              | X - | _     | -   | 2  | 2009/11/21 0:35:24  | 2009/11/21 0:35:24                        |               | G11        |
| tienen gilnvm38<br>tienen gilnvm38                                                                                                    | ▼ 里安言枕城<br>○ 正常域 |        | _              | х - |       | _   | 2  | 2009/11/24 3:04:16  | 2009/11/23 18:46:31                       |               | ova        |
| E m w ovt32                                                                                                    | 🐺 重要警戒域          |        | -              |     | -     | -   | -  | 2009/11/24 3:08:58  | 2009/11/24 3:08:58                        |               | G11        |
| in 🔁 sapspiw4                                                                                                    | ◎正常域             | 2      | -              | X - | -     | -   | -  | 2009/11/24 3:20:39  | 2009/11/23 18:50:07                       |               | ova        |
| Reports                                                                                                    | 27明              |        | _              |     |       | _   | _  | 2009/11/24 3:24:37  | 2009/11/23 19:00:07                       |               | ova        |
| 🗈 🞆 Graphs                                                                                                    | 📀 正常域            | 3      | -              | - ) | < F   | -   | Х  | 2009/11/24 11:09:07 | 2009/11/21 2:00:03                        |               | g11ı       |
| □ ■ 証明書要求<br>□ □ □ □ □ □ □ □ □ □ □ □ □ □ □ □ □ □ □                                                                                                     | ▲注意域             |        | -              |     | -     | -   | -  | 2009/11/24 19:43:30 | 2009/11/24 10:33:25                       | ユーザー          | ovtS       |
|                                                                                                    |                  |        |                |     |       |     |    |                     |                                           |               |            |

Microsoft Exchange SPI には、以下の2つのメッセージグループがあります。

- EXSPI\_2007: Microsoft Exchange SPI ポリシーからの、Exchange サーバーのステータスに関する警告が含まれます。
- EXSPI\_2007\_Errors: Exchange 2007 Server の監視プロセスで発生した Microsoft Exchange SPI の コード例外に関する警告が含まれます。

#### レポートおよびグラフ

Microsoft Exchange SPI を HP Reporter および HP Performance Manager と統合すれば、収集されたメト リック データに基づいてレポートおよびグラフを生成することができます。HP Reporter はノードで収集 したデータを取得およびフォーマットし、Web ベースのレポートを生成します。HP Performance Manager は管理ノードで収集された、ほぼリアルタイムに近いデータからグラフを生成します。HP Performance Manager を HPOM 管理サーバーにインストールしていれば、HPOM コンソールからこれらのグラフにア クセスできます。

#### HP Operations Topology Viewer ツール

Microsoft Exchange SPI では、ルーティング グループとサーバー接続を示す 3 次元マップを使用して、 Microsoft Exchange 組織をグラフィカルに表示することができます。トポロジー ビューからは、ルーティン グ グループや Exchange サーバー、およびそれらが Exchange 組織内で果たす役割を簡単に確認できます。 図 4 に、トポロジー ビューを示します。HP Operations Topology Viewer ツールに関する詳細は、HP Operations Topology Viewer (83ページ)を参照してください。

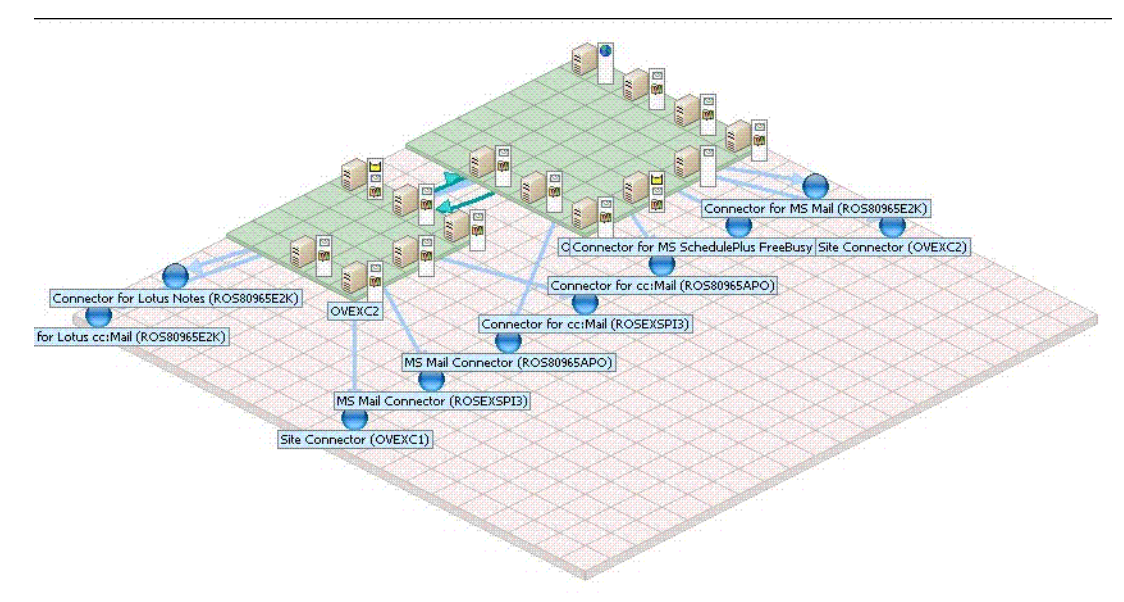

#### EXSPI 設定ユーティリティ ツール

EXSPI 設定ユーティリティ ツールでは、Microsoft Exchange SPI の収集設定データを編集できます。また、 必要に応じて、新しい収集やメトリックを作成したり、変更したりすることもできます。EXSPI 収集設定 ユーティリティ ツールに関する詳細は、その他の設定手順(43ページ)を参照してください。

### SAN 環境での Microsoft Exchange 2007 Server の監視

Microsoft Exchange Server の高可用性によって、ストレージの統合、メッセージング システムの中央管理 への移行、データのリアルタイム監視を行っている SAN 環境で、Microsoft Exchange SPI を使用できます。 Microsoft Exchange SPI は、外部 SAN ストレージに設定された Microsoft Exchange データベース (イン フォメーション ストア)からこれらのアクティビティを監視します。

# 第2章 Microsoft Exchange SPI のインストールと アップグレード

Microsoft Exchange SPI をインストールおよびアップグレードするには、以下のセクションに示すタスクを 実行します。

Microsoft Exchange SPI バージョン 13.00 にアップグレードする場合、「Microsoft Exchange SPI のアッ プグレード」の手順を実施した後、Microsoft Exchange SPI をインストールしてください。

次のフローチャートに、Microsoft Exchange SPI のインストールおよび設定の概要を示します。凡例の参照 については、表1を参照してください。

#### 図2 インストールおよびアップグレード手順の概要

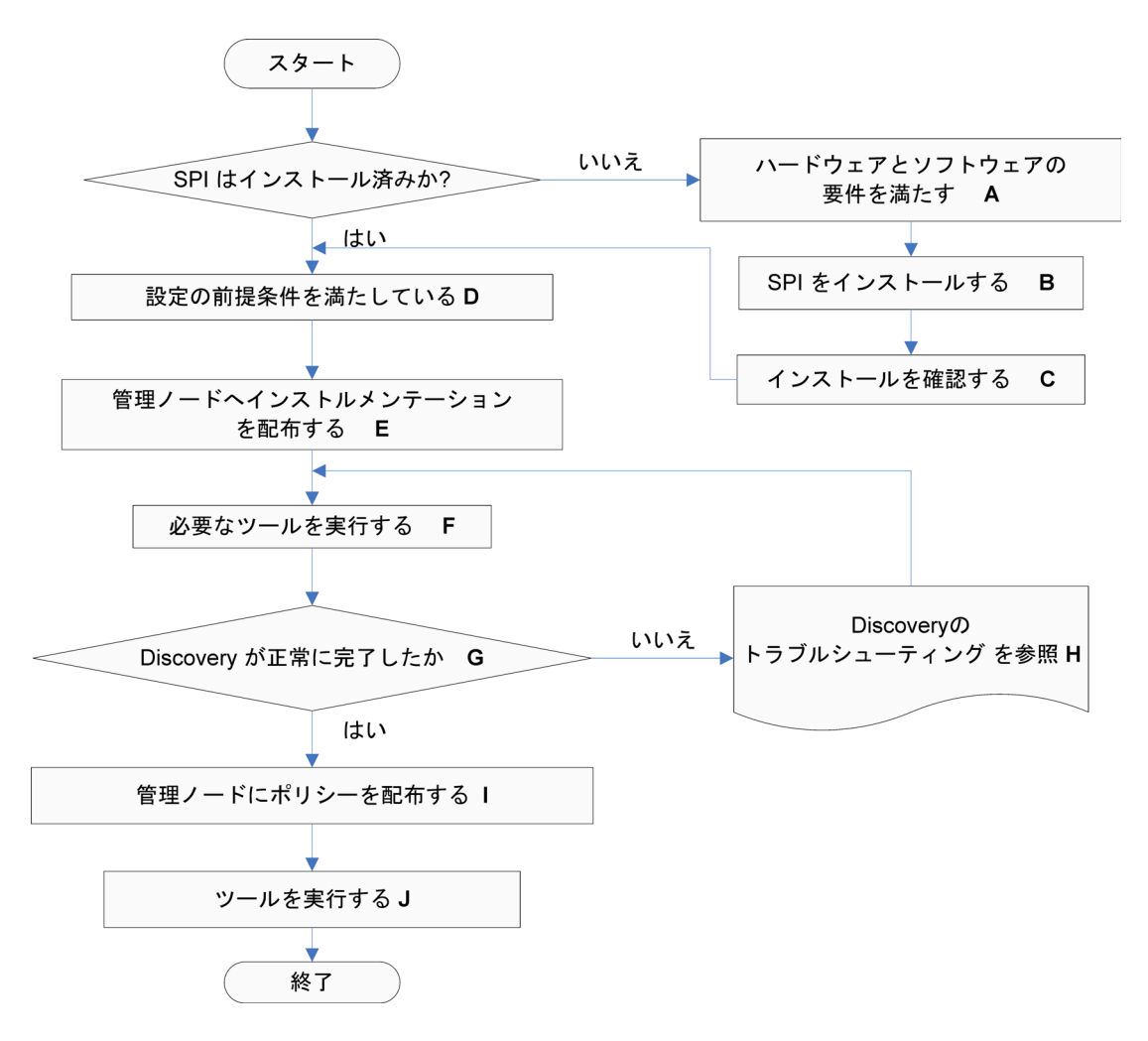

| 凡例 | 参照                                                                                    |
|----|---------------------------------------------------------------------------------------|
| Α  | <b>Microsoft Exchange SPI</b> をインストールするための<br>前提条件 (19ページ)                            |
| В  | Microsoft Exchange SPI のインストール (20ページ)                                                |
| С  | <b>Microsoft Exchange SPI</b> のインストール/アップグ<br>レードの確認 (24ページ)                          |
| D  | 非管理ノードの管理ノードへの変更(28ページ)                                                               |
| E  | 管理ノードへのインストルメンテーション カテゴリ<br>の配布 (29ページ)                                               |
| F  | ツールの実行 - [デー タ ソースの作成]、<br>[DataCollector の登録]、[PowerShell Collector の起<br>動] (30ページ) |
| G  | 検出ポリシーの編集 (38ページ)                                                                     |
| Н  | 管理ノードへの検出ポリシーの配布 (40ページ)                                                              |
| Ι  | サービス マップの表示 (42ページ)                                                                   |
| J  | 検出のトラブルシューティング (97ページ)                                                                |
| K  | ポリシーのカスタマイズ (34ページ)                                                                   |
| I  | 管理ノードへの Microsoft Exchange SPI ポリシーの<br>配布 (35ページ)                                    |

表1 フローチャートの凡例の参照

次のフローチャートに、Microsoft Exchange SPI のアップグレードの概要を示します。凡例の参照について は、表2を参照してください。

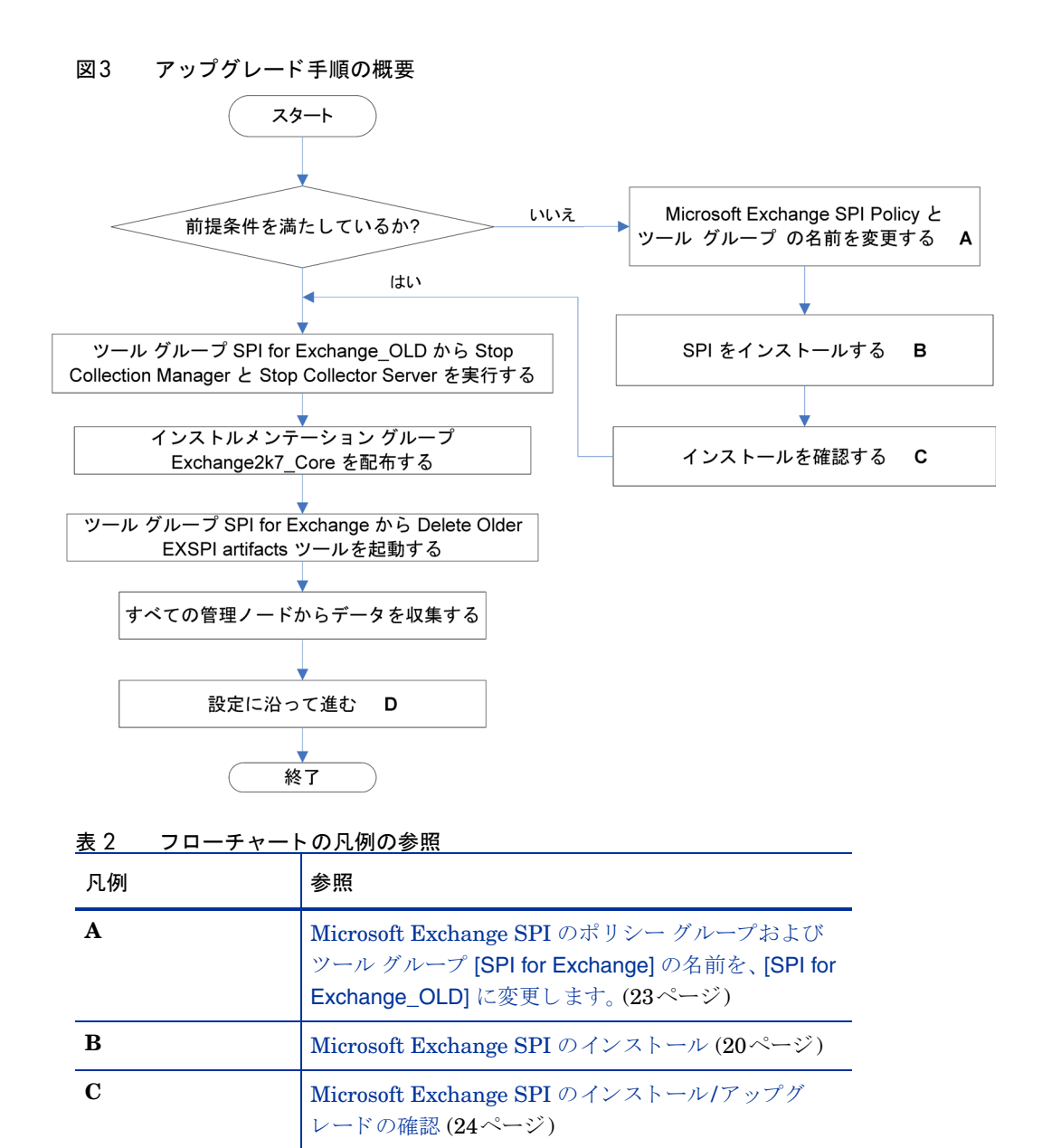

### インストール パッケージ

Microsoft Exchange SPI のインストール パッケージには、SPI パッケージ、グラフ作成、レポート作成、お よびコンソール パッケージが含まれています。

Microsoft Exchange SPI の設定 (27ページ)

#### SPI パッケージ

D

SPI パッケージは.msi パッケージであり、SPI のすべての機能が含まれています。このパッケージは、 HPOM サーバーにインストールする必要があります。Microsoft Exchange SPI パッケージは、以下の場所 にあります。 <SPI DVD>\SPIs\Exchange SPI\EXSPI-Server.msi

#### グラフ作成パッケージ

このグラフ作成パッケージには、SPI で提供されるグラフが含まれています。グラフは、SPI によって作成 されたデータ ソースで収集されたメトリックから描画されます。Microsoft Exchange SPI のグラフ作成 パッケージは、以下の場所にあります。

<SPI DVD>\SPIs\EX SPI OVPM ConfigurationPackage\HPOvSpiExGc.msi

#### レポート パッケージ

この Reporter パッケージには、SPI で提供されるレポートが含まれています。Reporter は、SPI によって 管理されているノードからデータを収集し、ローカルのデータベースに保存して、デフォルトの SPI レポー トポリシーに基づいて .html レポートを作成します。Microsoft Exchange SPI のレポート作成パッケージ は、以下の場所にあります。

<SPI DVD>\SPIs\Exchange SPI Reporter Package\EXSPI-Reporter.msi

#### コンソール パッケージ

コンソール パッケージには、HP Operations Topology Viewer ツールと EXSPI 設定ユーティリティ ツール が含まれています。Microsoft Exchange SPI のコンソール パッケージは、以下の場所にあります。

• HP Operations Topology Viewer ツール:

<SPI DVD>\SPIs\SPIs Console Packages\OVTV-Console.msi

• EXSPI 設定ユーティリティ:

<SPI DVD>\SPIs\SPIs Console Packages\EXSPI-Console.msi

# Microsoft Exchange SPI のインストール環境

HPOM for Windows は、エンタープライズ アプリケーション サーバーをスケーラブルに監視する機能を提供します。SPI は、このスケーラブルなアーキテクチャの一部として、特定のアプリケーション サーバーの 監視を可能にします。

#### HPOM 8.10 サーバーへの SPI コンポーネントの標準インストール

デフォルトでは、HPOM for Windows 8.10 サーバーに OVPMLite と ReporterLite がインストールされま せん。インストールでは、SPI 製品のフル バージョンだけが利用できます。そのため、HP Operations Smart Plug-Ins DVD では、SPI パッケージだけを選択でき、レポートとグラフの作成用パッケージは選択できま せん。ただし、同じマシンに Reporter または Performance Manager のフル バージョンがインストールさ れている場合は、対応するパッケージのインストールまたはアンインストールを HPOM 8.10 サーバーで行 うことができます。

#### リモート コンソールへの標準インストール

SPI DVD に収録されたすべてのリモート コンソール パッケージは、リモート コンソールに一度にインス トールされます。特定のリモート コンソール パッケージを選択するためのオプションはありません。

#### スタンドアロンの HP Reporter または HP Performance Manager

スタンドアロンの HP Reporter または HP Performance Manager がインストールされているシステムで は、HP Operations Smart Plug-ins DVD の SPI の対応するパッケージだけが有効になり、使用することが できます。たとえば、HP Reporter だけがインストールされているシステムには、SPI のレポータ パッケー ジをインストールできます。グラフ作成パッケージと HP Performance Manager についても同様です。

### Microsoft Exchange SPI をインストールするための前提条件

Microsoft Exchange SPI をインストールする前に、ハードウェアとソフトウェアの要件を満たしてください。また、Microsoft Exchange SPI をインストールする前に、HPOM サーバーをインストールしてください。Microsoft Exchange SPI のインストールを始める前に HPOM セッションを停止する必要はありません。

#### ハードウェア要件

ハードウェア要件の詳細は、『HP Operations Manager for Windows インストール ガイド』を参照してくだ さい。

#### ソフトウェア要件

以下のソフトウェア要件が満たされていることを確認してください。

管理サーバー:

- HP Operations Manager for Windows: 8.10 および最新のパッチ
- HP Reporter: 3.80
- HP Performance Manager: 8.20 (グラフを生成する場合)
- HP Operations SPI Data Collector (DSI2DDF): 2.40
- HP SPI セルフヒーリング サービス (SPI-SHS-OVO は SPIDVD を使用した SPI のインストール時に 自動的にインストールされる): 3.00

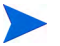

HPOM コンソール、管理サーバー、およびエージェントをインストールして、Microsoft Exchange SPI を 有効にする必要があります。

管理ノード:

- HP Operations エージェント (バージョン 8.53 または 8.60 (HTTPS) および 7.35 (DCE)) がインストー ルおよび設定されていること
- HP Performance Agent: 5.00 (データのログ記録に HP Performance Agent を使用する場合、必須)

# Microsoft Exchange SPI のインストール

HPOM for Windows 8.10 に Microsoft Exchange SPI をインストールします。リモート コンソールまたは スタンドアロン管理サーバーにインストールできます。

#### リモート コンソールへの Microsoft Exchange SPI のインストール

HPOM リモート コンソールには、Microsoft Exchange SPI のコンソール パッケージのみインストールします。

#### スタンドアロン管理サーバーへの Microsoft Exchange SPI のインストール

HP Operations Smart Plug-ins DVD には、Microsoft Exchange SPI が収録されています。管理サーバーに Microsoft Exchange SPI をインストールするには、以下の手順に従います。

- 1 *Smart Plug-ins* DVD を管理サーバー システムまたはコンソール システムの DVD ドライブに挿入します。インストール ウィザードが開きます。
- 2 [次へ]をクリックして次に進みます。[SPl リリースノートおよび他のドキュメント] 画面が表示されま す。
- 3 [次へ]をクリックします。[製品の選択] 画面が表示されます。

| 🖁 HP Operations Smart Plug-ins DVD - 9.00.000 🛛 🛛 🔀                                                                                                    |
|----------------------------------------------------------------------------------------------------|
| 製品の選択                                                                                                    |
| インストールする製品とコンボーネントをを選択してください。                                                                                                    |
| HP Operations Smart Plug-in for Windows                                                                                                    |
| 製品/コンボーネント インストールされているバージョン アクション                                                                                                    |
| HP Operations Manager     8.10     Reports for Windows                                                                                                    |
| (このパッケージは HP Operations Manager for Windows の監視対象システムについて「イベント」<br>および「サービス」のレポートを提供します。)                                                                                                    |
| Web Servers                                                                                                    |
| Microsoft Active Directory                                                                                                    |
| SPI 7.0                                                                                                    |
| 「 グラフ 7.0                                                                                                    |
| □ レポート                                                                                                    |
| Microsoft Enterprise Servers                                                                                                    |
| 🗖 SPI                                                                                                    |
| <u>「</u> グラフ                                                                                                    |
| □ レポート                                                                                                    |
| 🔽 Microsoft Exchange Server                                                                                                    |
| ▼ SPI インストール 13.0                                                                                                    |
| 🗖 グラフ                                                                                                    |
| 🔽 レポート インストール 13.0                                                                                                    |
| 🔲 BEA WebLogic Server                                                                                                    |
| SPI SPI                                                                                                    |
| 🗖 ガラフ                                                                                                    |
|                                                                                                    |
|                                                                                                    |
| 最新版の SPI が既にインストールされている場合、チェックボックスは無効になります。 HP<br>Reporter がインストールされていないか reporter サービスが無効になっている場合、レポート チ<br>ェックボックスは無効になります。また、HP Peformance Manager がインストールされていない場<br>合、 グラフ チェックボックスは無効になります。 |
| installShield                                                                                                    |
| < 戻る(B) 次へ(N) > キャンセル(C)                                                                                                    |

- 4 [次へ]をクリックします。[自動配布の有効化/無効化] 画面が表示されます。
- 5 [有効化] または [無効化] ボタンを選択し、[次へ] をクリックします。[使用許諾契約] 画面が表示されま す。
- 6 [使用許諾契約書の条項に同意します] オプションを選択することによって、使用許諾条件に同意し、[次 へ]をクリックします。[プロ グラムをインストールする準備ができました] 画面が表示されます。

7 [戻る] を選択すると、前の選択内容を編集できます。編集しない場合、[インストール] をクリックして インストールを開始します。インストールが開始されます。ウィザードはコアの SPI、必要なすべての パッケージ、および Microsoft Exchange SPI をインストールします。

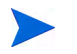

インストールを開始した後、[キャンセル]ボタンを選択しても、インストールプロセス全体は中止されません。現在インストール中の製品(ステータス領域に表示されている)のインストールのみが中止され、選択した次の製品のインストールが開始します。

8 インストールが完了した後、[完了]をクリックします。

#### HPOM クラスタ環境への Microsoft Exchange SPI のインストール

Microsoft Exchange SPI をクラスタ環境にインストールする前に、クラスタの各システムに HPOM for Windows 8.10 がインストールされていることを確認してください。

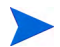

Microsoft Exchange SPI を HPOM クラスタのすべてのノードにインストールするまでは、HPOM コン ソールは正しく機能しません。

タスク 1: 最初のクラスタ対応の管理サーバーで、Smart Plug-in を選択してインストールします。

次の管理サーバーに進む前に、スタンドアロン管理サーバーへの Microsoft Exchange SPI のインストール の手順を完了します。

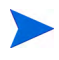

開始する前に、Microsoft Exchange SPI 用の十分なディスクの空き容量が各管理サーバーにあることを確 認してください。インストール中にインストールをキャンセルすると、一部のコンポーネントだけがインス トールされ、それらのインストール済みのコンポーネントを手動で削除する必要がある場合があります。

# タスク 2: 次のクラスタ対応の管理サーバーで、最初の管理サーバーへのインストールで選択した Smart Plug-in をインストールします。

スタンドアロン管理サーバーへの Microsoft Exchange SPI のインストールの手順1、手順2、および手順8 をクラスタ内の各管理サーバー上で繰り返し実行します。完了するまで、すべての管理サーバーでインストー ルを続行します (HP Operations Manager クラスタ インストールで定義されているとおり)。

クラスタのすべてのノードでのインストールが完了するまで、HPOM コンソールは正しく機能しません。

### Microsoft Exchange SPI のアップグレード

各種環境で Microsoft Exchange SPI をアップグレードするには、以下のセクションに示すタスクを実行します。

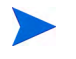

Microsoft Exchange SPI 12.10 から 13.00 にアップグレードする前に、管理サーバーからサービス検出の Exchange 2007 Discovery\_jp ポリシーを削除します。

#### リモート コンソールでの Microsoft Exchange SPI のアップグレード

リモート コンソールで HPOM を使用している場合は、以下のようにコンソールのみのシステムの Smart Plug-in アップグレード手順に従ってください。

- 1 コンソールのみに使用するシステムの DVD ドライブに、*HP Operations Smart Plug-ins* DVD を挿入 します。
- 2 インストール済みのリモート コンソールが検出されたことを示すダイアログ ボックスが表示されるまで、画面の説明に従ってください。
- 3 [次へ]をクリックします。

インストールされている既存のパッケージすべてがアップグレードされます。

#### スタンドアロン管理サーバーでの Microsoft Exchange SPI のアップグレード

スタンドアロン管理サーバーで Microsoft Exchange SPI をアップグレード するには、以下の手順に従います。

- Microsoft Exchange SPI のポリシー グループおよびツール グループ [SPI for Exchange] の名前を、[SPI for Exchange\_OLD] に変更します。
- 2 Microsoft Exchange SPI 13.00 のインストール スタンドアロン管理サーバーへの Microsoft Exchange SPI のインストールを参照してください。
- 3 すべての管理対象 Microsoft Exchange サーバーのツール グループ [SPI for Exchange\_OLD] から、 [Stop Collection Manager] および [Stop Collector Server] ツールを実行します。ノードで、収集マネー ジャとコレクタ サーバーが停止されます。
- 4 インストルメンテーション グループ Exchange2k7\_Core を、すべての管理対象 Microsoft Exchange サーバー ノードに配布します。インストルメンテーション カテゴリを配布するには、管理ノードへのイ ンストルメンテーション カテゴリの配布を参照してください。
- 5 すべての管理対象 Microsoft Exchange サーバーノードのツール グループ [SPI for Exchange] から、[古 い EXSPI アーティファクトの削除] ツールを起動し、ノードに配布されている以前のバージョンの Microsoft Exchange SPI ポリシーおよびインストルメンテーション カテゴリを削除します。
- 6 すべての管理ノードからデータを収集し、以下の手順を実行します。

**HP Reporter** サーバーで **Microsoft Exchange SPI** のレポート作成パッケージをアップグレードする前 に、以下の手順を実行します。

Exchange SPI 13.00 では、管理ノード上のデータストアに記録するデータの形式が異なっています。 HP Reporter もこれを使用します。EXSPI データストアを再作成する前に、すべての Microsoft Exchange 管理ノードから、以前のすべてのデータソースを収集する必要があります。そのためには、 以下の手順に従います。

- a HP Reporter サーバーに .NET Framework のバージョン 2.x 以上をインストールします。HP Operations Smart Plug-in DVD を HP Reporter サーバーのドライブに挿入します。
- b discovery コマンドを実行して HP Reporter サーバー上のすべての管理ノードを検出します。
   %OvDataDir%\trace.discover ファイルをチェックして、すべての Microsoft Exchange 管理
   ノードが検出されたことを確認します。
- c コマンドプロンプトを開き、次のパスまで移動します。<DVD-Drive>\SPIs\Exchange SPI
- d すべての Microsoft Exchange 管理ノードが HP Reporter に検出されることを確認し、以下のコマンドを実行します。

**EXSPI\_run\_gatherCODA.exe** <reporter\_system\_dsn> <reporter\_db\_username> <reporter\_db\_password>

この場合、<reporter\_system\_dsn> は HP Reporter データベースのシステム DSN、</reporter\_db\_username> と <reporter\_db\_password> は HP Reporter データベースにアクセス するためのユーザー名とパスワードです。

- e %OvDataDir%\trace.gather ファイルをチェックしてエラーがないか調べます。すべての管理 対象 Microsoft Exchange ノードから、すべてのメトリック リストのデータが収集されたことを確 認します。
- 7 すべての管理対象 Microsoft Exchange サーバー ノードのツール グループ [SPI for Exchange] から、[古い EXSPI クラスの削除] ツールを起動し、管理ノードにある以前のバージョンの Microsoft Exchange SPI データ ストアを削除します。
- 8 続けて、Microsoft Exchange SPI 13.00 の設定を行います。基本的な設定手順を参照してください。

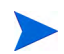

ポリシーのカスタマイズを保持するには、Software Upgrade Tool Kit 2.0 を使用します。詳細については、 『*HP Operations Smart Plug-in Upgrade Toolkit Windows User Guide*』を参照してください。

#### HPOM クラスタ環境での Microsoft Exchange SPI のアップグレード

HPOM クラスタ環境で Microsoft Exchange SPI をアップグレードするには、以下のタスクを実行します。

#### タスク1: 最初のクラスタ対応の管理サーバーで、Smart Plug-in を選択してインストールします。

次の管理サーバーに進む前に、Microsoft Exchange SPI のアップグレードの手順を完了します。

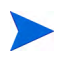

インストールを開始する前に、Microsoft Exchange SPI 用の十分なディスクの空き容量が各管理サーバー にあることを確認してください。インストール中にインストールをキャンセルすると、一部のコンポーネン トだけがインストールされ、それらのインストール済みのコンポーネントを手動で削除する必要がある場合 があります。

# タスク 2: 次のクラスタ対応の管理サーバーで、最初の管理サーバーへのインストールで選択した Smart Plug-in をインストールします。

クラスタの各管理サーバーで、スタンドアロン管理サーバーでの Microsoft Exchange SPI のアップグレード (23ページ)の手順1、手順2、および手順8を繰り返します。完了するまで、すべての管理サーバーでアッ プグレードを続行します (HP Operations Manager クラスタ インストールで定義されているとおり)。

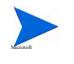

クラスタのすべての Microsoft Exchange ノードでインストールが完了するまで、HPOM コンソールは正し く機能しません。

# Microsoft Exchange SPI のインストール/アップグレードの確認

Microsoft Exchange SPI が正しくインストールまたはアップグレードされたことを確認するには、以下のいずれかを実行します。

 ポリシー グループの下にある SPI をチェックします。[ポリシー管理]の下にある [ポリシー グループ]を 展開します。リストの [SPI for Exchange] で、インストールを確認します。さらに [SPI for Exchange] を 展開して、[Exchange Server 2008]のポリシーをチェックできます。

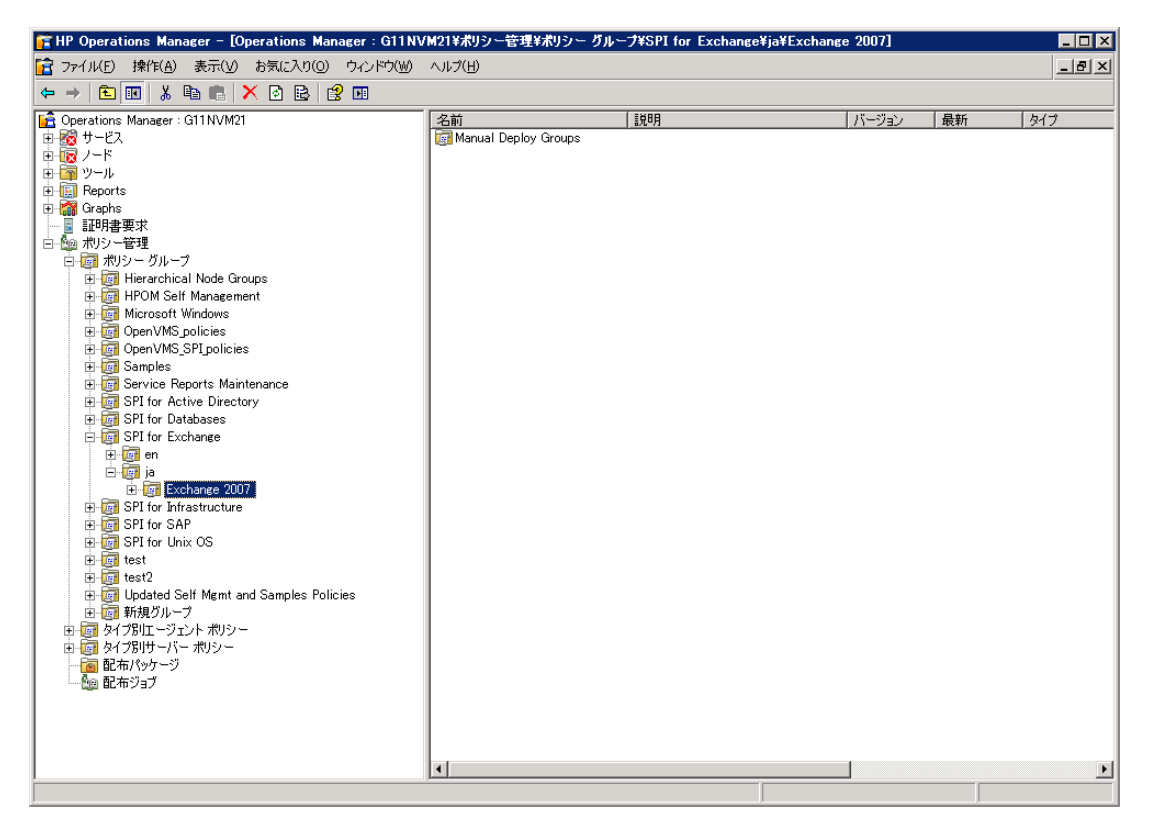

ポリシーとインストルメンテーション バイナリのバージョンが 13.00 であることを確認します。

# 第3章 Microsoft Exchange SPI の設定

Microsoft Exchange SPI は、環境内の Microsoft Exchange Server 2007 の既存のコンポーネントを検出し、 ポリシーによって設定されたしきい値を保守することで、Microsoft Exchange Server を監視します。 Microsoft Exchange SPI をインストールした後、組織の Microsoft Exchange Server 2007 ノードを監視す るように設定する必要があります。

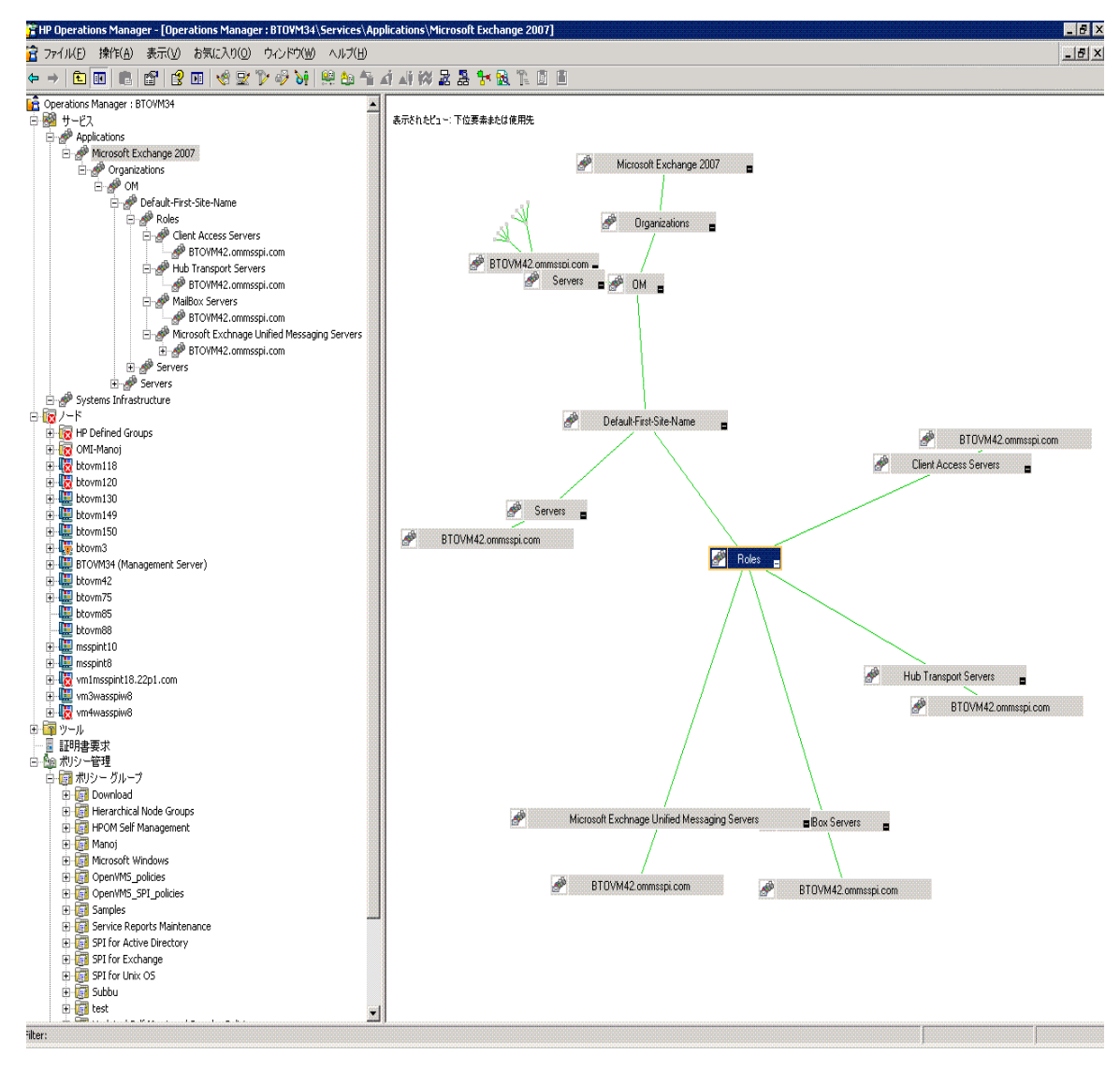

# 基本的な設定手順

Microsoft Exchange SPI を設定するには、以下のセクションに示すタスクを実行します。

#### 非管理ノードの管理ノードへの変更

非管理ノードを管理ノードに変更するには、そのノードを HPOM コンソールのノード フォルダに追加しま す。ノードを追加すると、自動サービス検出プロセスを起動し、これによって手動で起動したプロセスを再 現できます。

1 コンソールで、[ノード]を右クリックしてから、[設定]→[ノード]を選択します。

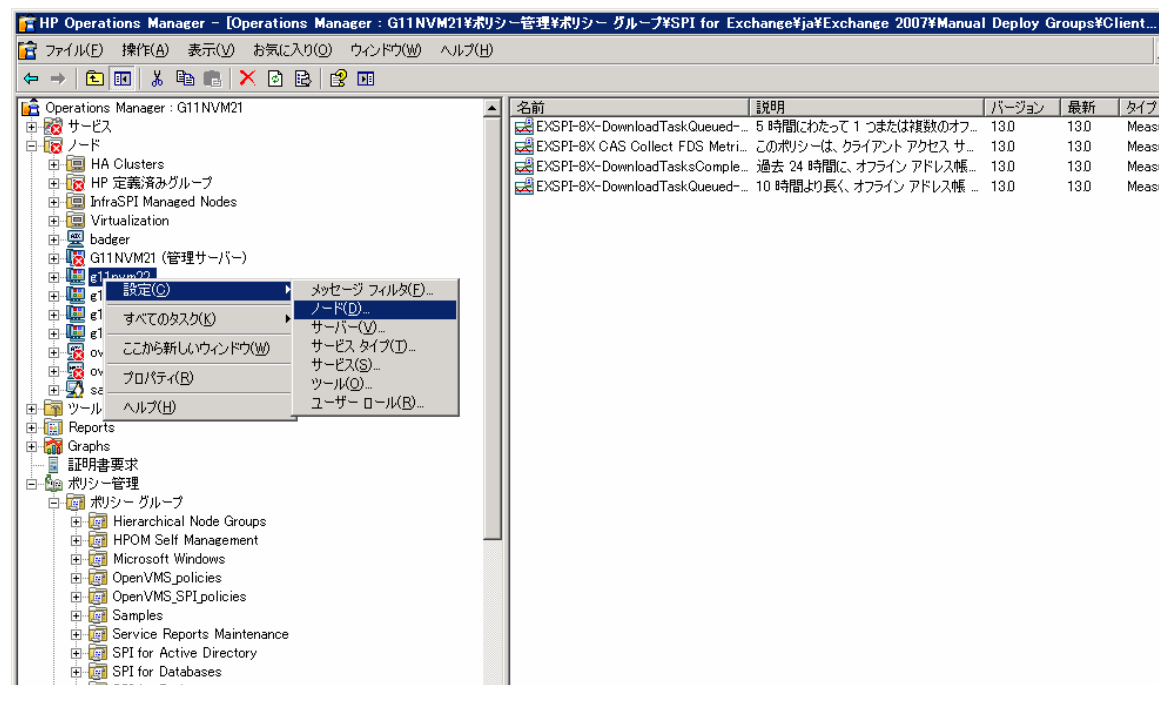

- 2 [管理ノードの設定]ボックスで、以下の方法のいずれかで非管理ノードを[管理ノード]に追加します。
  - 一 左ペインで、追加する各ノードをダブルクリックします。
  - ノードを左から右にドラッグ アンド ドロップします。

一 左ペインで、各ノードを右クリックし、[管理]を選択します。

| 🧾 G11NVM21: 管理ノードの設定                                                                                                  |                                                                                                    |                |
|----------------------------------------------------------------------------------------------------|----------------------------------------------------------------------------------------------------|----------------|
| 検出されたノード] ツリーのノードをクリッ:<br>ロップします。<br>または<br>  管理ノード] ツリーでフォルダを選択し、マ<br>  「を選択します。                                     | クし、 [管理ノード] ツリーにドラッグし、 そのノードを追加するフォ<br>?ウスの右ボタンをクリックしてショートカット メニューを表示し、                                                                                                    | ルダにド 🔎<br>断規ノー |
| <ul> <li>検出されたノード</li> <li>DNS</li> <li>Microsoft Windows Network</li> <li>エージェントを持つ非管理ノード</li> <li>ディレクトリ</li> </ul> | <ul> <li>□ 管理ノード</li> <li>□ HA Clusters</li> <li>□ HA Clusters</li> <li>□ InfraSPI Managed Nodes</li> <li>□ InfraSPI Managed Nodes</li> <li>□ Virtualization</li> <li>□ badger</li> <li>□ G11NVM21 (管理サーバー)</li> <li>□ g11nvm34</li> <li>□ g11nvm34</li> <li>□ g11nvm38</li> <li>□ g0 vad=lpar9</li> <li>□ vada</li> </ul> |                |
|                                                                                                    | OK キャンセル 適用(A)                                                                                                    | ヘルゴ( <u>H)</u> |

3 (必要な場合) HP Operations エージェント ソフトウェアを実行しているシステムが、左ペインの [検出 されたノード] フォルダにない場合は、詳細ペインで、[ノード] を右クリックし、[新規ノード] を選択し ます。次に、システム名およびその他の関連情報を入力し、[OK] をクリックします。

#### 管理ノードへのインストルメンテーション カテゴリの配布

Microsoft Exchange SPI の以下のインストルメンテーション カテゴリを配布します。

- SPI Data Collector
- Exchange2k7\_Core
- Exchange2k7\_Collector
- Exchange2k7\_Discovery

EXSPI pssnapin を読み込んだ PowerShell プロンプトが管理モードで開かれたままになっていると、設定の配布が失敗します。

インストルメンテーションを配布するには、以下の手順に従います。

- HPOM のコンソール ツリーで、ノードを右クリックし、[すべてのタスク] を選択します。[プログラムの 配布] を選択します。[プログラムの配布] ボックスが開きます。
- 2 必須のインストルメンテーション カテゴリである [SPI Data Collector] を選択します。

3 [Exchange2k7\_Core]、[Exchange2k7\_Collector]、[Exchange2k7\_Discovery]の各カテゴリを選択して、 [OK] をクリックします。

| プログラムの配布                                                                             | × |
|--------------------------------------------------------------------------------------|---|
| プログラム ファイル:                                                                          |   |
| Databases_Discovery<br>Databases_Monitoring<br>Exchange9k7_Collector                 |   |
| Exchange2k7_Core<br>Exchange2k7_Discovery                                            |   |
| Microsoft Windows<br>SAP_Instrumentation<br>SHS Data Collector<br>SHS Data Collector |   |
| SPI Data Collector SPIDataCollector SystemsInfrastructure                            |   |
| すべて選択 すべてクリア                                                                         |   |
| 新しいプログラムを配布する前に、既存のプログラムをすべて<br>削除する                                                 |   |
| OK キャンセル                                                                             |   |

**4** 他のすべての **Exchange** 管理ノードで手順**1**~**3**を実行します。

# ッールの実行 - [デー タ ソースの作成]、[DataCollector の登録]、[PowerShell Collector の起動]

各 Microsoft Exchange ノードで、所定の順序で以下の Exchange SPI ツールを実行します。

 データ ソースの作成: [データ ソースの作成] ツールは、HP Operations エージェントのデータ ストア (組み込みパフォーマンス コンポーネント (CODA)) または HP Performance Agent にデータベースを 作成します。

ご使用の環境に HP Performance Agent がインストールされていない場合、ツールはデータ ストア (CODA) にデータベースを作成します。データ ストアは、個々のコレクタが収集したデータを保存する ことができます。

管理ノードに HP PA と CODA の両方がインストールされている場合、CODA にデータ ソースを作成 するには、空の nocoda.opt ファイルを作成してから、ツールを起動する前に -CODA オプションを追加 することで [データ ソースの作成] ツール コマンドラインをカスタマイズします。

詳細については、データのログ記録のシナリオを参照してください。

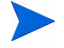

このツールは既存の EXSPI データ ソースの有無をチェックします。データ ソースが存在しない場合、 エラー メッセージを表示します。ただし、[データ ソースの作成] ツールが新しい EXSPI データ ソー スの作成を継続するため、このエラー メッセージは無視できます。

DataCollector の登録: [DataCollector の登録] ツールは、ノード上の必須な COM コンポーネントを登録します。ノードの監視を開始する前にこのツールを実行してください。

 PowerShell Collector の起動: [PowerShell Collector の起動] ツールは、PowerShell Collector を Exchange ノード上で起動します。

このツールを起動する前に、[XPL 設定ファイルの編集] ツールを実行してください。このツールは、 PowerShell Collector ツールを非エージェント ユーザーとして実行できるようにします。

PowerShell Collector ツールを、以下の権限を持つユーザーとして起動します。

- 一 Exchange 表示専用管理者
- ー すべてのメールボックス サーバーの Exchange Server 管理者
- すべてのメールボックス サーバーのローカル管理者
- すべてのメールボックス サーバーの Microsoft Exchange System Object (MESO) への読み取りお よび書き込みアクセス

ユーザーに対し、MESO への読み取りおよび書き込みアクセス権限を付与するには、以下の手順に従います。

- a Microsoft Exchange Server が属するドメインの DC で、Active Directory Users & Computers ス ナップインを開きます。
- b [View] → [Advanced Features] が選択されていることを確認します。
- c Microsoft Exchange Systems Object コンテナを参照して右クリックし、[Properties] を選択します。
- d [Security] タブをクリックして、[Advanced] をクリックします。
- e [Add] ボタンを選択して、委任するユーザー アカウントの名前を入力し、[OK] をクリックします。
- f [Apply to] ドロップダウンリストで、[msExchSystemMailbox objects] を選択します。
- g [READ PROPERTY & WRITE PROPERTY] チェックボックスをオンにします。
- h その後、[OK] ボタンをクリックし、すべてのプロパティシートを閉じます。
- i AD 複製を待機するか、強制します。

#### PowerShell Collector ツールの起動

[PowerShell Collector の起動] ツールを起動する前に、管理ノードで [XPL 設定ファイルの編集] ツールを 実行します。このツールは、PowerShell Collector ツールを非エージェント ユーザーとして実行できるよう にします。

[PowerShell Collector の起動] ツールを起動するには、以下の手順に従います。

- [ツール]→[SPI for Exchange]→[Exchange 2007] を展開します。Microsoft Exchange SPI のツールが 表示されます。
- 2 [PowerShell Collector の起動] ツールをダブルクリックします。ウィンドウにすべての管理ノードが表示されます。
- 3 Exchange 管理ノードを選択して、[起動] をクリックします。選択したノードで [PowerShell Collector の起動] ツールが起動します。

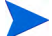

[PowerShell Collector の起動] ツールは出力を返しません。ツールのステータスは、[起動中]のままです。 PowerShell Collector が起動したかどうかを確認するには、ツールの出力を閉じ、管理ノードのタスクマ ネージャを確認してください。 [データソースの作成]および [DataCollector の登録] ツールを実行するには、以下の手順に従います。

- 1 [ツール]→[SPI for Exchange]→[Exchange 2007] を展開します。Microsoft Exchange SPI のツールが 表示されます。
- 2 [データ ソースの作成] ツールをダブルクリックします。ウィンドウにすべての管理ノードが表示されま す。

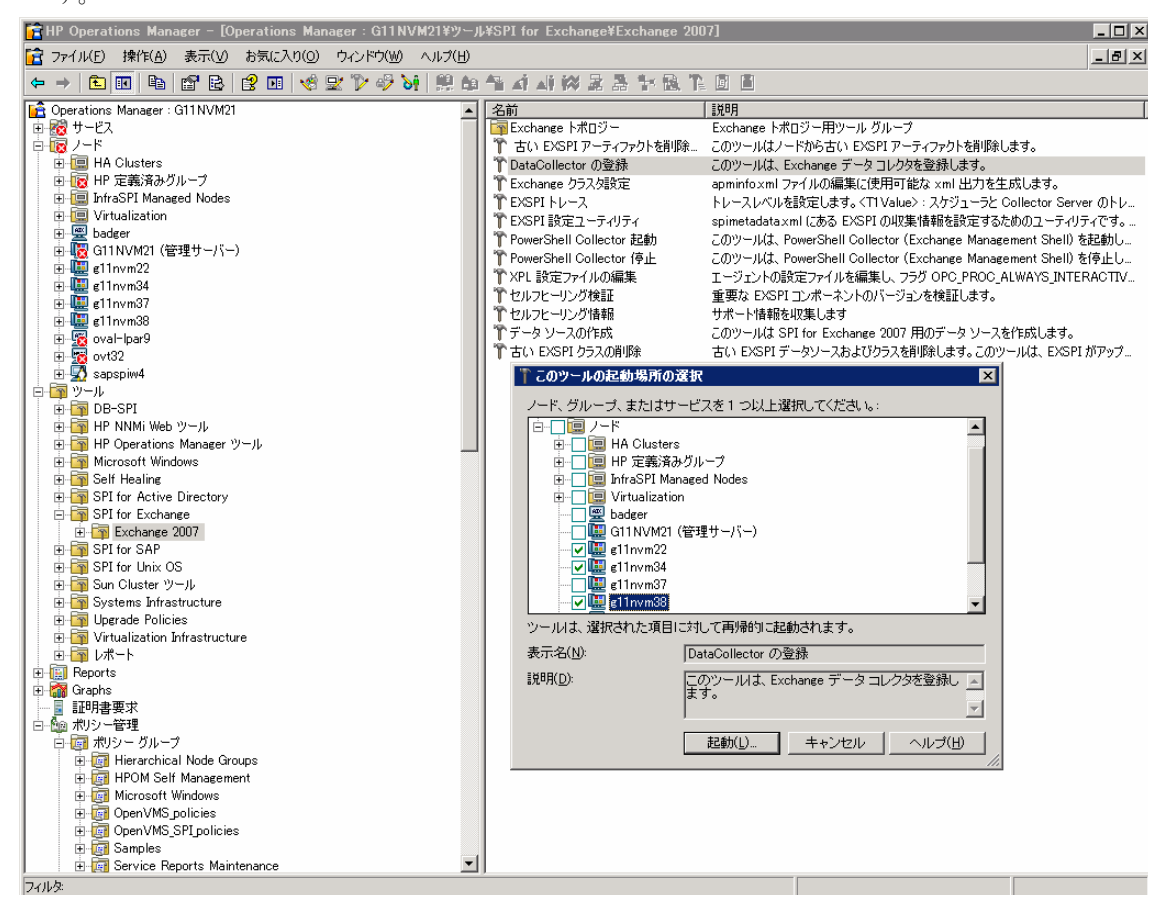

3 Microsoft Exchange 管理ノードを選択して、[起動] をクリックします。選択したノードで [データソースの作成] ツールが起動します。

| T | ツールのステ                                | - ቃጋ          |                |             |                        |                     |
|---|---------------------------------------|---------------|----------------|-------------|------------------------|---------------------|
| 1 | 記動したツール                               | ND:           |                |             |                        |                     |
|   | ステータス                                 | アクション         | 起動 / 終了時刻      | ノード         | コマンド                   |                     |
|   | 起動中                                   | DataCollector | 2010/02/08 10: | g11nvm34    | "%Ov Agent Dir%¥bin¥ir | nstrumentation¥r    |
|   | 吃助中                                   | DataCollector | 2010/02/08 10: | giinvm37    | XUV Agent Dir X#Din#ir | istrumentation#r    |
|   |                                       |               |                |             |                        |                     |
|   |                                       |               |                |             |                        |                     |
|   |                                       |               |                |             |                        |                     |
|   |                                       |               |                |             |                        |                     |
|   | ソールの出力の                               | (O):          |                |             |                        |                     |
| Í | , ,,,,,,,,,,,,,,,,,,,,,,,,,,,,,,,,,,, | <u>o</u> .    |                |             |                        |                     |
|   |                                       |               |                |             |                        |                     |
|   |                                       |               |                |             |                        |                     |
|   |                                       |               |                |             |                        |                     |
|   |                                       |               |                |             |                        | <b>T</b>            |
|   | 4                                     |               |                |             |                        |                     |
|   | 保存(\/)                                |               |                | ( 15)-1     |                        | ヘル <del>ゴ</del> (H) |
|   | DE LTAN                               |               |                | [ <u></u> ] |                        |                     |

**4** [DataCollector の登録] ツールの手順 1~3 を実行します。

#### EXSPI-8X Check Collector Server\_jp ポリシーの資格情報の入力

EXSPI-8X Check Collector Server\_jp ポリシーに、[PowerShell Collector の起動] ツールを起動するユー ザーと同じ資格情報を入力します。ユーザーに必要な権限の詳細については、PowerShell Collector の起動: [PowerShell Collector の起動] ツールは、PowerShell Collector を Exchange ノード上で起動します。を参 照してください。

| We EXSPI-8X Check Collector<br>ファイル(E) 表示(V) ヘルプ(H)・ | r Server_jp [13.0] (Scheduled Task)                                                          | _ 0 |
|------------------------------------------------------|----------------------------------------------------------------------------------------------|-----|
| 🛛 💾 ポリシーを保存して閉じる 🔡                                   | ]保存 💡 ヘルプ                                                                                    |     |
| タスク スケジュール                                           |                                                                                              |     |
| אַכדב (D) אַכדב<br>ראַכדב 🗖                          |                                                                                              |     |
| コマンド*(C) hp.ov.spi.ter                               | erminator.exe HP.OV.SPIExCollectorServer                                                     |     |
| 実行 CIージェ                                             | ェント アカウント( <u>A)</u> (\$AGENT_USER)                                                          |     |
| ● ユーザー                                               | -(U): K Special Privilege User >>                                                            |     |
|                                                      | ✓ パスワードの指定(S)* **********                                                                    |     |
| - タスクの開始前<br>「開始メッセージの送信                             | <ul> <li>● 受諾済みメッセージ ブラウザに送信</li> <li>■ 開始メッセージの編集</li> <li>● アクティブ メッセージ ブラウザに送信</li> </ul> |     |
|                                                      |                                                                                              |     |
| 🔲 成功メッセージの送信                                         | <ul> <li>● 受諾済みメッセージ ブラウザに送信</li> <li>● アクティブ メッセージ ブラウザに送信</li> </ul>                       |     |
| ☑ 失敗メッセージの送信                                         | <ul> <li>○ 受諾済みメッセージ ブラウザに送信</li> <li>○ アクティブ メッセージ ブラウザに送信</li> </ul>                       |     |
| ▶ 成功/失敗メッセージの注                                       | 釈としてコマンド出力を添付する                                                                              |     |
|                                                      |                                                                                              |     |
| 準備完了                                                 |                                                                                              |     |

資格情報を入力するには、[ユーザー]ボタンを選択します。資格情報を入力し、ポリシーを保存します。

#### ポリシーのカスタマイズ

必要に応じて、Microsoft Exchange SPI ポリシーをカスタマイズできます。ポリシーをカスタマイズするに は、以下の手順に従います。

- 1 ポリシーを右クリックし、[すべてのタスク]、[編集...]の順に選択します。
- 2 [しきい値レベル] タブと [オプション] タブのいずれかまたは両方をクリックしてカスタマイズします。 必要に応じて、必要なしきい値や他のオプションを設定します。

| <u> </u> |       |         | • • · · | 11 | 4  | 1 + + |
|----------|-------|---------|---------|----|----|-------|
| 3        | ホリンーを | 保存して閉しる | ) をク    | ッ  | ツク | します。  |

| 🚅 EXSPI-8X-DownloadTaskQueued-OAB-All jp [13.0] (Measurement Threshold)              | _ <b>_</b> X |
|--------------------------------------------------------------------------------------|--------------|
|                                                                                      |              |
| 😤 ポリシーを保存して閉じる 💾 保存 🛛 🤶 ヘルプ                                                          |              |
| 「ソース   スクリプト パラメータ ルール   オプション                                                       |              |
| ★ VB スクリプト                                                                           |              |
| シ ~   説明                                                                             | 新規           |
| 1 危険域のしきい値の評価 一致した場合、アクシ                                                             | 編集           |
|                                                                                      |              |
|                                                                                      | <br>_Ľ~      |
|                                                                                      | トへ移動         |
|                                                                                      | 下/移動         |
|                                                                                      | 移動先 No:      |
|                                                                                      | 19:2000 119  |
|                                                                                      | デフォルト        |
|                                                                                      |              |
| リールの概要                                                                               |              |
| このルールの 条件 (オブジェクト名: <u>VBScript</u> )                                                |              |
| か 具の場合、 以下のようにする:<br>しきい値の評価 レベル                                                     |              |
| 行政域: キューにあるダウンロード タスク > 1 (しきい値の限度 = <u>VBScript</u> , リセット = <u>VBScript</u> ; 重要度: |              |
| 危険域)}                                                                                |              |
| または、次のルールの評価                                                                         |              |
|                                                                                      |              |
|                                                                                      |              |
|                                                                                      |              |
| L <sup>2</sup><br>準備完了                                                               |              |

4 配布したポリシーをカスタマイズした場合、カスタマイズしたポリシーを再配布します。

以前のバージョンの Microsoft Exchange SPI ポリシーのカスタマイズを保持するには、Software Upgrade Tool Kit 2.0 を使用します。詳細については、『HP Operations Smart Plug-in Upgrade Toolkit Windows User Guide』を参照してください。

#### 管理ノードへの Microsoft Exchange SPI ポリシーの配布

EXSPI pssnapin を読み込んだ PowerShell プロンプトが管理モードで開かれたままになっていると、設定の配布が失敗します。

Microsoft Exchange サーバー ノードをクラスタ環境で実行する場合、検出ポリシーの編集 (38ページ)の手順を実行してください。

- HPOM コンソールのコンソール ツリーで、[ポリシー管理] → [ポリシー グループ] → [SPI for Exchange]
   → [ja] → [Exchange 2007] → [Manual Deploy Groups] の順に展開します。
- 2 [<ポリシー グループ>]を右クリックします。[すべてのタスク] → [配布先ノード ...] を選択します。[ポリ シーの配布先 ...] ウィンドウが表示され、すべての管理ノードが一覧表示されます。

3 <ポリシーグループ>を配布する1つ以上のExchange管理ノードを選択し、[OK]をクリックします。
 <ポリシーグループ>が、適切なサーバーの役割を持つ選択したノードに配布されます。

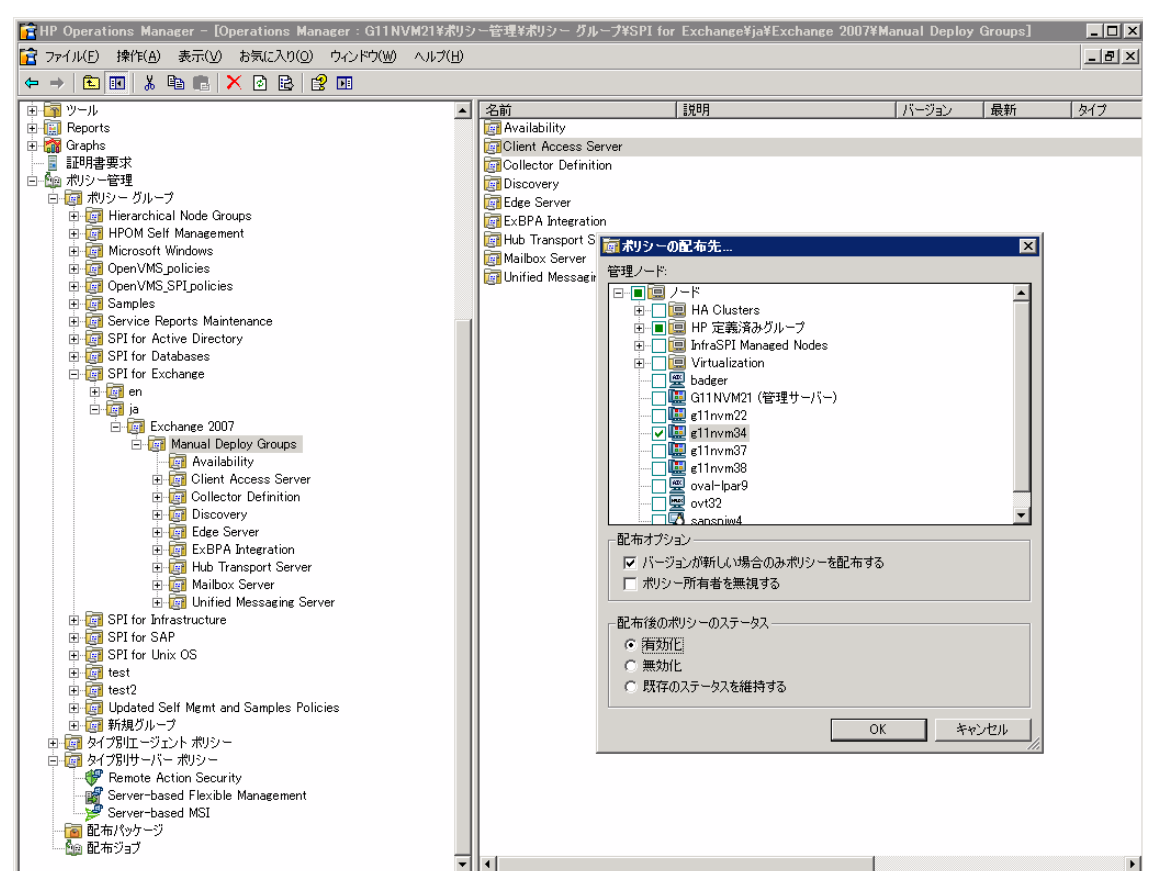

4 配布後のポリシーのステータスとして [有効化] を選択します。

ポリシー グループが関連する役割を持つ管理ノードには、それらのポリシー グループのみを割り当てます。 たとえば、管理ノードがエッジ サーバーをホスティングしている場合、エッジ サーバーのポリシー グルー プのみを配布します。
特定の Exchange サーバーに特定のポリシー グループを配布するには、表 3 でサーバーの役割と配布するポリシー グループを参照してください。

| サーバーの役割                   | ポリシーグループ                                                                                                    |
|---------------------------|----------------------------------------------------------------------------------------------------|
| メールボックス<br>サーバー           | [ポリシー管理] → [ポリシー グループ] → [SPI for Exchange]<br>→ [ja] → [Exchange 2007] → [Manual Deploy Groups] →<br>[Mailbox Server]       |
| ハブ トランスポート<br>サーバー        | [ポリシー管理] → [ポリシー グループ] → [SPI for Exchange]<br>→ [ja] → [Exchange 2007] → [Manual Deploy Groups] →<br>[Hub Transport Server] |
| エッジ トランスポート<br>サーバー       | [ポリシー管理] → [ポリシー グループ] → [SPI for Exchange]<br>→ [ja] → [Exchange 2007] → [Manual Deploy Groups] →<br>[Mailbox Server]       |
| クライアント アクセス<br>サーバー       | [ポリシー管理] → [ポリシー グループ] → [SPI for Exchange]<br>→ [ja] → [Exchange 2007] → [Manual Deploy Groups] →<br>[Mailbox Server]       |
| ユニファイド<br>メッセージング<br>サーバー | [ポリシー管理] → [ポリシー グループ] → [SPI for Exchange]<br>→ [ja] → [Exchange 2007] → [Manual Deploy Groups] →<br>[Mailbox Server]       |

表 3 サーバーの役割とポリシー グループ

個々のサーバーの役割にかかわらず、すべての管理ノードに以下のポリシー グループを配布します。

検出

[ポリシー管理] → [ポリシー グループ] → [SPI for Exchange] → [ja] → [Exchange 2007] → [Manual Deploy Groups] → [Mailbox Server]

可用性

[ポリシー管理] → [ポリシー グループ] → [SPI for Exchange] → [ja] → [Exchange 2007] → [Manual Deploy Groups] → [Mailbox Server]

コレクタ定義

[ポリシー管理] → [ポリシー グループ] → [SPI for Exchange] → [ja] → [Exchange 2007] → [Manual Deploy Groups] → [Collector Definition]

EXSPI-8X Check Collector Server\_jp ポリシーを編集し、[PowerShell Collector の起動] ツールの実行に必要な権限と同じ権限で実行されるようにします。詳細については、ツールの実行 - [データソースの作成]、 [DataCollector の登録]、[PowerShell Collector の起動]に記載されている (PowerShell の起動ツールに関する)権限を参照してください。

• ExBPA の統合

[ポリシー管理] → [ポリシー グループ] → [SPI for Exchange] → [ja] → [Exchange 2007] → [Manual Deploy Groups] → [Mailbox Server]

# データのログ記録のシナリオ

**Performance Agent** をデータストアとして使用する場合、データソースの作成とデータのログ記録が **Performance Agent** でデフォルトで実行されます。設定は不要です。

データ ソースを作成し、データを CODA に記録するには、Performance Agent のインストール中に、以下 の手順を実行します。

- 1 dsi2ddf フォルダをパス %OvAgentDir% \Conf に作成します(存在しない場合)。
- 2 空のファイル nocoda.opt を作成します。
- 3 *EX2007\_DATA 以外*のデータ ソースの名前を入力します。このデータ ソースは、Performance Agent で作成され、そこで nocoda.opt ファイルにデータをログ記録する必要があります。

データ ソース EX2007\_DATA は、CODA で作成され、そこでデータのログ記録が行われます。

データ ストア (CODA) のメトリックとポリシーのログ記録の詳細については、『*HP Operations Smart Plug-in for Microsoft Exchange Server オンライン ヘルプ*』を参照してください。

# 検出の設定のシナリオ

Microsoft Exchange SPI は、Microsoft Exchange 2007 Server のサービスを検出し、Microsoft Exchange 環境の管理を支援します。Microsoft Exchange サービスを検出するには、以下のセクションに示すタスクを 実行します。

# 検出ポリシーの編集

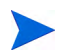

クラスタ Exchange サーバー ノードでのみ、以下の手順を実行します。

Microsoft Exchange SPI の検出ポリシーを編集するには、以下の手順に従います。

- HPOM コンソールのコンソール ツリーで、[ポリシー管理] → [ポリシー グループ] → [SPI for Exchange]
   → [ja] → [Exchange 2007] → [Manual Deploy Groups] → [Discovery] の順に展開します。
- 2 ペインから [Exchange 2007 Discovery\_jp] を右クリックします。
- 3 [すべてのタスク]を選択し、[編集]をクリックします。[検出]タブが表示され、必要な資格情報を入力 できるようになります。

4 配布後のポリシーのステータスとして [有効化] を選択します。

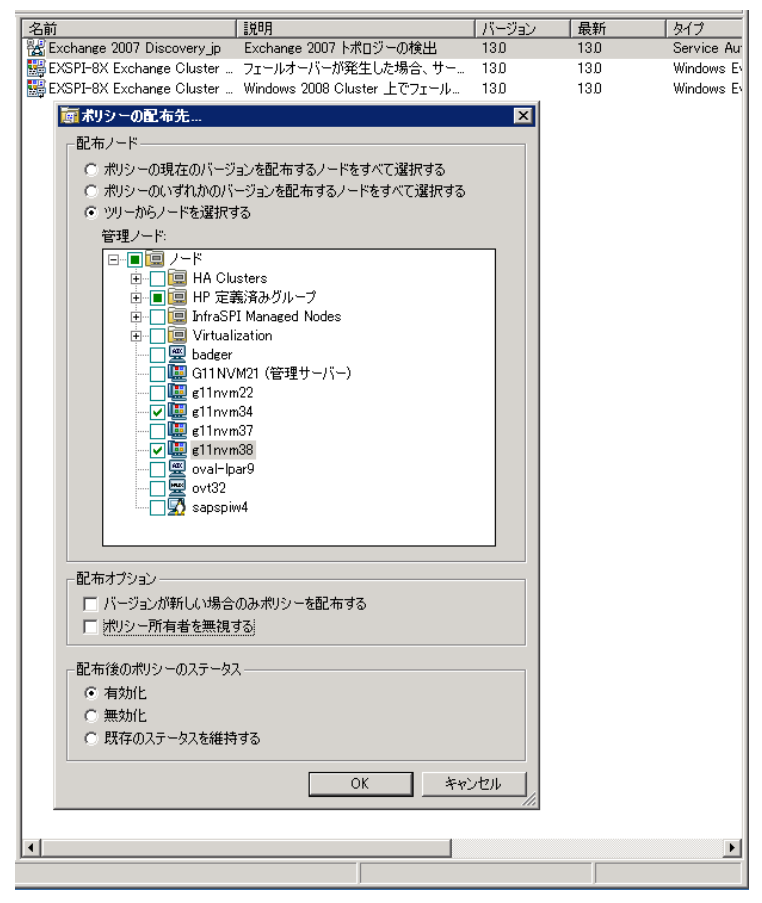

5 Exchange Organization Administrator の資格情報を入力し、[ポリシーを保存して閉じる] をクリック します。

| 🕌 Exchange 2007 Discovery_jp [13.0] (Service Au     | to-Discovery)        |
|-----------------------------------------------------|----------------------|
| ファイル(E) 表示(Y) ヘルプ(H)                                |                      |
| 🖶 ポリシーを保存して閉じる 🚦 保存                                 | <sup>3</sup> ۲۱۲۷    |
| 検出 スケジュール                                           |                      |
| 管理モジュール                                             | ユーザーが編集可能なパラメータ      |
| Microsoft Exchange 2007                             | Create_Roles_Servers |
| サービス タイブの定義                                         | User<br>Password     |
| E-Application Services<br>⊕-Microsoft Exchange 2007 | Password を確認         |
|                                                     |                      |
| 準備完了                                                |                      |

# 管理ノードへの検出ポリシーの配布

**Exchange 2007 Discovery\_jp** ポリシーを **Exchange** ノードに配布します。検出ポリシーを配布するには、以下の手順に従います。

- HPOM コンソールのコンソール ツリーで、[ポリシー管理] → [ポリシー グループ] → [SPI for Exchange]
   → [ja] → [Exchange 2007] → [Manual Deploy Groups] → [Discovery] の順に展開します。
- 2 ペインから [Exchange 2007 Discovery\_jp] を右クリックします。
- 3 [すべてのタスク]を選択し、[配布先ノード .....]をクリックします。すべての管理ノードが一覧表示され ます。

4 検出ポリシーを配布する Exchange ノードを選択し、[OK] をクリックします。

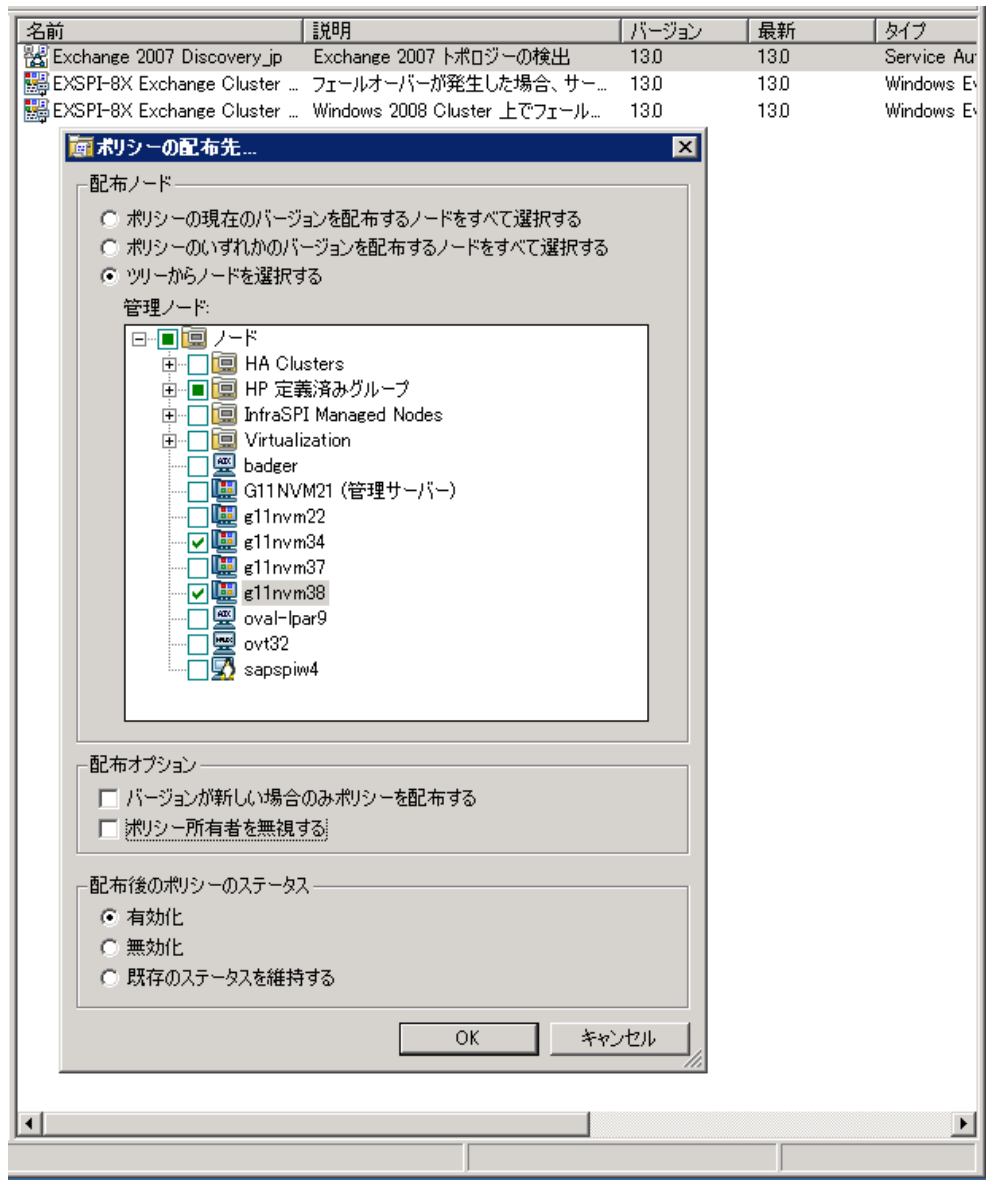

5 配布後のポリシーのステータスとして [有効化] を選択します。

# サービス マップの表示

HPOM コンソールを使用してサービス マップを表示できます。Microsoft Exchange 2007 の最新のサービ スを表示するには、[サービス]を展開し、[Applications] をクリックします。右ペインにマップが表示されま す。

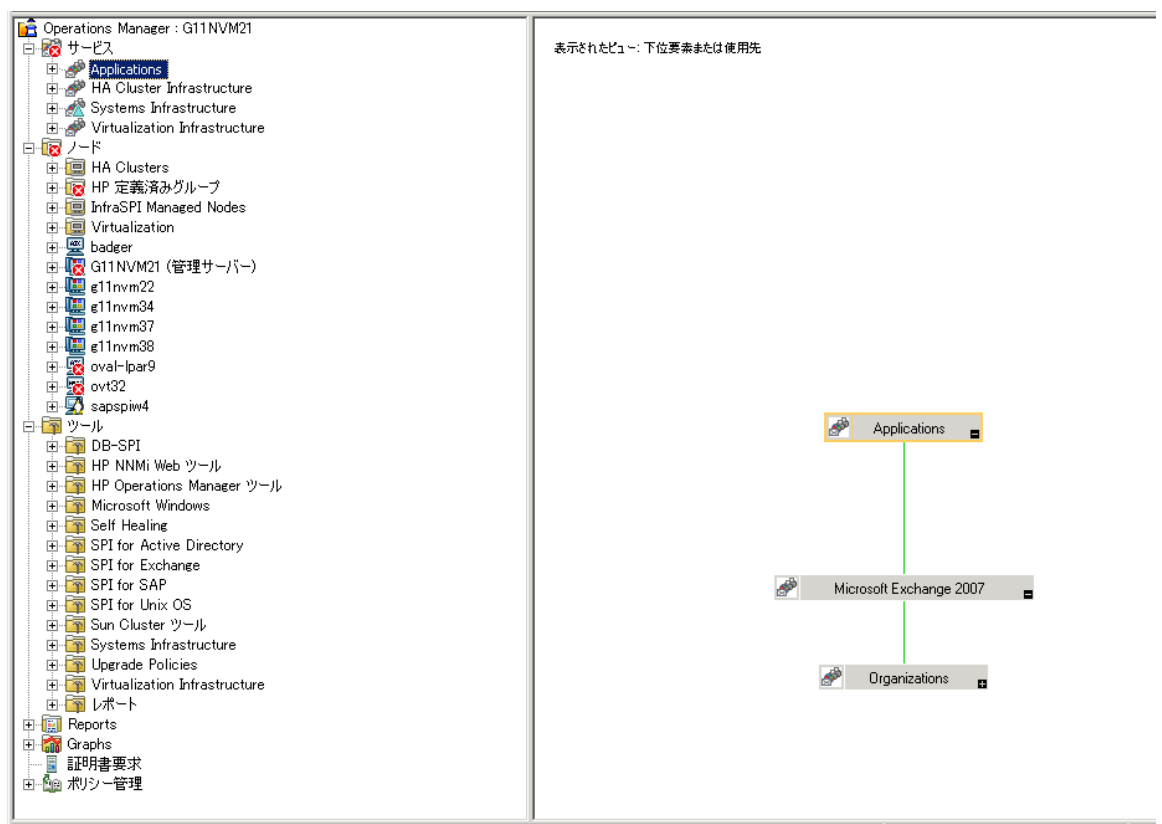

サービス マップに、Microsoft Exchange Server 2007 の新しく検出されたサービスが表示されます。特定の サービスと Exchange 管理ノードを表示するには、階層を展開します。

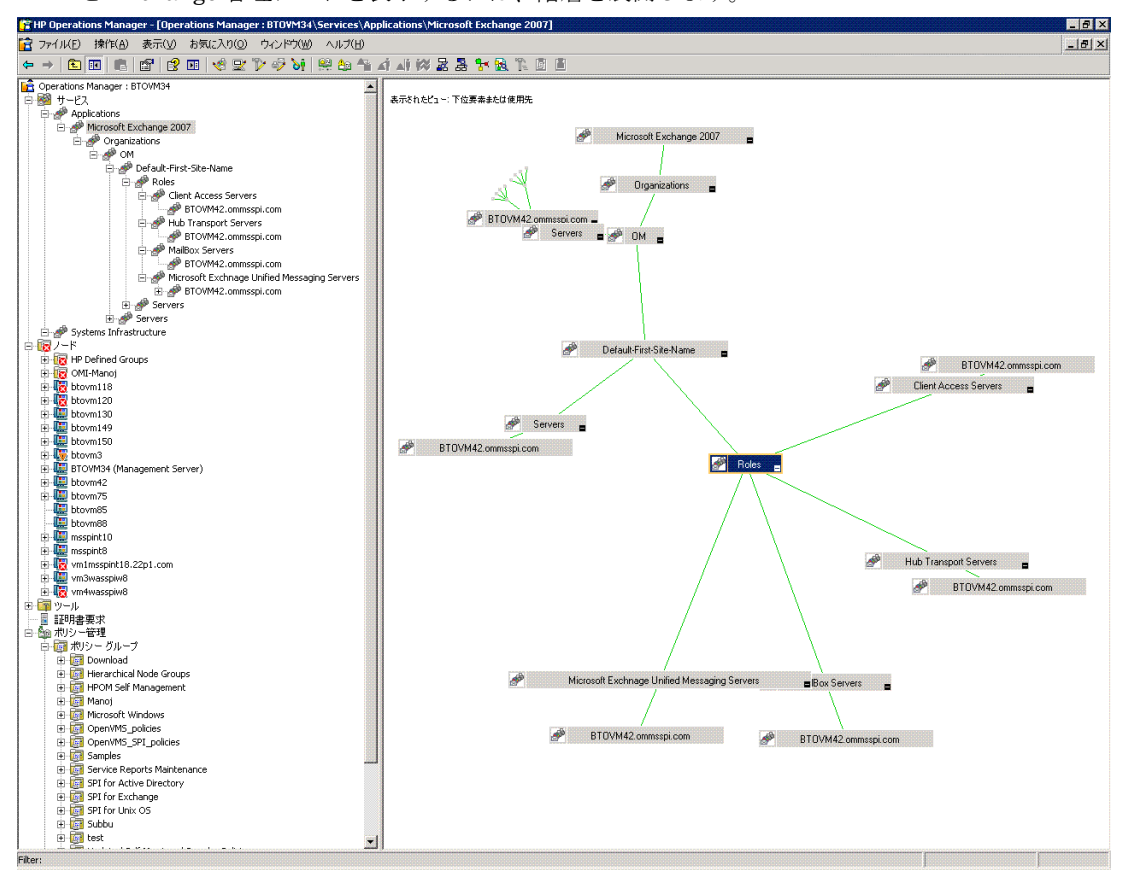

# その他の設定手順

データ収集設定をカスタマイズして、Microsoft Exchange Server 2007 ノードでの Microsoft Exchange SPI の監視機能を強化できます。Microsoft Exchange SPI データ コレクタは、あらかじめ定義されているデータ 収集設定に従って管理ノードを監視します。

あらかじめ定義されているデータ収集設定を使用して、管理ノードを監視します。使用する Microsoft Exchange SPI データ コレクタのデフォルトの設定に新しい設定を追加できます。新しいデータ収集設定を 作成し、それらを変更することができます。

# EXSPI データ コレクタの機能

あらかじめ設定されているデータ収集設定は、spimetadata.xml という XML ファイルに記述されていま す。spimedata.xml ファイルを使用するには、[Collector Definition] ポリシー グループの EXSPI-8X SPIMetaData Versioning\_jp ポリシーを配布します。EXSPI データ コレクタは、spimetadata.xml ファイ ルに定義されているデータ収集設定に従います。このファイルは、収集で構成されています。これによって、 EXSPI データ コレクタによって収集されるデータが決まります。データ収集設定には、収集、保存、警告の 完全なワークフローが記述されています。

EXSPI データ コレクタで収集できるのは、管理ノードで使用可能な cmdlet からのデータのみです。

データ収集設定は、以下のコンポーネント(要素)で構成されます。

- MetricSet:メトリックは、システムやアプリケーションの特定の運用やパフォーマンスの特徴を定義する測定値です。MetricSetは、関連するメトリックを集めた1つのグループです。
- OpCMsg Calls: OpCMsg Call は、メトリック値があらかじめ設定された値や値の範囲に一致しない場合に警告メッセージを生成します。
- OpCMon Calls: OpCMon Call は、Measurement Threshold ポリシーに収集されたデータを送信します。Measurement Threshold ポリシーは、ポリシー内に定義されているいくつかの上限しきい値または 下限しきい値に照らしてデータをチェックし、警告をメッセージ ブラウザに送信します。
- Data Store: Data Store は、収集されたデータをデータストア (CODA または PA) に保存するために使用可能な方法を定義します。

各データ収集は、Scheduled Task ポリシーに関連付けられています。各収集は、収集 ID という 一意の整数 値に関連付けられます。収集プロセスを起動するには、EXSPI データ コレクタに IP をパラメータとする要 求を送信する必要があります。これは、コマンド HP.OV.SPI.ExScheduler -CID <ID> を実行する各収 集の Schedule Task ポリシーによって実行されます。

Scheduled Task ポリシーを管理ノードに配布すると、EXSPI データ コレクタが以下の詳細情報をデータ収 集設定から取り出します。

- 実行される cmdlet と、Resultset から収集されるメトリック
- 収集されたデータをログ記録するデータストアの名前
- 特定のメトリックを渡す監視ポリシーの名前。このポリシーがこのメトリック値のしきい値を実行します。
- メトリックに適用する spimetadata.xml ファイルのルール セット。必要な場合は opcmsg を生成します。

# EXSPI 設定ユーティリティ ツール

Microsoft Exchange SPI には EXSPI 設定ユーティリティというツールがあり、これによって Microsoft Exchange Server 2007 ノードの spimetadata.xml ファイルで指定されているデフォルトのデータ収集 設定を変更したり、グラフィカル ユーザー インターフェイスを通じて新しいデータ収集を追加したりする ことができます。データ収集設定のコンポーネント (MetricSet、OpCMsg Call、OpCMon Call、Data Store) を追加し、新しく作成した収集設定を変更して管理ノードを監視することが可能です。

# EXSPI 設定ユーティリティの使用

EXSPI 設定ユーティリティ ツールを起動するには、以下の手順に従います。

- 1 コンソール ツリーで [ツール]  $\rightarrow$  [SPI for Exchange] を展開して、[Exchange 2007] をダブルクリックします。
- 2 詳細ペインで、[EXSPI 設定ユーティリティ] をダブルクリックします。[サーバーの選択] ダイアログ ボッ クスが開きます。

3 [OM for Windows Server] オプションを選択して、[Load] をクリックします。

| <ul> <li>OM for Windows: (Open from Config File Policy)</li> <li>Load from Local File</li> </ul> |      |        |
|--------------------------------------------------------------------------------------------------|------|--------|
| Select File SPIMetaData xml                                                                      |      |        |
|                                                                                                  | Load | Cancel |

4 EXSPI 設定ユーティリティ ツールが起動し、収集トポロジーが表示されます。

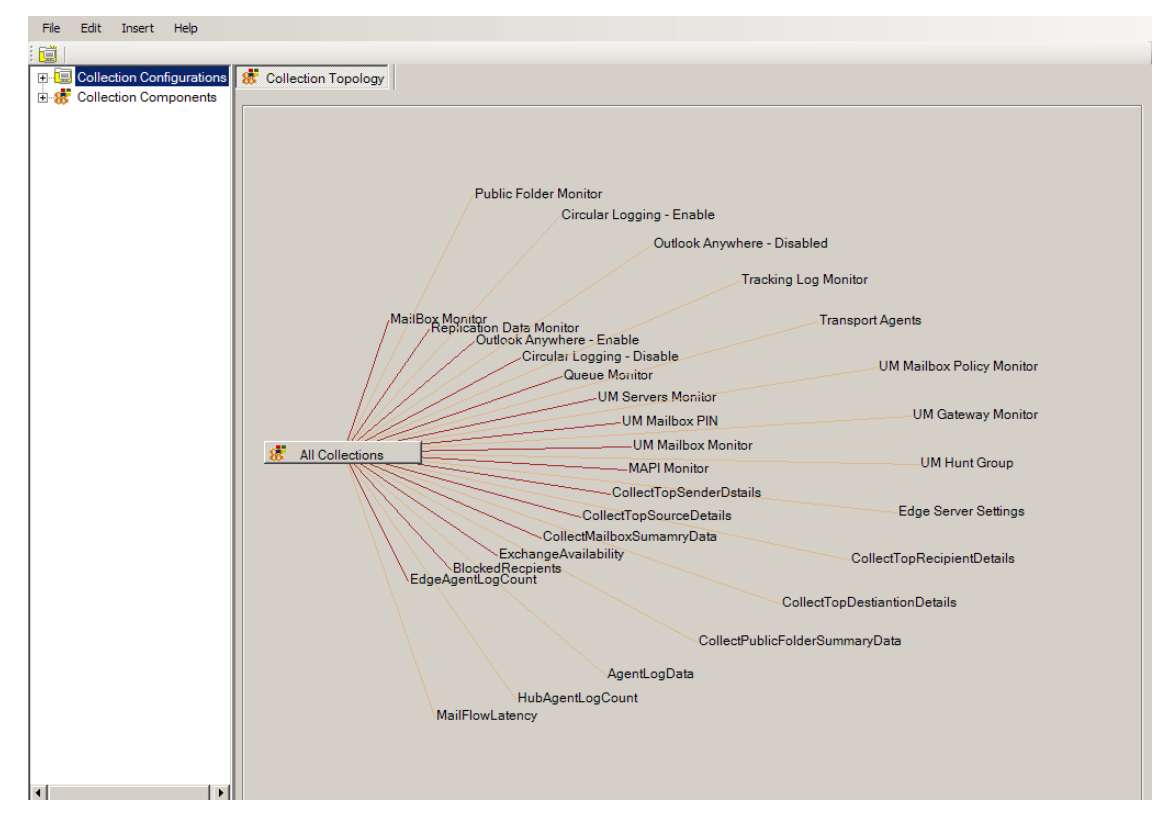

**Operations Manager for Windows** のリモート コンソールでは、**[Open from Config File Policy]** オプション は使用できません。 ローカルの **SPIMetaData.xml** から設定を編集し、**EXSPI-8X SPIMetaData Versioning\_jp** ポリシーを更新して、管理ノードに再配布します。

# EXSPI 設定ユーティリティの表示

新しいデータ収集設定を作成するために必要なタスクを実行するには、EXSPI 設定ユーティリティのグラフィカル ユーザー インターフェイスを使用します。 グラフィカル ユーザー インターフェイスは、以下の要素で構成されています。

- メニューバー
- ・ ツールバー
- 左ペインと右ペイン

## EXSPI 設定ユーティリティのメニューバー

メニュー バーのメニュー オプションを使用して、収集定義の要素の追加や削除のような作業を実施することができます。また、[Preview] メニュー オプションを使用して、すべての要素のプレビューを (XML マークアップ形式で)見ることもできます。

| メニュー   | オプション                         | 説明                                                                                                  |
|--------|-------------------------------|----------------------------------------------------------------------------------------------------|
| File   | Save                          | 行ったあらゆる変更を保存します。                                                                                    |
|        | Save as                       | 更新された spimetadata.xml<br>ファイルを別の場所や別の名前で<br>保存することができます。                                            |
|        | Reload/ Cancel All<br>Changes | ユーティリティを再ロードし、保<br>存されていない変更をキャンセル<br>します。                                                          |
|        | Exit                          | PowerShell 収集設定ユーティリ<br>ティを終了します。                                                                   |
| Edit   | Delete Selected<br>Collection | 選択した収集設定またはコンポー<br>ネントをこのメニューから削除し<br>ます。                                                           |
| Insert | Add New MetricSet             | 既存の MetricSet のリストに新規<br>MetricSet を 1 つ追加します。                                                      |
|        | Add New Metric                | 特定の MetricSet 内の既存のメト<br>リックのリストに新規メトリック<br>を1つ追加します。このオプショ<br>ンは MetricSet を1つ選択したと<br>きのみ有効になります。 |
|        | Add New Collection            | 既存の収集のリストに新規収集を<br>1 つ追加します。                                                                        |
|        | Add New DataStore             | 既存の DataStore のリストに新<br>規 DataStore を 1 つ追加します。                                                     |
|        | Add New OpCMon<br>Call        | 既存の <b>OpCMon</b> 呼び出しのリス<br>トに新規 <b>OpCMon</b> 呼び出しを <b>1</b><br>つ追加します。                           |
|        | Add New OpCMsg<br>Call        | 既存の <b>OpCMsg</b> 呼び出しのリス<br>トに新規 <b>OpCMsg</b> 呼び出しを <b>1</b><br>つ追加します。                           |

表4 EXSPI 設定ユーティリティのメニューバー

## EXSPI 設定ユーティリティのツールバー

ツールバーを使用して、MetricSet、DataStore、OpCMsg Calls、および OpCMon Callsのような収集の要素を追加することができます。

表 5 EXSPI 設定ユーティリティのツールバー

| アイコン     | ツール名            |
|----------|-----------------|
| ٩        | Add MetricSet   |
| <b>1</b> | Add DataStore   |
| Ø        | Add OpCMsg Call |
|          | Add OpCMon Call |

## EXSPI 設定ユーティリティのペイン

左ペインには、既存のすべてのメトリック、MetricSet、収集、DataStore、OpCMsg Call、および OpCMon Call が、ツリーのような構造でリストされます。左ペインの機能を利用して、特定の収集要素を見つけることができます。右ペインでは、すべての収集要素に対してプロパティや設定を表示したり変更したりするインタフェースを提供します。

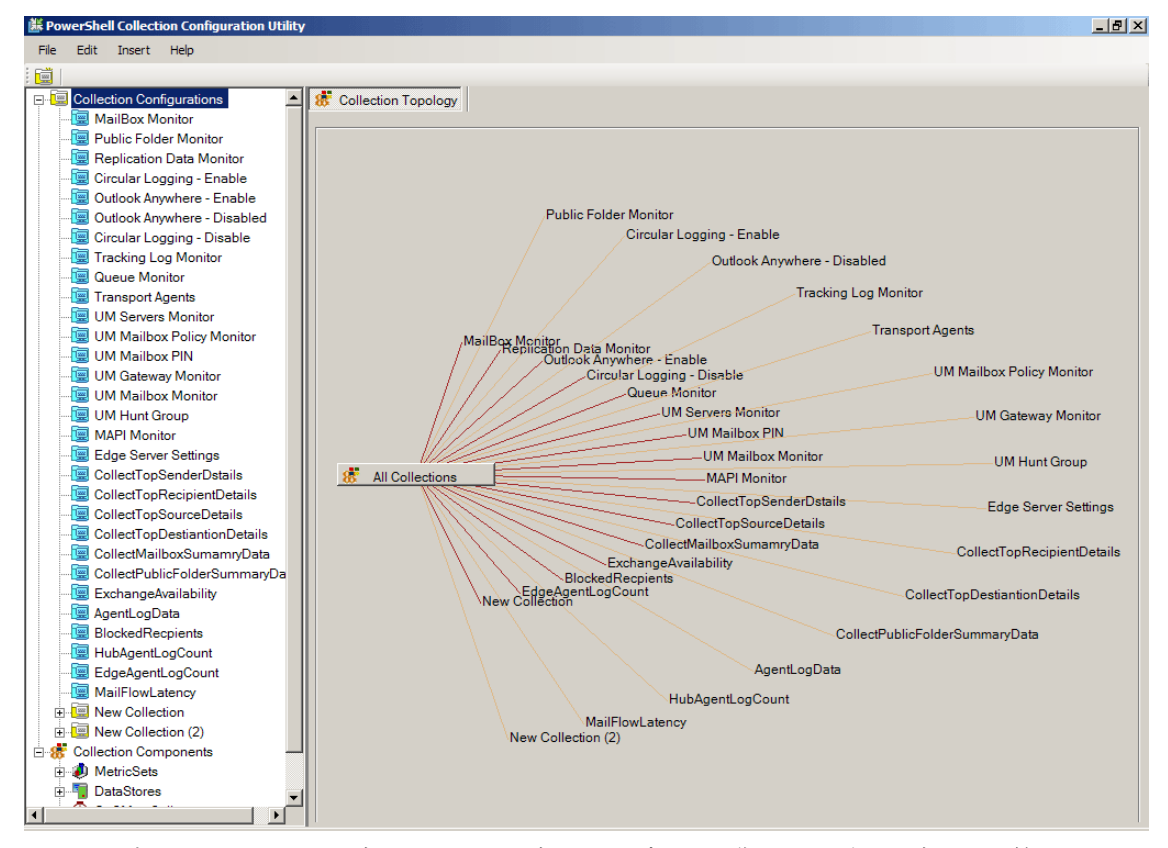

EXSPI 設定ユーティリティを変更するには、変更したデータ収集メカニズムを適用する管理ノードに EXSPI-8X SPIMetaData Versioning\_jp ポリシーを配布します。以前のバージョンの EXSPI-8X SPIMetaData Versioning\_jp ポリシーに戻しても、GUI には最新バージョンが表示されます。

## 収集設定の保存

更新した収集設定の保存方法は2通りあります。

- [File]  $\rightarrow$  [Save]
- [File]  $\rightarrow$  [Save]

# [File] $\rightarrow$ [Save] オプション

以下の場所からファイルを開きます。

 [OM for Windows] オプション: EXSPI-8x SPIMetadata Versioning\_jp ポリシーから設定が読み取られ ます。更新した設定を保存すると、データがポリシーに書き込まれます。これで、ポリシーのバージョンが更新されします。

この設定をノードで使用できるようにするには、ポリシーを配布します。

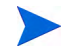

ファイルを保存するたびに新しいバージョンが作成されるので、頻繁に保存してファイルのバージョンが増 えることのないように注意してください。

ローカルディスク:ローカルディスクからファイルを保存すると、最新のファイルによって以前のファイルが上書きされるため、バージョンは保持されません。

## [File] $\rightarrow$ [Save As] オプション

[Save]、[Save As] をクリックすると、ローカル ディスクのでの場所にかかわらず、ファイルが保存されます。ただし、[Save As] オプションで保存できるのは、ローカル コピーのみです。

## 収集データの追加

EXSPI 設定ユーティリティ ツールを使用して、以下のコンポーネントを追加できます。

- MetricSet
- OpCMsg Call
- OpCMon Call
- DataStore
- Collection

デフォルトの MetricSet と DataStore のいずれかまたは両方を変更しないでください。ただし、新しく追加 した MetricSet、DataStore、OpCMsg Call、OpCMon Call は変更できます。

## MetricSet の追加

MetricSet は、関連するメトリックを集めた 1 つのグループです。Microsoft Exchange SPI は、Microsoft Exchange Server 2007 の健全性、可用性、パフォーマンスを監視するためのさまざまなメトリックを収集 します。

各 MetricSet は PowerShell コマンドを実行できます。PowerShell コマンドは 1 つの cmdlet またはパイプ ライン cmdlet のいずれかです。以下の cmdlet のいずれかまたはすべてを使用できます。

- デフォルトの PowerShell cmdlet
- Microsoft Exchange cmdlet
- EXSPI 内部 cmdlet
- ユーザー作成の cmdlet (追加 cmdlet の使用を参照)

新しい MetricSet を追加するには、以下の手順に従います。

 左ペインで [Collection Components] から [MetricSet] を右クリックして [Add New MetricSet] をクリッ クするか、メニュー バーから [Insert] → [Add New MetricSet] をクリックします。新しい MetricSet (MetricSet 名: New MetricSet) が MetricSet リストに表示されます。 2 右ペインで、MetricSet の名前を指定します。たとえば、GetMailBox と入力します。ドロップダウン リストから PowerShell コマンドを選択します。

このリストには、Microsoft Exchange Management PowerShell で使用可能なデフォルトの cmdlet が あります。

PowerShell コマンドのドロップダウン オプションでは、1 つのコマンドのみ使用できます。複数の PowerShell コマンド (パイプライン コマンド)の場合、必要なコマンドを手動で入力する必要があります。

| 🕌 PowerShell Collection Configu | ration Utility         |                 | _ & ×                |
|---------------------------------|------------------------|-----------------|----------------------|
| File Edit Insert Help           |                        |                 |                      |
| 🥑 📲 🕖 🔜 👘                       |                        |                 | Server : BTOVM34 (!) |
| 📲 BlockedRecpients 🔺            | MetricSet              |                 |                      |
| HubAgentLogCoun                 |                        |                 |                      |
| EdgeAgentLogCou                 | Metricbet Details      |                 |                      |
| - 🔙 MailFlowLatency             | MetricSet Name         |                 |                      |
| E 8 Collection Component:       | GetMailbox             |                 |                      |
| E Ø MetricSets                  | MetricSet Parameter    |                 |                      |
|                                 | []                     |                 |                      |
| GetFublicFolde                  | Powershell Command     |                 |                      |
| GetReplicationL                 | Get-Mailbox            |                 | •                    |
| CheckLCHStatu                   |                        |                 |                      |
| CheckCircularLi                 | Metrics (Total 1)      |                 |                      |
| CheckOutlookA                   | Configured Metrics     |                 |                      |
|                                 | New Metric             |                 |                      |
| E A GetQueue                    |                        |                 |                      |
| E A GetTransportAg              |                        |                 |                      |
| 🕀 🎝 GetUMServer                 |                        |                 |                      |
| ⊕-                              |                        |                 |                      |
| 🗉 🥒 GetUMIPGatew                |                        |                 |                      |
| 🗉 道 GetUMMailbox                |                        |                 |                      |
| 🗈 🥔 GetUMHuntGro                |                        |                 |                      |
| 🖽 🧈 TestMapiConne               |                        |                 |                      |
| 🖭 🧶 GetTopSenderE               |                        |                 |                      |
| 🗉 🧶 GetTopRecipier              |                        |                 |                      |
| 🖲 🧶 GetTopSourceE               |                        |                 |                      |
| 🗄 🧈 GetTopDestinat              |                        |                 |                      |
| ⊞-🧶 GetMailboxSun               |                        |                 |                      |
| ⊡- Į GetPublicFolde             |                        |                 |                      |
|                                 |                        |                 |                      |
| GetAgentLogDa                   |                        |                 |                      |
| H GetblockedRec                 |                        |                 |                      |
| E CethquentLogCo                |                        |                 |                      |
| New MetricSet                   |                        |                 |                      |
| DataStores                      |                        |                 |                      |
| DocMag Calls                    |                        |                 |                      |
|                                 |                        | 🤌 Apply Changes | 💥 Cancel Changes     |
| 🎊 Start 😥 🧶 💼 📑 HP (            | )<br>perations Manager |                 | 📑 👰 4:53 PM          |

**3** [Apply Changes] をクリックします。

4 [File]→[Save]をクリックします。左ペインに、他の MetricSetと共に追加した MetricSet (GetMailBox) が表示されます。

| BowerShell Collection Configur | ation Utility       | _ @ ×                              |
|--------------------------------|---------------------|------------------------------------|
| File Edit Insert Help          |                     |                                    |
| 🦸 📲 🕖 🔜 🛛                      |                     | Server : BTOVM34 (!)               |
| HubAgentLogCoun                | MetricSet           |                                    |
| - 📴 EdgeAgentLogCou            |                     |                                    |
| - 🔙 MailFlowLatency            | MetricSet Details   |                                    |
| E-💏 Collection Component:      | MetricSet Name      |                                    |
| 🖻 🥔 MetricSets                 | GetMailbox          |                                    |
| 🗄 🦺 GetMailBoxDet              | MetricSet Parameter |                                    |
| ⊞- 🧶 GetPublicFolde            |                     |                                    |
| ⊕ Ø GetReplication[            | Powershell Command  |                                    |
|                                | Get-Mailbox         | •                                  |
| CheckCircularL                 |                     |                                    |
| CheckOutlookAr                 | Metrics (Total 1)   |                                    |
|                                | Configured Metrics  |                                    |
| H GetQueue                     |                     |                                    |
| E Cettransportåg               |                     |                                    |
| B A GetUMServer                |                     |                                    |
| H A GetUMMailbox               |                     |                                    |
| 🕀 🍂 GetUMIPGatew               |                     |                                    |
| 🗄 🎒 GetUMMailbox               |                     |                                    |
| 🕀 🤳 GetUMHuntGro               |                     |                                    |
| 🕀 🧶 TestMapiConne              |                     |                                    |
| 🏽 🧶 GetTopSenderE              |                     |                                    |
| ⊞-🧶 GetTopRecipier             |                     |                                    |
| 🗄 🥔 GetTopSourceE              |                     |                                    |
| 🖲 🧶 GetTopDestinat             |                     |                                    |
| ⊞ 🧶 GetMailboxSun              |                     |                                    |
| ⊞- 🧶 GetPublicFolde            |                     |                                    |
| ⊞- <b>Ø</b> GetExchangeS∉      |                     |                                    |
|                                |                     |                                    |
| GetBlockedHec                  |                     |                                    |
| GetAgentLogCo                  |                     |                                    |
| A GetMailFlowCa                |                     |                                    |
|                                |                     |                                    |
| 0pCMsq Calls                   |                     |                                    |
| E G OpCMon Calls               |                     |                                    |
|                                |                     | 🤌 Apply Changes 🛛 🙀 Cancel Changes |
| 🏄 Start 😥 🦽 🔛 HP O             | perations Manager   | 🖬 🔞 4:54 PM                        |

**MetricSet GetMailBoxDetails**(メールボックス詳細の収集に必要)の場合、cmdlet は Get-Mailbox です。または、フィルタを追加してシステム メールボックス詳細をログ記録しない場合、"Get-Mailbox | where {\$\_.DisplayName -notlike "SystemMailbox\*" }" も可能です。

新しい MetricSet を追加すると、EXSPI 設定ユーティリティが MetricSet に新しいメトリック テンプレートを追加します。新しいメトリックを作成し、新しく作成された MetricSet に追加することができます。

### メトリックの追加

新しい MetricSet を追加した後、メトリックを追加するか、MetricSet で指定した PowerShell コマンドの Resultset からメトリックを選択する必要があります。コマンドが 1 つの cmdlet である場合、ドロップダウ ン リストからメトリックを選択します。コマンドがパイプライン コマンド (複数の cmdlet) である場合、そ れらのコマンドを入力します。その後、パイプラインの最後の cmdlet の Resultset から各メトリック名を入 力します。

新しいメトリックを追加するには、以下の手順に従います。

- 1 左ペインで、[Collection Components] から [MetricSets] を展開します。
- 2 MetricSet (例: [GetMailbox]) を右クリックして [Add New Metric] をクリックするか、メニュー バーか ら [Insert] → [Add New Metric] をクリックします。

3 新しいメトリック (メトリック名: New Metric) が選択した MetricSet の下のメトリック リストに表示 され、右ペインで以下のオプションを(表に示すとおり)入力できるようになります。

| オプション                 | 説明                                                                                                    |
|-----------------------|----------------------------------------------------------------------------------------------------|
| Metric Name           | 使用可能なメトリックのドロップダウン<br>リストからメトリック名を選択するか、ド<br>ロップダウン リストに表示されていない<br>場合は必要なメトリック名を入力します。<br>たとえば、NextHopDomain と入力します。                     |
| Metric<br>Description | メトリックの説明を入力します。 たとえ<br>ば、RulesQuota と入力します。                                                                                               |
| Metric Data<br>Type   | メトリックを選択すると、デフォルトで適<br>切なデータ タイプが表示されます。デフォ<br>ルトの設定 (RulesQuota) を変更しないで<br>ください。ただし、メトリックを入力した<br>場合は、必要なメトリックのデータ タイ<br>プも入力する必要があります。 |

| オプション    | 説明                                                                                                    |
|----------|----------------------------------------------------------------------------------------------------|
| Category | バイト/キロバイト単位のメトリックの場<br>合のみ、カテゴリを指定する必要がありま<br>す。たとえば、MetricSet GetMailbox の<br>場合、メトリック「RulesQuota」は値を<br>キロバイト (KB)単位で返します。した<br>がって、選択するカテゴリはキロバイト<br>です。                                                                                         |
| Scale    | メトリック値を選択した単位に変換するた<br>めに、乗率を指定します。たとえば、メト<br>リック値がキロバイト単位であり、バイ<br>ト単位でメトリックを収集したい場合、こ<br>のフィールドに16(例)と入力します。こ<br>のオプションは、バイトやキロバイト単<br>位の値を表すメトリックに有用です。                                                                                          |
| Suffix   | 取り除きたいメトリック値の要素を指定し<br>ます。たとえば、メトリック値に(1200B<br>のように)単位「B」が付いている場合、<br>[Suffix] テキストボックス内に「B」をタ<br>イプ入力することにより、メトリック値か<br>ら「B」を取り除くことができます。<br>このオプションは、メモリサイズをバイ<br>ト単位で示すメトリックに有用です。バイ                                                            |
|          | ト/キロバイトを返す Microsoft Exchange<br>cmdlet のメトリックの多くには、B/KB の<br>サフィックスが付いています。たとえば、<br>「RulesQuota」では KB です。計算にメト<br>リックを使用するには、サフィックスを削<br>除する必要があります。ここでサフィック<br>スを処理することで、コレクタが使用する<br>前にメトリックからサフィックスを削除し<br>ます。<br>各メトリックに対してサフィックスを1つ<br>指定します。 |

| BowerShell Collection Configu                                                                                                    | uration Utility                        | _ & ×                |
|----------------------------------------------------------------------------------------------------|----------------------------------------|----------------------|
| File Edit Insert Help                                                                                                    |                                        |                      |
| 🥑 🕂 🚏 🔜                                                                                                    |                                        | Server : BTOVM34 (!) |
| - 📴 HubAgentLogCoun 🔺                                                                                                    | Metric                                 |                      |
| - 📴 EdgeAgentLogCou                                                                                                    |                                        |                      |
| MailFlowLatency                                                                                                    | Metric Details                         |                      |
| E-8 Collection Component:                                                                                                    | Metric Name                            |                      |
| 🕀 🧶 MetricSets                                                                                                    | RulesQuota                             |                      |
| E GetMailBoxDet                                                                                                    | Metric Description                     |                      |
| E GetPublicFolde                                                                                                    | Represents Rules Quota for the Mailbox |                      |
| Checkl CPState                                                                                                    | Metric Data Type                       |                      |
| CheckCircularl                                                                                                    | System.String                          | ·                    |
| E A CheckOutlackA                                                                                                    |                                        |                      |
| E-A CheckOutlookA                                                                                                    | Unit Of Measure                        |                      |
| H-A CheckTracking                                                                                                    | Category                               |                      |
| 🗉 🎒 GetQueue                                                                                                    | Kilobyte                               | •                    |
| 🖲 🧶 GetTransportAg                                                                                                    | C Custom Category                      | _                    |
| 🗈 🧔 GetUMServer                                                                                                    |                                        |                      |
| 🗈 🧼 GetUMMailboxl                                                                                                    | Scale                                  |                      |
| 🗄 🧶 GetUMIPGatew                                                                                                    | 1                                      | -                    |
| 🗄 🧶 GetUMMailbox                                                                                                    | Suffix                                 |                      |
| GetUMHuntGro     GetUMHuntGro     GetUMHuntGro | KB                                     |                      |
| 🗈 🐌 TestMapiConne                                                                                                    | l h.e.                                 |                      |
| GetTopSenderL                                                                                                    |                                        |                      |
| GetTopRecipier                                                                                                    |                                        |                      |
| GetTopSourceL                                                                                                    |                                        |                      |
| GethopDestinat                                                                                                    |                                        |                      |
| B GetRublicFolde                                                                                                    |                                        |                      |
| H A GetExchangeSt                                                                                                    |                                        |                      |
| H- A GetågentLogDa                                                                                                    |                                        |                      |
| 🖲 🎒 GetBlockedRec                                                                                                    |                                        |                      |
| 🗉 🤳 GetAgentLogCo                                                                                                    |                                        |                      |
| 🗄 🧶 GetMailFlowLat                                                                                                    |                                        |                      |
| 🖃 🧶 GetMailbox                                                                                                    |                                        |                      |
|                                                                                                    |                                        |                      |
| 🖲 韇 DataStores 📃                                                                                                    |                                        |                      |
| 🗈 🕖 OpCMsg Calls 🖕                                                                                                    |                                        | Apply Changes        |
|                                                                                                    |                                        |                      |
| ಶ Start 😥 🏉 🔓 🔐 HP                                                                                                    | Operations Manager                     | 🔛 🙀 4:56 PM          |

4 [Apply Changes] をクリックしてメトリックを保存します。MetricSet GetMailbox に追加したメトリッ ク RulesQuota が表示されます。

| Server: BTOWRS  <br>Server: BTOWRS  <br>Server: BTOWRS  <br>Server: BTOWRS  <br>Server: BTOWRS  <br>Server: BTOWRS  <br>Server: BTOWRS  <br>Server: BTOWRS  <br>Server: BTOWRS  <br>Server: BTOWRS  <br>Server: BTOWRS  <br>Server: BTOWRS  <br>Metric Details<br>Metric Details<br>Metric Details<br>Server: BTOWRS  <br>Metric Details<br>Metric Details<br>Metr | PowerShell Collection Configuration Utility                                                                                                    |                                                                                                    | _ 5 >               |
|----------------------------------------------------------------------------------------------------|----------------------------------------------------------------------------------------------------|----------------------------------------------------------------------------------------------------|---------------------|
| MuhAgentLogCount EdgesgentLogCount EdgesgentLogCount Metric Metric EdgesgentLogCount Metric State Metric State Metric Metric Name State State Metric Metric Name State State Metric Metric Name State State Metric Metric Name State State Metric Metric Name State State Metric Metric Name State State Metric Metric Name Metric Metric Name State State Metric Metric Name State State Metric Metric Name State State Metric Metric Name State State Metric Metric Name State State Metric Metric Name State State Metric Metric Name State State Metric Metric Name Metric Metric Name <p< th=""><th>1 0 1 1 1 1 1 1 1 1 1 1 1 1 1 1 1 1 1 1</th><th></th><th>Server : BTOVM34 (!</th></p<>                                                                                                    | 1 0 1 1 1 1 1 1 1 1 1 1 1 1 1 1 1 1 1 1                                                                                                    |                                                                                                    | Server : BTOVM34 (! |
| Unit Of Measure Unit Of Measure Unit Of Measure Category Unit Of Measure Category Kilobyte Category Kilobyte Category Ki                                                                                                    | HubAgentLogCount     BedgeAgentLogCount     BedgeAgentLogCount     MetricSets     MetricSets     GetMailBowLatency     GetMailBowCetails     GetMailBowCetails     GetMailBowCetails     GetMailBowCetails     GetFublicFolderDetails     GetGetMattatus     BedCreckLCRStatus     BedCreckLCRStatus                                                                                                    | Metric Metric Details Metric Name RulesCousts Metric Description Represents Rules Quota for the Mailbox Metric Data Type System Shing | ×                   |
| Image: Second Control         Image: Second Control         Image: Seconter         Image                                                                                                    | GetUMISolation (Construction)     GetUMISolation (Construction)                                                                                                    | Unit Of Measure C Category Kilobyte C Custom Category Scale 1 1 Suffix KB                                                             | ×                   |
|                                                                                                    | GetTopSenderDetails     GetTopSenderDetails     GetTopSenderDetails     GetTopDetrinationDetails     GetTopDetrinationDetails     GetValibcoRummany     GetEvchangeServert/wailability     GetValibcoRedRecipients     GetAgentLogData     GetMailBowLatency     GetMailBowLatency     Ge | Apply Changes                                                                                                    | Cancel Changes      |

5 必要に応じて、他のメトリックを追加します。

| Rie Edit Insett Heig     Bill Dokt-Brepients     Bill BochedRespients     Bill BochedRespients     Bill Boc                                                                                                    | PowerShell Collection Configuration Utility                                                                                                    |                   | _ 5             |
|----------------------------------------------------------------------------------------------------|----------------------------------------------------------------------------------------------------|-------------------|-----------------|
| Constant and the second second s | File Edit Insert Help                                                                                                    |                   | Date - BTOMB424 |
| 0     Ø GetPublicFolderSummary       0     Ø GetExchangeServerAvailability                                                                                                    | Celectron Components     Celectron Components     Celectron Compon | Ser               | ver : BTOVM34   |
|                                                                                                    | GetFublicFolderSummary     GetExchangeServerAvailability     Getécenti ogData                                                                                                    |                   |                 |
| B · Ø GetBlockedRecipients X Cancel Che                                                                                                    |                                                                                                    | 🖌 🥒 Apply Changes | ncel Changes    |

# OpCMsg Call の追加

メトリック値が設定されたしきい値を超えると、HPOM メッセージブラウザで警告メッセージを受信する ことができます。EXSPI データ コレクタ設定により、OpCMsg Call を通じて警告を生成するための特定の MetricSet のメトリックに条件を指定できます。

OpCMsg 呼び出しは収集定義の要素で、以下の情報を含みます。

- メトリックのしきい値(または値の範囲)
- メトリックが必要な値に一致しないか値の範囲を超えた場合に送信する警告メッセージ
- メトリックが制限値に一致しない場合のイベントの重要度レベル(重要警戒域、警戒域、正常域、注意 域など)
- メトリックに警告ルールを適用できるのは、1 つ の MetricSet のみです。

新しい OpcMsg Call を追加するには、以下の手順に従います。

- 1 左ペインで [Collection Components] から [OpCMsg Calls] を右クリックして [Add New OpCMsg Call] をクリックするか、メニューバーから [Insert] → [Add New OpCMsg Call] をクリックします。 左ペイン のリストに新しい OpCMsg Add New OpCMsg Call が表示されます。
- 2 右ペインで、以下のオプションを(表に示すとおり)入力します。

| オプション                                                          | 説明                                                                                                    |
|----------------------------------------------------------------|----------------------------------------------------------------------------------------------------|
| OpCMsg Call<br>Set Name                                        | 適切な名前をタイプ入力します。                                                                                                    |
| Application                                                    | 影響のあるアプリケーションの適切な名前<br>を入力します。[メッセージのプロパティ]<br>ダイアログ ボックスを開くと、HPOM<br>メッセージ ブラウザでこのテキストを表<br>示することができます。このフィールドは<br>空白のままでも構いません。       |
| Object                                                         | 影響のあるアプリケーションのオブジェク<br>トの適切な名前を入力します。[メッセー<br>ジのプロパティ]ダイアログボックスを開<br>くと、HPOM メッセージブラウザでこの<br>テキストを表示することができます。この<br>フィールドは空白のままでも構いません。 |
| Severity                                                       | イベントの重要度レベルを選択します。                                                                                                    |
| Message Text                                                   | 生成したいメッセージをタイプ入力します。                                                                                                    |
| MetricSet Ref                                                  | リストから利用可能な <b>MetricSet</b> を1つ選<br>択します。                                                                                               |
| Metric Ref                                                     | リストから利用可能なメトリックを1つ選<br>択します。                                                                                                    |
| Select<br>Arithmetic<br>Operator                               | リストから利用可能な算術演算子を1つ選<br>択します。                                                                                                    |
| Select Logical<br>Operator to<br>combine with<br>Previous Rule | このフィールドは、選択したメトリック<br>に対して 2 個以上の制限値または条件を<br>選択した場合のみ有効になります。利用可<br>能な算術演算子をベースに作成したルー<br>ルを結合するために AND または OR を選<br>択します。             |
| Value to compare                                               | 選択したメトリックの制限値(しきい値)<br>を選択します。                                                                                                    |

3 [Add] をクリックし、ルールを追加します。

| PowerShell Collection Configuration Utility                                                                                                    |                                                                                                    |                                                                                                    |                                          | -8)             |
|----------------------------------------------------------------------------------------------------|----------------------------------------------------------------------------------------------------|----------------------------------------------------------------------------------------------------|------------------------------------------|-----------------|
|                                                                                                    |                                                                                                    |                                                                                                    | Server : BTC                             | )VM34 (!        |
| Eollection Configurations     Collection Components     DataStores     DataStores     OpCMsg Calls     OpCMsg Calls | OpCMsg Call     OpCMsg Call Details     OpCMsg Call Details     OpCMsg Call Set Name     MonitorOueueLength     Object     Oueue     Message Text     Oueue Length of Queue *%Ident     Add / Edit Rules     Avaliable Rules     GetQueue.MessageCount > 20 | Application<br>Exchange 2007<br>Service Id<br>Exch2k7_Role_HubTransport:<br>ity%' is "%MessageCount%'<br>0) (New Rule, Notyet Saved) | Group<br>HUB<br>Severity<br>Major<br>Edi | it ite          |
| OutlookAnywhereNotEnabled     OutlookAnywhereNotEnabled     Of CircularLoggingEnabled     Of CircularLoggingDisabled     MessageTrackingLogEnabled     Of EdgeMessageTrackingLogEnabled     Of MsgTrackLogSubLoggingEnabled     Of TestMapiEntor     Of TestMapiEntor     New OpCMsg Call                                                                                                    | Add Rule<br>MetricSet Ref<br>Select Arithmetic Operator<br>Value to Compare                                                                                                    | Metric Ref<br>MessageCount (System<br>Select Logical Operator                                                                        | Int32)<br>to combine with previous rule  | •<br>•<br>200 = |
| ⊕ <u>haal</u> UpCMon Calls                                                                                                    |                                                                                                    | <b>0</b>                                                                                                    | φply Changes ↓ 🙀 Cancel Cha              | nges            |
| Start 🔯 🙈 🛱 📑 HP Operations Manager                                                                                                    | 🗎 PowerShell Collection 🖼 EXSPI                                                                                                    | -8X Check HUBEX                                                                                                    | <br>M                                    | 5:04 P          |

4 [Apply Changes] をクリックして OpCMsg Call を保存します。追加した OpCMsg Call である GetQueue が他の OpCMsg Call と共に表示されます。

| File Edit   Image: Contraction Configurations   Image: Contraction Configurations   Image: Contraction Configuration Configurations   Image: Contraction Configuration Configuration Configuration Configuration Configuration Con                                                                                                    | PowerShell Collection Configuration Utility |                                   | _ <del>_</del> <del>_</del> <del>_</del> × |
|----------------------------------------------------------------------------------------------------|---------------------------------------------|-----------------------------------|--------------------------------------------|
| Server : 810WM (1<br>Collection Components<br>Collection Components<br>Col                                                                                                    | File Edit Insert Help                       |                                   |                                            |
| Image: Solution Configurations         Image: Solution Configurations                                                                                                    | 🤣 🖷 🕂 🛋                                     |                                   | Server : BTOYM34 (!)                       |
| Collection Components     OpCMon Call Details     DataStores     OpCMon Calls     OpCMon Call     OpCMon Call     OpCMon Call     OpCMON Call     OpCMon Call     OpCMon Call     OpCMON Call     OpC                                                                                                    | Collection Configurations                   | DpCMon Call                       |                                            |
| MetricSet:     OpCMon Call Defaults     OpCMon Call Defaults     OpCMon Call Defaults     OpCMon Call Defaults     MetricSet:     MetricSet:     Metrit                                                                                                    | 🖻 🥳 Collection Components                   |                                   |                                            |
| Image: DataStores         Image: DotAde Calls         Image: Dit Arbeit-EpolyDength         Image: Dit Arbeit-EpolyDength <tr< td=""><td>🖲 🧔 MetricSets</td><td>OpCMon Call Details</td><td></td></tr<>                                                                                                    | 🖲 🧔 MetricSets                              | OpCMon Call Details               |                                            |
| © OpCMag Calis<br>Current Constraints<br>Constraints<br>Constr | 🖶 韇 DataStores                              | Name                              |                                            |
| Bill Op/Mon Calls         Image: Thr-RepL-RepLaged Mails Count         Image: Thr-RepL-RepLaged Mails Count         Image: Thr-RepLaged Mails Count         Image: Thr-RepL-RepLaged Mails Count         Image: Thr-RepL-RepLaged Mails Count         Image: Thr-RepL-RepLaged Mails Count                                                                                                    | DpCMsg Calls                                | QueueMonitor                      |                                            |
| In-Hepi-LopUlargin       Image: Carcol Charges         Image: Carcol Charges       Image: Carcol Charges                                                                                                    | E less OpCMon Calls                         | MetricSet Flef                    | =                                          |
| Metric Het<br>Metric Het<br>Message Count (System.Int32)<br>Message Count (System.Int32)<br>Message Coun                                                                                                    | Th-Repl-CpQLength                           | GetQueue                          | <b>_</b>                                   |
| The EdgeAgentLoy Blocke Mails Count     Measurement Threshold Policy name     EXSPI-8X-QueueMonitor                                                                                                    | Th-Hubágenti og-BlockedMailsCount           | Metric Her                        |                                            |
| Image: Service of the service of the service of t                                                                                                    | Th-EdgeAgentLog-BlockedMailsCount           | MessageCount (System.Int32)       |                                            |
| EXSP-8X-QueueMonitor                                                                                                    | New OpCMon Call                             | Measurement Threshold Policy name |                                            |
| 🖂 Apply Changes 😂 Cancel Changes                                                                                                    |                                             | JEXSPI-8X-QueueMonitor            |                                            |
|                                                                                                    |                                             |                                   | 🖂 Apply Changes 😽 Cancel Changes           |

## OpCMon Call の追加

**OpCMon Call** は、Measurement Threshold ポリシーを通じてメトリック データに制限値を設定します。 Microsoft Exchange SPI は、Measurement Threshold ポリシーからメッセージ テキストや重要度のような 詳細情報を取り出します。

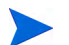

OpCMon 呼び出しは数値のメトリック値に対してのみ使用できます。

新しい OpCMon Call を追加するには、以下の手順に従います。

- 左ペインで [Collection Components] から [OpCMon Calls] を右クリックして [Add New OpCMon Call] をクリックするか、メニューバーから [Insert] → [Add New OpCMon Call] をクリックします。 左ペイン のリストに、新しい OpCMon Call が表示されます。
- 2 右ペインで、以下のオプションを(表に示すとおり)入力します。

| オプション                                   | 説明                                                                              |
|-----------------------------------------|---------------------------------------------------------------------------------|
| Name                                    | <b>OpCMon</b> 呼び出しの適切な名前をタイプ<br>入力します。                                          |
| MetricSet Ref                           | 既存の MetricSet を 1 つ選択します。                                                       |
| Metric Ref                              | <b>OpCMon</b> 呼び出しを設定したいメトリッ<br>クの名前を選択します。                                     |
| Measurement<br>Threshold Policy<br>name | この <b>OpCMon Call</b> を関連付ける<br><b>Measurement Threshold</b> ポリシーの名前<br>を入力します。 |

| File Edit Insert Help                 |                                               |                      |
|---------------------------------------|-----------------------------------------------|----------------------|
| 1 an 💷 🕂 😅 1                          |                                               | Server : RTOVM34 (1) |
| : 😻 🕤 🕐 🖼                             |                                               |                      |
| Collection Configurations             | CpCMon Call                                   |                      |
|                                       | OpCMon Call Details                           |                      |
|                                       | Name                                          |                      |
| DataStores                            |                                               |                      |
| De Chidas Calls                       | Juleuemonitor                                 |                      |
| E-Iss OpcMon Calls                    | MetricSet Her                                 |                      |
| The Real Reals of each                | [GetQueue                                     |                      |
| The Hub Assent as Plasted Mails Count | Metric Hef                                    |                      |
| Th-HubAgeniLog-BlockedMailsCount      | MessageCount (System.Int32)                   | <u> </u>             |
| Th-EdgeAgentLog-BlockedMallsCount     | Measurement Threshold Policy name             |                      |
|                                       | EXSPI-8X-QueueMonitor                         |                      |
|                                       |                                               | 📼 Apply Changes      |
| 🏄 Start 😥 😹 🙀 The Operations Manager  | PowerShell Collection Re EXSPI-8X_Check_HUBEx | 📑 🕅 5:06 PM          |

3 [Apply Changes] をクリックして OpCMon Call を保存します。 追加した OpCMon Call である TransportQueueCount が、他の OpCMon Call と共に表示されます。

| PowerShell Collection Configu | ration Utility                            |          |                                 |                                   | _ & ×            |
|-------------------------------|-------------------------------------------|----------|---------------------------------|-----------------------------------|------------------|
| File Edit Insert Help         |                                           |          |                                 |                                   |                  |
| 🍠 📲 🕖 🔜 🛛                     |                                           |          |                                 |                                   | Server : BTOVM34 |
| Collection Configurations     | 1 Data Store                              |          |                                 |                                   |                  |
| E 🐻 Collection Components     |                                           |          |                                 |                                   |                  |
| 🗉 🐌 MetricSets                | Data Store Details                        |          |                                 |                                   |                  |
| 🗄 📲 DataStores                | Name                                      |          | Capacity                        |                                   |                  |
| 🌆 Mailbox                     | QueueInfo                                 |          | 720                             |                                   |                  |
|                               | Data Source                               |          | Data Table                      |                                   |                  |
| ReplicationSumm-              | EX2007_DATA                               |          | EX2007_QDETAIL                  |                                   |                  |
|                               | Index By                                  |          | Roll By                         |                                   |                  |
| TransportAgent                | DAY                                       | •        | MONTH                           |                                   | -                |
| UMServer                      | Add / Densers Mattic Defenses             |          |                                 |                                   |                  |
|                               | Add / Remove Metric References            |          |                                 |                                   |                  |
| UMIFGateway                   | Available Metric References               | 1        |                                 | 1                                 |                  |
|                               | MetricSet                                 | 🛛 🥰 Met  | ric Ref                         | Column Name                       |                  |
| TonSender                     | GetQueue                                  | Identity | <u> </u>                        | IDENTITY (New Ref, Not Yet Saved) |                  |
| - TopDestination              | GetQueue                                  | Message  | Count                           | COUNT (New Ret, Not Yet Saved)    |                  |
| TopRecipient                  |                                           |          |                                 |                                   |                  |
| TopSource                     |                                           |          |                                 |                                   |                  |
|                               | <sup>9</sup>                              |          |                                 |                                   |                  |
|                               | Remove selected metric reference          |          |                                 |                                   | Delete           |
|                               | Add Reference                             |          |                                 |                                   |                  |
|                               | Select MetricSet Reference                |          | Select Metric Reference         |                                   |                  |
|                               | GetQueue                                  | •        | MessageCount (System.Int32)     |                                   | -                |
| MailFlowLatency               | Select Data Column Reference              |          |                                 |                                   |                  |
| New DataStore                 | COUNT                                     | •        |                                 |                                   | Add              |
| OpCMsg Calls                  | []                                        |          |                                 |                                   |                  |
|                               |                                           |          |                                 |                                   |                  |
|                               |                                           |          |                                 |                                   |                  |
|                               |                                           |          |                                 |                                   |                  |
|                               |                                           |          |                                 |                                   |                  |
|                               |                                           |          |                                 |                                   |                  |
|                               |                                           |          |                                 |                                   |                  |
|                               |                                           |          |                                 |                                   |                  |
|                               |                                           |          |                                 |                                   |                  |
|                               |                                           |          |                                 |                                   |                  |
| 4                             |                                           |          | Generate S                      | SPEC 🛐 Apply Changes 🙀            | Cancel Changes   |
| 🏂 Start 😥 🦽 🔓 👔 HP O          | perations Manage 🛛 🔜 EXSPI-8X_Check_HUBE. | 🗀 C:\Pi  | rogram Files\HP\HP   🙆 C:\Docur | ments and Sett                    | . 📑 👰 5:29 РМ    |

## DataStore の追加

DataStore は、メトリック データの保存方法を定義します。Microsoft Exchange SPI がコレクタを使用して メトリック データを収集した後、収集されたデータを HP Operations エージェントのデータ ストア (CODA) または HP Performance Agent 内 (HPOM 環境にインストール済みの場合) に保存することができ ます。

DataStore の新規追加手順

- 左ペインで [Collection Components] から [DataStores] を右クリックして [Add New DataStore] をク リックするか、メニュー バーから [Insert] → [Add New DataStore] をクリックします。 左ペインのリス トに新しい DataStore が表示されます。
- 2 右ペインで、以下のオプションを(表に示すとおり)入力します。

| オプション       | 説明                              |
|-------------|---------------------------------|
| Name        | 適切な DataStore の名前をタイプ入力し<br>ます。 |
| Capacity    | DataStore の行数をタイプ入力します。         |
| Data Source | 「EX2007_DATA」とタイプ入力します。         |

| オプション      | 説明                                                                                                    |
|------------|----------------------------------------------------------------------------------------------------|
| Data Table | 「EX2007_<テーブル名>」(<テーブル名><br>は適切なテーブルの名前)と入力します。                                                                                   |
| Index By   | 毎日、毎週、毎月のスケジュールのイン<br>デックスを設定します。                                                                                                 |
| Roll By    | データをデータ ストアからフラッシュ ア<br>ウトする時間間隔をタイプ入力します。<br>「DAY」、「WEEK」、または「MONTH」<br>を指定することができます。1 か月を超え<br>てデータをデータ ストアに保存しておく<br>ことはできません。 |

- 3 [Select MetricSet reference] ドロップダウン リストから適切な MetricSet を選択します。
- 4 [Select Metric reference] ドロップダウン リストから、1 つ以上の適切なメトリックを選択します。
- 5 [Select Data column] ボックス内に、DataStore が選択したメトリックを保存するデータ列の名前を入力 します。2 個以上のメトリックを追加したい場合は、このフィールドは空白のままにしないでください。
- 6 [Add] をクリックします。追加できる MetricSet は 1 つのみです。メトリックは複数追加できますが、す べてのメトリックが同じ MetricSet に属している必要があります。
- 7 [Apply Changes] をクリックして DataStore を保存します。追加した DataStore である QueueInfo が 他の DataStore と共に表示されます。

| PowerShell Collection Configur | ration Utility                   |          |                         |             | _ 8            |
|--------------------------------|----------------------------------|----------|-------------------------|-------------|----------------|
| File Edit Insert Help          |                                  |          |                         |             |                |
| 🔊 🖷 🕖 🛋 🛛                      |                                  |          |                         |             | Server : BTOVM |
| Collection Configurations      | 👎 Data Store                     |          |                         |             |                |
| E-💰 Collection Components      |                                  |          |                         |             |                |
|                                | Data Store Details               |          |                         |             |                |
| 😑 📲 DataStores                 | Name                             |          | Capacity                |             |                |
|                                | QueueInfo                        |          | 720                     |             |                |
|                                | Data Source                      |          | Data Table              |             |                |
|                                | EX2007_DATA                      |          | EX2007_QDETAIL          |             |                |
| Queue                          | Index By                         |          | Roll By                 |             |                |
| TransportAgent                 | DAY                              | •        | MONTH                   |             | -              |
| UMServer                       | - Add ( Daman Matrix Dataman -   |          |                         |             |                |
|                                | Add / Remove Metric References   |          |                         |             |                |
|                                | Available Metric References      |          |                         |             |                |
|                                | MetricSet                        | 😽 Met    | ric Ref                 | Column Name |                |
| TopSender                      | GetQueue                         | Identity | · ·                     | IDENTITY    |                |
|                                | GetQueue                         | Message  | Count                   | COUNT       |                |
| TopBecipient                   |                                  |          |                         |             |                |
| TopSource                      |                                  |          |                         |             |                |
| - MailboxSummary               | 1                                |          |                         |             |                |
|                                | Remove selected metric reference |          |                         |             | Delete         |
|                                | Add Reference                    |          |                         |             |                |
|                                | Select MetricSet Reference       |          | Select Metric Reference |             |                |
| BlockedRecipients              | GetQueue                         | •        | MessageCount (System.In | (32)        | •              |
|                                | Select Data Column Reference     |          |                         |             |                |
| QueueInfo                      | COUNT                            | -        |                         |             | Add            |
| 🖲 🕖 OpCMsg Calls               |                                  |          |                         |             |                |
|                                |                                  |          |                         |             |                |
|                                |                                  |          | Gener                   | ate SPEC    | Cancel Changes |

新しい DataStore を作成した後、既存の収集設定に追加する必要があります。収集設定を追加するには、収 集設定の追加を参照してください。新しく作成した DataStore を既存の収集設定に追加した後は、以下の手 順を実行します。

- 1 新しく作成した DataStore を選択します。
- 2 右ペインで、[Generate SPEC] をクリックします。[Spec File Generator] ダイアログ ボックスが開きます。
- 3 [Spec File Generator] ダイアログ ボックスで、[Table Label] テキスト ボックス内に適切なラベル名を タイプ入力し、[Create] をクリックします。SPEC ファイルの詳細が [Preview of the SPEC File] セク ションに表示されます。
- 4 [Save] をクリックします。SPEC ファイルの作成成功確認のポップアップ ボックスが開きます。
- **5** [Spec File Generator] ダイアログ ボックスを閉じます。

PowerShell 収集設定ユーティリティを使用して新しい DataStore を作成して SPEC ファイルを生成する 場合、管理ノードのインストルメンテーション ディレクトリで SPEC ファイルが使用可能になっているこ とを確認します。そのためには、Microsoft Exchange SPI の [Instrumentation Category] フォルダ に SPEC ファイルを保存します。HPOM サーバーの

%ovsharedir%\Instrumentation\Categories\Exchange2k7\_Core に SPEC ファイルを保存しま す。次に、ノードに Exchange2k7\_Core カテゴリを配布します。この後、そのノード上で [Create Data Source] ツールを起動してデータ ソースを追加します。EXSPI-8X SPIMetaData Versioning\_jp ポリシー を配布する前に、ノード上で [データ ソースの作成] ツールを起動します。

#### 収集設定の追加

収集はメトリック データ収集の完全なメカニズムを定義します。コレクタは、メトリック データを収集して データ ストアに保存するか、しきい値違反があった場合は HPOM メッセージ ブラウザにメッセージを送信 します。収集設定は、合わさって MetricSet の収集メカニズムの完全なライフサイクルを説明するすべての 要素で構成されます。

新しい収集設定を追加するには、以下の手順に従います。

- 左ペインで、[Collection Configurations] を右クリックして [Add New Collection] をクリックするか、 [Insert] → [Add New Collection] をクリックします。新しい収集に MetricSet を追加するウィンドウが 表示されます。
- 2 [Component Name] ボックスのドロップダウン メニュー リストから MetricSet を選択します。

| 😫 PowerShell Collection Configur | ation Utility                                                                                                    |
|----------------------------------|----------------------------------------------------------------------------------------------------|
| File Edit Insert Help            |                                                                                                    |
| 🍠 🕂 🖷 🛋                          | Server : BTOVM3                                                                                                    |
| E Collection Configurations      | Collection Configuration                                                                                                    |
| - 🔄 MailBox Monitor              |                                                                                                    |
| - 📴 Public Folder Monitor        | Collection Configuration Details                                                                                              |
| - 📃 Replication Data Mon         | Schedule Task Policy Command Collection Configuration Name                                                                    |
| - 🔯 Circular Logging - Ena       | HP.0V.SPI.ExScheduler.exe -CID 8 New Collection                                                                               |
| - 🧐 Outlook Anywhere - Er        | Description                                                                                                    |
| - 🖳 Outlook Anywhere - Di        | New Collection                                                                                                    |
| Circular Logging - Dis-          |                                                                                                    |
| Tracking Log Monitor             | Cilector Comparator How                                                                                                    |
| Queue Monitor                    |                                                                                                    |
| Transport Agents                 |                                                                                                    |
| UM Servers Monitor               | Add MetricSet                                                                                                    |
| UM Mailbox PIN                   |                                                                                                    |
| UN Gateway Monitor               |                                                                                                    |
| UN Mailbox Monitor               |                                                                                                    |
| MAPI Manitar                     |                                                                                                    |
| Edge Server Settings             | Add MatricSet to a Collection                                                                                                 |
| CollectTopSenderDsta             |                                                                                                    |
| CollectTopBecipientD             |                                                                                                    |
| CollectTopSourceDetz             | Collection Name ID                                                                                                    |
| CollectTopDestiantion            | New Collection 8                                                                                                    |
| CollectMailboxSuman              |                                                                                                    |
| - 📃 CollectPublicFolderSu        | Collection Information (Component will be added in this)                                                                      |
| - 🔚 ExchangeAvailability         | Component Type : - MetricSet (Source)                                                                                         |
| - 🔄 AgentLogData                 | Component Name : -                                                                                                    |
| - 🖳 BlockedRecpients             | GetQueue                                                                                                    |
| HubAgentLogCount                 |                                                                                                    |
| EdgeAgentLogCount                | Add Cancel                                                                                                    |
| MailFlowLatency                  |                                                                                                    |
| Im New Collection                |                                                                                                    |
| E S Collection Components        |                                                                                                    |
| MetricSets                       |                                                                                                    |
| DataStores                       | / · · · · · · · · · · · · · · · · · · ·                                                                                       |
| Chick Calls                      | Note: To use this collection please create a new schedule task policy and set policy command as shown in "Policy command" box |
|                                  | Add MetricSet     OAdd OpCMsg     Gadd OpCMsg     Gadd OpCMon     Gadd DataStore                                              |
| 👌 Start 🚱 🙈 🙀 🧖 HP Og            | perations Ma 🛱 EXSPI-8X. Check 🔁 C:\Program Files\ 🔯 C:\Documents an 🔞 PowerShell Collect 🙀 Add MetricSet t 🎁 5:33 PM         |

- 3 この収集に OpCMsg Call を追加するため、右ペインで [Add OpCMsg] をクリックします。新しい収集 に OpCMsg Call を追加するウィンドウが表示されます。
- 4 [Component Name] ボックスのドロップダウン リストから OpCMsg Call を選択し、[Add] をクリック します。収集に OpCMsg Call が追加されます。

| Contrastical confection contrigu |                                                  |                                                                              |                  |
|----------------------------------|--------------------------------------------------|------------------------------------------------------------------------------|------------------|
| File Edit Insert Help            |                                                  |                                                                              |                  |
| 🔊 🕂 🖷 🛋 I                        |                                                  |                                                                              | Server : BTOVM34 |
| Collection Configurations        | Collection Configuration                         |                                                                              |                  |
| MailBox Monitor                  |                                                  |                                                                              |                  |
| 📃 Public Folder Monitor          | Collection Configuration Details                 |                                                                              |                  |
| - 📜 Replication Data Mon         | Schedule Task Policy Command                     | Collection Configuration Name                                                |                  |
| - 🗐 Circular Logging - Ena       | HP.OV.SPI.ExScheduler.exe -CID 8                 | QueueCollector                                                               |                  |
| - 🤠 Outlook Anywhere - Er        | Description                                      |                                                                              |                  |
| - 📴 Outlook Anywhere - Di        | Collects Queue Data And Alerts on Queue          | Length                                                                       |                  |
| Circular Logging - Dis           | Collection Configuration Flags                   |                                                                              |                  |
|                                  | Collection Configuration Flow                    |                                                                              |                  |
| Queue Monitor                    |                                                  |                                                                              |                  |
| - 🛄 Transport Agents             |                                                  | 2                                                                            |                  |
| UM Servers Monitor               |                                                  | MetricSet : GetQueue                                                         |                  |
| UM Mailbox PIN                   |                                                  |                                                                              |                  |
| UM Gateway Monitor               |                                                  |                                                                              |                  |
| UNA Hust Cours                   |                                                  |                                                                              |                  |
| MAPI Manitar                     |                                                  |                                                                              |                  |
| Edge Server Settings             |                                                  |                                                                              |                  |
| CollectTopSenderDsta             |                                                  | Add OpCMsg Call to a Collection 🛛 🛛                                          |                  |
| CollectTopBecinientD             |                                                  |                                                                              |                  |
| CollectTopSourceDeta             |                                                  | Editorian Name                                                               |                  |
| CollectTopDestiantion            |                                                  |                                                                              |                  |
| - 🔁 CollectMailboxSuman          |                                                  | Java de conector                                                             |                  |
| - 🔲 CollectPublicFolderSu        |                                                  | Collection Information (Component will be added in this)                     |                  |
| - 📴 ExchangeAvailability         |                                                  | Consecuent Turner, Or Older                                                  |                  |
| - 🗐 AgentLogData                 |                                                  | Component Type : • OpCMsg                                                    |                  |
| BlockedRecpients                 |                                                  | Component Name : -                                                           |                  |
|                                  |                                                  | MontorQueueLength                                                            |                  |
| EdgeAgentLogCount                |                                                  |                                                                              |                  |
| MailFlowLatency                  |                                                  | Add Cancel                                                                   |                  |
| QueueCollector                   |                                                  |                                                                              |                  |
| E 8 Collection Components        |                                                  |                                                                              |                  |
| MetricSets                       |                                                  |                                                                              |                  |
| DataStores                       |                                                  |                                                                              |                  |
| DipCMsg Calls                    | Note: To use this collection please create a new | schedule task policy and set policy command as shown in "Policy command" box |                  |
| er en operann cans               |                                                  | Add MetricSet. Add OpCMsg Add OpCMon                                         | Add DataStore    |
|                                  |                                                  |                                                                              |                  |
| 💐 Start 🕃 🧶 💼 🛛 📅 HP (           | iperations Ma 🔀 EXSPI-8X_Check 🗀 😂 C             | :\Program Files\ 🖸 C:\Documents an 🎼 PowerSkell Collect 🙀 Add OpCMsg Cal     | 📫 🔯 5:35 PM      |

| Kerschell Collection Configur | ation Utility                                                | ×                                                                 |
|-------------------------------|--------------------------------------------------------------|-------------------------------------------------------------------|
| File Edit Insert Help         |                                                              |                                                                   |
| 🥑 🥂 📲 🔜                       |                                                              | Server : BTOVM34                                                  |
| Collection Configurations     | Collection Configuration                                     |                                                                   |
| MailBox Monitor               |                                                              |                                                                   |
| - 🧾 Public Folder Monitor     | Collection Configuration Details                             |                                                                   |
| - 📃 Replication Data Mon      | Schedule Task Policy Command                                 | Collection Configuration Name                                     |
| - 🔚 Circular Logging - Ena    | HP.OV.SPI.ExScheduler.exe -CID 8                             | QueueCollector                                                    |
| - 🕎 Outlook Anywhere - Er     | Description                                                  |                                                                   |
| - 🖳 Outlook Anywhere - Di     | Collects Queue Data And Alerts on Queue Length               |                                                                   |
| - 🛄 Circular Logging - Dis    | Collection Configuration Flow                                |                                                                   |
| - 🛄 Tracking Log Monitor      | Concernent configuration Flow                                |                                                                   |
| Queue Monitor                 |                                                              |                                                                   |
| Transport Agents              |                                                              |                                                                   |
| UM Servers Monitor            |                                                              | MetricSet : GetQueue                                              |
| III UM Mailbox PIN            |                                                              |                                                                   |
| UN Gateway Monitor            | Using OpcMag                                                 |                                                                   |
| UM Mailbox Monitor            | Osing Opdivisg                                               |                                                                   |
| MAPI Monitor                  | W                                                            |                                                                   |
| Edge Server Settings          |                                                              |                                                                   |
| CollectTopSenderDsta          | OpCMsg:                                                      |                                                                   |
| CollectTopRecipientD          | MonitorGueueLength                                           |                                                                   |
| CollectTopSourceDetz          |                                                              |                                                                   |
| - 📴 CollectTopDestiantion     |                                                              |                                                                   |
| 📃 CollectMailboxSuman         |                                                              |                                                                   |
| 📴 CollectPublicFolderSu       |                                                              |                                                                   |
| - 🔙 ExchangeAvailability      |                                                              |                                                                   |
|                               |                                                              |                                                                   |
| - 🛄 BlockedRecpients          |                                                              |                                                                   |
| HubAgentLogCount              |                                                              |                                                                   |
| EdgeAgentLogCount             |                                                              |                                                                   |
| MailFlowLatency               |                                                              |                                                                   |
| UueueCollector                |                                                              |                                                                   |
| E-25 Collection Components    |                                                              |                                                                   |
| DataStores                    |                                                              |                                                                   |
| On Chica Calls                |                                                              |                                                                   |
| OpCMon Calls                  | Note: To use this collection please create a new schedule ta | sk policy and set policy command as shown in "Policy command" box |
|                               |                                                              | DAdd MetricBet Add OpCMsg Add OpCMon StateStore                   |
|                               | 1.0                                                          |                                                                   |
| 🕂 Start 🞯 🈹 🚹 🕂 HP O          | perations Manage ] 🔛 EXSPI-8X_Check_HUBE ] 🙆 C:\             | Program Files\HP\HP C:\Documents and Sett E PowerShell Collectio  |

- 5 この収集に OpCMon Call を追加するため、右ペインで [OpCMon の追加] をクリックします。新しい収 集に OpCMon Call を追加するウィンドウが表示されます。
- 6 [Component Name] ボックスのドロップダウン リストから OpCMon Call を選択し、[Add] をクリック します。収集に OpCMon Call が追加されます。

| 📕 PowerShell Collection Configu | ration Utility                                                                         | _ <del>.</del> .                                                     |
|---------------------------------|----------------------------------------------------------------------------------------|----------------------------------------------------------------------|
| File Edit Insert Help           |                                                                                        |                                                                      |
| 🔊 🖉 🖷 🛋 I                       |                                                                                        | Server : BTOVM34                                                     |
| Collection Configurations       | Collection Configuration Collection Configuration Details Schedule Task Policy Command | Collection Continuation Name                                         |
| Replication Data Mon            | UP 0)/ CPI EvSahadular ava. CID 9                                                      |                                                                      |
| Circular Logging - Ena          | Description                                                                            | Jodenecollector                                                      |
| Outlook Anywhere - Di           | Collects Queue Data And Alerts on Queue Length                                         |                                                                      |
| Circular Logging - Dis.         | Conects adeae Data Ana Merts on adeae Lengin                                           |                                                                      |
| Tracking Log Monitor            | Collection Configuration Flow                                                          |                                                                      |
| Queue Monitor                   |                                                                                        |                                                                      |
| Transport Agents                |                                                                                        |                                                                      |
| UM Servers Monitor              |                                                                                        | MatricSet : GetOueue                                                 |
| UM Mailbox PIN                  |                                                                                        | Methodet, deludede                                                   |
| - 📃 UM Gateway Monitor          |                                                                                        |                                                                      |
| - 🔯 UM Mailbox Monitor          | Using OpcMsg                                                                           |                                                                      |
| - 🧱 UM Hunt Group               | . ⊻ _                                                                                  |                                                                      |
| - 🔲 MAPI Monitor                | Add                                                                                    | OpCMon Call to a Collection                                          |
| Edge Server Settings            |                                                                                        |                                                                      |
| CollectTopSenderDsta            | MonitorQueueLength                                                                     | Collection Name                                                      |
| CollectTopRecipientD            |                                                                                        | QueueCollector 8                                                     |
| CollectTopSourceDeta            |                                                                                        |                                                                      |
| CollectTopDestiantion           |                                                                                        | Collection Information (Component will be added in this)             |
| CollectMailboxSuman             |                                                                                        | Component Turns : OpChian                                            |
| CollectPublicFolderSu           |                                                                                        | Component Type : • Opcinion                                          |
| ExchangeAvailability            |                                                                                        | Lomponent Name : -                                                   |
| AgentLogData                    |                                                                                        | Juanew outor                                                         |
| BlockedRecpients                |                                                                                        |                                                                      |
| FideoAgentLogCount              |                                                                                        | Add Cancel                                                           |
| MailEland ater                  |                                                                                        |                                                                      |
| Preue Callector                 |                                                                                        |                                                                      |
| Collection Components           |                                                                                        |                                                                      |
| H A MetricSets                  |                                                                                        |                                                                      |
| DataStores                      |                                                                                        |                                                                      |
| 0pCMsq Calls                    |                                                                                        |                                                                      |
| DpCMon Calls                    | Note: To use this collection please create a new schedule task                         | policy and set policy command as shown in "Policy command" box       |
| ×                               |                                                                                        | Add MetricSet OpCMsg Add OpCMon Add DataStore                        |
| 🧶 Start 😡 🙈 🔓 🕂 HP C            | perations Ma 🔀 EXSPI-8X_Check 🔀 C:\Program Files                                       | \ 😥 C:\Documents an 🔛 PowerShell Collect 🙀 Add OpCMon Ca 🔛 🙀 5:36 PM |

| PowerShell Collection Configuration | ration Utility                                         | <u>_ 8 _</u>                                                                          |
|-------------------------------------|--------------------------------------------------------|---------------------------------------------------------------------------------------|
| File Edit Insert Help               |                                                        |                                                                                       |
| 1 🥑 🕖 🖷 🔜                           |                                                        | Server : BTOVM34                                                                      |
| E E Collection Configurations       | Collection Configuration                               |                                                                                       |
|                                     |                                                        |                                                                                       |
| - 📴 Public Folder Monitor           | Collection Configuration Details                       |                                                                                       |
| - 🛄 Replication Data Mon            | Schedule Task Policy Command                           | Collection Configuration Name                                                         |
| Circular Logging - Ena              | HP.0V.SPI.ExScheduler.exe -CID 8                       | QueueCollector                                                                        |
| Outlook Anywhere - Er               | Description                                            |                                                                                       |
| Outlook Anywhere - Di               | Collects Queue Data And Alerts on Queue Lengt          | th                                                                                    |
| Circular Logging - Dis              | Collection Configuration Flow                          |                                                                                       |
| Tracking Log Monitor                |                                                        |                                                                                       |
| Queue Monitor                       |                                                        |                                                                                       |
| Iransport Agents                    |                                                        | <b>D</b>                                                                              |
| UN Servers Monitor                  |                                                        | MetricSet : GetQueue                                                                  |
| Uki Gateway Manitar                 |                                                        |                                                                                       |
| I UM Mailbay Monitor                | Lieing OpeNeg                                          | Lising Opchian                                                                        |
| I IM Hunt Group                     | osing opening                                          |                                                                                       |
| MáPl Monitor                        | W                                                      | W                                                                                     |
| Edge Server Settings                |                                                        |                                                                                       |
| CollectTonSenderDsta                | U OpCMsg:                                              | DpCMon :                                                                              |
| CollectTopRecipientD                | MonitorQueueLength                                     | QueueMonitor                                                                          |
| CollectTopSourceDetz                |                                                        |                                                                                       |
| CollectTopDestiantion               |                                                        |                                                                                       |
| CollectMailboxSuman                 |                                                        |                                                                                       |
| CollectPublicFolderSu               |                                                        |                                                                                       |
| - 🛄 ExchangeAvailability            |                                                        |                                                                                       |
| - 📴 AgentLogData                    |                                                        |                                                                                       |
| - 🗐 BlockedRecpients                |                                                        |                                                                                       |
| HubAgentLogCount                    |                                                        |                                                                                       |
| EdgeAgentLogCount                   |                                                        |                                                                                       |
| MailFlowLatency                     |                                                        |                                                                                       |
| QueueCollector                      |                                                        |                                                                                       |
| E-85 Collection Components          |                                                        |                                                                                       |
| MetricSets                          |                                                        |                                                                                       |
| DataStores                          |                                                        |                                                                                       |
| OpCMsg Calls                        | Note: To use this collection please create a new sched | ule task policy and set policy command as shown in "Policy command" box               |
| the Up CMon Calls                   | EXSPI-8X_Check_HUBEx                                   | changeTransportServiceStatus* [13.0] (Measurement CMsg ) Add OpCMon ) 1 Add DataStore |
| 🐮 Start 🕝 🧶 🔓 🔀 HP O                | perations Manage   🕰 EXSPI-8X_Check_HUBE   🕑           | C:\Program Files\HP\HP C:\Documents and Sett                                          |

- 7 DataStore を追加するため、右ペインで [DataStore の追加] をクリックします。新しい収集に DataStore を追加するウィンドウが表示されます。
- 8 [Component Name] ボックスのドロップダウン リストから適切な DataStore を選択し、[Add] をクリッ クします。収集に DataStore が追加されます。

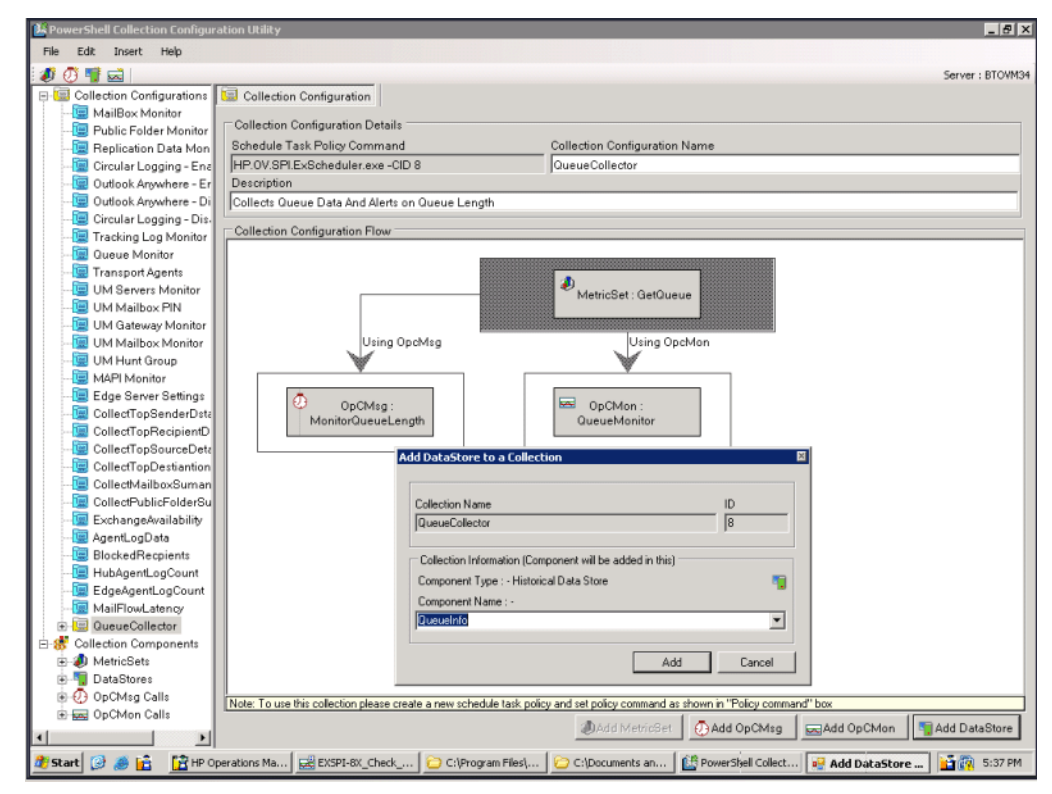

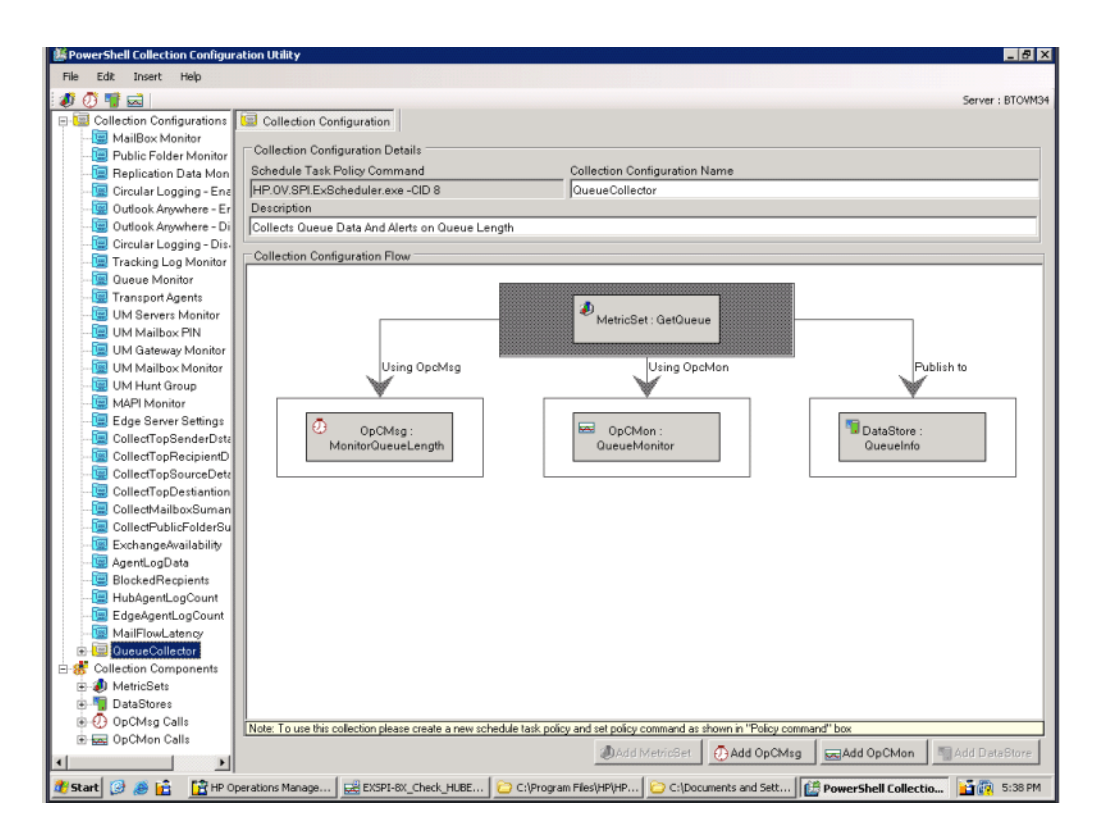

9 右ペインで、[Collection Configuration] テキスト ボックス内に適切な名前をタイプ入力します。

10 [File]→[Save]をクリックします。新しい収集設定 📠 がデフォルトの設定 🛄 と共に表示されます。

- 11 [Schedule Task Policy Command] テキスト ボックスに表示されるコマンドを記録してください。
- 12 新しい収集設定を追加した後、以下のタスクを実行する必要があります。
  - a 新しい Scheduled Task ポリシーを作成します。
  - b 新しく作成した Scheduled Task ポリシーで、記録したコマンドを指定します。

変更したデータ収集メカニズムを利用するには、対象のノードに新たに作成した Scheduled Task ポリシー (EXSPI-8X SPIMetaData Versioning\_jp ポリシーと共に)を配布する必要があります。

# 収集の変更

EXSPI 設定ユーティリティ ツールを使用して、新しく追加した収集の設定を変更できます。

- MetricSet
- OpCMsg Call
- OpCMon Call
- DataStore
- Collection configuration

デフォルトの MetricSet と DataStore のいずれか、または両方を変更しないでください。

## MetricSet の変更

MetricSet を変更するには、以下の手順に従います。

- 変更する必要がある MetricSet (例: GetQueue) をクリックします。右ペインに MetricSet の詳細が表示 されます。
- 2 右ペインで、以下の1つ以上のオプションを(表に示すとおり)変更します。

| オプション                 | 説明                             |
|-----------------------|--------------------------------|
| MetricSet<br>Name     | 適切な名前に変更します。                   |
| Powershell<br>Command | 既存のコマンドのリストからコマンドを1<br>つ選択します。 |

3 [Apply Changes] をクリックして変更内容を保存します。

PowerShell コマンドを変更すると、以前に追加したすべてのメトリックが削除されます。

*EXSPI 設定ユーティリティにあるデフォルトの MetricSet は削除しないでください。*EXSPI 設定ユーティ リティに追加した MetricSet を削除するには、左ペインでその MetricSet を右クリックして [Delete Selected MetricSet] をクリックします。

## メトリックの変更

既存のメトリックを変更するには、以下の手順に従います。

既存(デフォルト)の MetricSet のメトリックの順序は変更しないでください。変更できるのは、EXSPI 設 定ユーティリティに追加した MetricSet のメトリックの順序のみです。

1 左ペインで、変更したいメトリックをクリックします。

2 右ペインで、以下の1つ以上のオプションを(表に示すとおり)変更します。

| オプション                 | 説明                                                                                                    |
|-----------------------|----------------------------------------------------------------------------------------------------|
| Metric Name           | 既存のメトリックのリストからメトリック<br>名を1つ選択します。                                                                                                    |
| Metric<br>Description | メトリックの説明をタイプ入力します。                                                                                                    |
| Metric Data<br>Type   | メトリックを選択すると、デフォルトで適<br>切なデータ タイプが表示されます。デフォ<br>ルトの設定を変更しないでください。                                                                               |
| Category              | このオプションを変更してメトリックの計<br>測単位を指定します。                                                                                                    |
| Scale                 | メトリック値を選択した単位に変換するた<br>めに、乗率を指定します。たとえば、メト<br>リック値がキロバイト単位であり、バイ<br>ト単位でメトリックを収集したい場合、こ<br>のフィールドに 1024 を指定します。                                |
| Suffix                | 取り除きたいメトリック値の要素を指定し<br>ます。たとえば、メトリック値に (1200B<br>のように) 単位「B」が付いている場合、<br>[Suffix] テキスト ボックス内に「B」をタ<br>イプ入力することにより、メトリック値か<br>ら「B」を取り除くことができます。 |

3 [Apply Changes] をクリックします。

EXSPI 設定ユーティリティにあるデフォルトのメトリックは削除しないでください。EXSPI 設定ユーティ リティに追加したメトリックを削除するには、左ペインでそのメトリックを右クリックして [Remove this..] をクリックします。

- 4 [Apply Changes] をクリックします。
- **5** [File]→[Save] をクリックします。

## OpCMsg Call の変更

既存の OpcMsg Call を変更するには、以下の手順に従います。

- 1 左ペインで [Collection Components] を展開し、変更する OpCMsg Call をクリックします。
- 2 右ペインで、以下の1つ以上のオプションを(表に示すとおり)変更します。

| オプション                   | 説明              |
|-------------------------|-----------------|
| OpCMsg Call<br>Set Name | 適切な名前をタイプ入力します。 |

| オプション                                                          | 説明                                                                                                    |
|----------------------------------------------------------------|----------------------------------------------------------------------------------------------------|
| Application                                                    | 必要に応じて、影響のあるアプリケーショ<br>ンの名前を変更します。[メッセージのプロ<br>パティ]ダイアログボックスを開くと、<br>HPOM メッセージブラウザでこのテキス<br>トを表示することができます。このフィー<br>ルドは空白のままでも構いません。            |
| Object                                                         | 必要に応じて、影響のあるアプリケーショ<br>ンのオブジェクトの名前を変更します。<br>[メッセージのプロパティ]ダイアログ<br>ボックスを開くと、HPOM メッセージブ<br>ラウザでこのテキストを表示することがで<br>きます。このフィールドは空白のままでも<br>構いません。 |
| Severity                                                       | イベントの重要度レベルを選択します。                                                                                                    |
| Message Text                                                   | 生成したいメッセージをタイプ入力します。                                                                                                    |
| MetricSet Ref                                                  | リストから利用可能な <b>MetricSet</b> を1つ選<br>択します。                                                                                                    |
| Metric Ref                                                     | リストから利用可能なメトリックを1つ選<br>択します。                                                                                                    |
| Select<br>Arithmetic<br>Operator                               | リストから利用可能な算術演算子を1つ選<br>択します。                                                                                                    |
| Select Logical<br>Operator to<br>combine with<br>Previous Rule | このフィールドは、選択したメトリックに<br>対して2個以上の制限値または条件を選択<br>した場合のみ有効になります。利用可能な算<br>術演算子をベースに作成したルールを結合<br>するためにANDまたはORを選択します。                               |
| Value to compare                                               | 選択したメトリックの制限値(しきい値)を<br>選択します。                                                                                                    |

**3** [Apply Changes] をクリックします。

既存の OpCMsg Call を削除するには、左ペインでその OpCMsg Call を右クリックして [Remove from Collection] をクリックします。

### 既存のルールの編集

OpCMsg Call の既存のルールを編集できます。ルールを編集するには、以下の手順に従います。

- 1 [Edit] をクリックします。
- 2 [Update Rule] セクションで、以下の1つ以上のオプションを変更します。
  - 一 メトリック参照
  - 一 算術演算子

既存のルールを削除するには、[Available Rules] ボックスでそのルールを選択して [Delete] をクリックします。

## OpCMon Call の変更

既存の OpCMon Call を変更するには、以下の手順に従います。

- 1 左ペインで、変更したい OpCMon 呼び出しをクリックします。
- 2 右ペインで、以下の1つ以上のオプションを(表に示すとおり)変更します。

| オプション      | 説明                                          |
|------------|---------------------------------------------|
| Name       | <b>OpCMon</b> 呼び出しの適切な名前をタイプ<br>入力します。      |
| Metric Ref | <b>OpCMon</b> 呼び出しを設定したいメトリッ<br>クの名前を選択します。 |

- 3 [Measurement Threshold ポリシー名] テキスト ボックス内に、この OpCMon 呼び出しを関連付けた い Measurement Threshold ポリシーの名前をタイプ入力します。
- 4 [Apply Changes] をクリックします。
- 5 既存の OpCMon Call を削除するには、左ペインでその OpCMon Call を右クリックして [Remove from Collection] をクリックします。

### DataStore の変更

既存の DataStore の変更手順

- 1 左ペインで、変更したい DataStore をクリックします。
- 2 右ペインで、以下の1つ以上のオプションを(表に示すとおり)変更します。

| オプション       | 説明                                                                                                    |
|-------------|----------------------------------------------------------------------------------------------------|
| Name        | 適切な DataStore の名前をタイプ入力し<br>ます。                                                                                                   |
| Capacity    | DataStore の行数をタイプ入力します。                                                                                                    |
| Data Source | 「EX2007_DATA」とタイプ入力します。                                                                                                    |
| Data Table  | 「EX2007_<テーブル名>」(<テーブル名><br>は適切なテーブルの名前)と入力します。                                                                                   |
| Index By    | 「DAY」とタイプ入力します。                                                                                                    |
| Roll By     | データをデータ ストアからフラッシュ ア<br>ウトする時間間隔をタイプ入力します。<br>「DAY」、「WEEK」、または「MONTH」<br>を指定することができます。1 か月を超え<br>てデータをデータ ストアに保存しておく<br>ことはできません。 |

3 [Select MetricSet Reference] ドロップダウン リストから MetricSet を1つ選択します。

4 [Select Metric Reference] ドロップダウン リストから メトリックを1つ選択します。

5 [Select Data Column Reference] ボックスに、DataStore が選択したメトリックを保存するデータ列の 名前を入力します。

複数のメトリックを追加する場合は、このフィールドは空白のままにしないでください。

- 6 [Add] をクリックします。複数の MetricSet を追加することはできません。ただし、MetricSet にメト リックを追加することは可能です。
- 7 新しい MetricSet および新しいメトリックをこの DataStore に追加するには、[Add Reference] セクションで、新しい MetricSet とメトリックを選択し、[Add] をクリックします。
- 8 既存の MetricSet およびメトリックをこの DataStore から削除するには、[Available Metric References] リストからエントリを1つ選択して [Delete] をクリックします。
- **9** [Apply Changes] をクリックします。

### SPEC ファイルの再生成

既存の DataStore を変更した後に、SPEC ファイルを生成しなおす必要があります。変更した DataStore の SPEC ファイルを生成しなおすには、以下の手順に従います。

- 1 変更した DataStore を選択します。
- 2 右ペインで、[Generate SPEC] をクリックします。[Spec File Generator] ダイアログ ボックスが開きます。
- 3 [Spec File Generator] ダイアログボックスで、[Table Label] テキストボックス内に適切なラベル名を タイプ入力し、[Create] をクリックします。SPEC ファイルの詳細が [Preview of the SPEC File] セク ションに表示されます。
- 4 [Save] をクリックします。SPEC ファイルの作成成功確認のポップアップ ボックスが開きます。
- 5 [Spec File Generato] ダイアログ ボックスを閉じます。

PowerShell 収集設定ユーティリティを使用して新しい DataStore を作成して SPEC ファイルを生成する 場合、管理ノードのインストルメンテーション ディレクトリで SPEC ファイルが使用可能になっているこ とを確認します。そのためには、Microsoft Exchange SPI の [Instrumentation Category] フォルダ に SPEC ファイルを保存します。HPOM サーバーの

%ovsharedir%\Instrumentation\Categories\Exchange2k7\_Core に SPEC ファイルを保存しま す。次に、ノードに Exchange2k7\_Core カテゴリを配布します。この後、そのノード上で [データ ソースの 作成] ツールを起動してデータ ソースを追加します。EXSPI-8X SPIMetaData Versioning\_jp ポリシーを 配布する前に、ノード上で [データ ソースの作成] ツールを起動します。

EXSPI 設定ユーティリティにあるデフォルトの DataStore は削除しないでください。EXSPI 設定ユーティ リティに追加した DataStore を削除するには、左ペインでその DataStore を右クリックして [Remove from Collection] をクリックします。DataStore が既存の収集設定に関連付けられている場合、ユーティリティは 収集から DataStore を削除します。

#### 収集設定の変更

既存の収集設定を変更するには、以下の手順に従います。

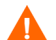

既存(デフォルト)の収集設定は変更しないでください。追加した収集設定を変更できます。

- 1 左ペインで、変更したい収集設定をクリックします。
- 2 右ペインで、変更対象の収集設定ブロックまたは編集対象のその他任意のコンポーネントブロックを右 クリックします。
- 3 変更完了後、[File] → [Save] をクリックします。

EXSPI 設定ユーティリティにあるデフォルトの収集設定は削除しないでください。EXSPI 設定ユーティリ ティに追加した収集設定を削除するには、左ペインでその収集を右クリックして [Remove Collection] をク リックします。

## 追加 cmdlet の使用

カスタマイズされた cmdlet を作成し、作成した cmdlet を使用して管理ノード上のメトリック データを監 視できます。カスタマイズした cmdlet を作成して追加メトリックを返し、Microsoft Exchange SPI を設定 してこれらの追加メトリックを監視できます。このタスクを行うには、以下の手順を実行します。

#### タスク 1: Microsoft Exchange Server 2007 ノードの特定

追加メトリック データを観察するためにカスタマイズした cmdlet を追加する Microsoft Exchange Server 2007 ノードを特定します。

#### タスク 2: cmdlet の作成

特定したノード上にカスタマイズされた cmdlet を作成します。

### タスク 3: スナップインのインストール

新しく作成した cmdlet のためにカスタマイズされたスナップインを、新しい cmdlet を作成したノードにイ ンストールします。

#### タスク 4: Exspi-exshell.pscl ファイルの更新

新しいスナップイン情報を使用して Exspi-exshell.psc1 ファイルを更新するには、以下の手順に従います。

- 1 テキスト エディタを使用し、%OvAgentDir%/bin/instrumentationから Exspi-exshell.psc1 ファイルを開きます。
- **2** PSSnapin タグ内に以下の指定を追加します。

<PSSnapIn Name="new\_snap-in\_name" />

ここで、new\_snap-in\_nameは、新たに追加するスナップインの名前です。

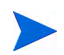

スナップインがインストールされている管理ノードで、この変更を実行します。スナップインがすべての管理ノードにインストールされている場合、管理サーバー自体で Exspi-exshell.psc1 を更新できます。

3 ファイルを保存します。

#### タスク 5: 新しい cmdlet の新しい収集定義の作成

EXSPI 収集設定ユーティリティを使用し、新たに追加した cmdlet を使用して新しい収集を作成します。新 しい収集設定を作成するときには、Schedule Task Policy Command テキスト ボックスに表示されるコマン ドを記録してください。

#### タスク 6: 新しい Scheduled Task ポリシーの作成

新しい収集設定を作成した後、以下の手順を実行します。

- 1 新しい Scheduled Task ポリシーを作成します。
- 2 新しく作成した Scheduled Task ポリシーで、タスク 5のコマンドを指定します。

#### タスク 7: ノードへの EXSPI-8X Spimetadata Versioning\_jp ポリシーの配布

新しい cmdlet を作成したノードに EXSPI-8X Spimetadata Versioning\_jp ポリシーを配布します。

#### タスク 8: Scheduled Task ポリシーの配布

新しい cmdlet を作成したノードに、作成した Scheduled Task ポリシーを配布します。

# Exchange Server クラスタ環境での Microsoft Exchange SPI の設定

Microsoft Exchange Server 2007 はクラスタ環境で使用できます。この環境では、Exchange Server のフェ イルオーバー機能によって、中断のない Exchange の可用性が保証されます。クラスタ ノードに万一障害が 発生した場合、Microsoft Exchange SPI は障害のあるノードからアクティブなノードに監視アクティビティ を自動で切り替えます。

Microsoft Exchange SPI は XML 設定ファイル (apminfo.xml および msexchange.apm.xml) を使用す ることで、Exchange クラスタ内の Exchange インスタンスを認識します。障害が発生した場合、これらの XML ファイルによって HP Operations エージェントは以下の機能を自動的に実行できます。

- 無効ノードでのインスタンス監視の無効化
- 現在アクティブなノードでのインスタンス監視の有効化

Microsoft Exchange SPI をクラスタ環境用に設定するには、以下のタスクを所定の順序で実行します。

#### タスク 1: HPOM コンソールへの Exchange クラスタ ノードの追加

Exchange 環境のクラスタノードを識別し、これらのノードを HPOM コンソールに追加します。

ポリシーの自動配布機能が無効になっている場合、新しく追加したクラスタノード上で必要なポリシーを起 動する必要があります。

検出ポリシーを編集し、特別なユーザー権限で実行できるようにします。検出ポリシーの編集を参照してください。管理ノードの持つサーバーの役割に応じて、ポリシーグループを配布します。個々のポリシーグループについては、37ページの表3を参照してください。

検出ポリシーは Exchange クラスタを検出して、クラスタトポロジでマップを更新します。

### タスク 2: クラスタ アプリケーション設定ファイルの生成

クラスタ インスタンス (Exchange 仮想サーバー)を記述するための apminfo.xml ファイルを生成する必 要があります。そのためには、クラスタ設定ツールを起動します。

1 [ツール]  $\rightarrow$  [SPI for Exchange]  $\rightarrow$  [Exchange 2007] を展開します。
2 詳細ペインで、[Exchange クラスタ設定] をダブルクリックします。[このツールの起動場所の選択] ダイ アログが開きます。

| 🁕 このツールの起動場所の違                        | 祝 🗙                                           |
|---------------------------------------|-----------------------------------------------|
| ノード、グループ、またはも                         | トービスを1つ以上選択してください。:                           |
| □□□ 200 サービス                          |                                               |
| ■ ■ ■ ■ ■ ■ ■ ■ ■ ■ ■ ■ ■ ■ ■ ■ ■ ■ ■ | 3)<br>/⊐⊐7 k=h≠∞                              |
|                                       |                                               |
| i DBSPIノー                             | ۲                                             |
| 田······ □ HP 定義済                      | かクループ                                         |
| exspi9                                |                                               |
| I I I I I I I I I I I I I I I I I I I | NT(管理サーバー)                                    |
|                                       |                                               |
|                                       | 」<br>に対して再帰的に起動されます。                          |
| 表示名(N):                               | Exchange クラスタ設定                               |
| 説明( <u>D</u> ):                       | apminfo.xml ファイルの編集に使用可能な XML 出 🛌<br>力を生成します。 |
|                                       | 起動(L)… キャンセル ヘルプ(H)                           |

3 [起動…]をクリックします。[ツールのステータス] ウィンドウが開き、[ツールの出力] セクションの下 に出力が表示されます。

| 🍸 ツールの                                                                    | ステータス                                                                        |                                       |                                      |                     |                  |
|---------------------------------------------------------------------------|------------------------------------------------------------------------------|---------------------------------------|--------------------------------------|---------------------|------------------|
| 起動したり                                                                     | ノール( <u>T</u> ):                                                             |                                       |                                      |                     |                  |
| ステータ                                                                      | ス「アクション                                                                      | 起動 / 終了時刻                             | コマンド                                 |                     |                  |
| 成功                                                                        | Exchange クラ                                                                  | 2008/11/18 20:                        | l cscript //nologo                   | ‴%OvAgentDir%¥bin¥i | nstrumentation¥e |
| 成功                                                                        | Exchange クラ                                                                  | 2008/11/18 20:                        | l cscript //nologo                   | ‴%O∨AgentDir%¥bin¥i | nstrumentation¥e |
|                                                                           |                                                                              |                                       |                                      |                     |                  |
|                                                                           |                                                                              |                                       |                                      |                     |                  |
|                                                                           |                                                                              |                                       |                                      |                     |                  |
|                                                                           |                                                                              |                                       |                                      |                     |                  |
| ツールの出                                                                     | 出力(0):                                                                       |                                       |                                      |                     |                  |
| K?xml ve                                                                  | rsion="1.0" ?>                                                               |                                       |                                      |                     | <b>A</b>         |
| K! The                                                                    | generated output ca<br>documented in the co                                  | n be pasted into<br>oficuration cuide | your apminfo.xml<br>(ExchangeSPIConf | file><br>ig pdf)>   |                  |
| KAPMClus                                                                  | terConfiguration>                                                            |                                       | CACHANSCOLICOIN                      | 18.Pul/. /          |                  |
| Appli<br>Nam                                                              | cation><br>e>msexchange                                                      |                                       |                                      |                     |                  |
| <ins< td=""><th>tance&gt;</th><th></th><td></td><th></th><th></th></ins<> | tance>                                                                       |                                       |                                      |                     |                  |
|                                                                           | ame>ASP1VM6<br>ackage>aspivm6 <th>age&gt;</th> <td></td> <th></th> <th></th> | age>                                  |                                      |                     |                  |
|                                                                           | stance>                                                                      |                                       |                                      |                     |                  |
| <pre>KAPMClus</pre>                                                       | terConfiguration>                                                            |                                       |                                      |                     | _                |
| -                                                                         |                                                                              |                                       |                                      |                     |                  |
|                                                                           |                                                                              |                                       |                                      |                     |                  |
| 保存(                                                                       | M _                                                                          |                                       | 再実行(                                 | (R) 閉じる(C)          |                  |

- 4 <?xml version="1.0" ?> より上のコンテンツを削除します。
- 5 [ツールの出力] セクションの下からテキストの内容を選択して、テキスト エディタにコピーします。
- 6 テキストを apminfo.xml という名前で、クラスタノードの %OvAgentDir%\conf\conf\ に保存します。

▶ apminfo.xml ファイルをコピーする前に、%OvAgentDir%\conf\conf\ フォルダがなければ 手作業で作成する必要があります。

7 以下のコマンドを使用して、ノードのエージェントを停止および開始します。

opcagt -kill opcagt -start

#### apminfo.xml ファイルの例

以下の例では、aspivm6 は aspivm6 インスタンス(仮想サーバー)に対応する Exchange リソース グループの名前です。

```
<?xml version="1.0" ?>
<APMClusterConfiguration>
```

<Application>

<Name>msexchange</Name>

<Instance>

<sup>&</sup>lt;Name>ASPIVM6</Name>

<Package>aspivm6</Package>

</Instance>

</Application>

</APMClusterConfiguration>

図4 Exchange リソース グループの例

| 🛱 Cluster Administrator - [WINCLUS1 (winclus1.EXSP1.BTO)] |                                                 |       |                |
|-----------------------------------------------------------|-------------------------------------------------|-------|----------------|
| 🚮 ファイル(E) 表示(V) ウィンドウ()                                   | <u>₩</u>                                        |       | _ & ×          |
| 🚳 👁 📐 🖂 🖻 🖭                                               |                                                 |       |                |
| E 🟐 WINCLUS1                                              | 名前                                              | State | Owner R        |
| □…□ グループ                                                  | Disk S:                                         | オンライン | VM4WASSPIW8 P  |
|                                                           | 💭 Exchange Information Store Instance (aspivm6) | オンライン | VM4WASSPIW8 M  |
| Cluster Group                                             | 🛄 Exchange System Attendant Instance (aspivm6)  | オンライン | VM4WASSPIW8 №  |
| 「二」 リンニス                                                  | First Storage Group/Mailbox Database (aspivm6)  | オンライン | VM4WASSPIW8 M  |
| □□□ リソースの種類                                               | Drv4 Static Address 1 (aspivm6)                 | オンライン | VM4WASSPIW8 II |
| ロー (二) ネットワーク                                             | Detwork Name (aspivm6)                          | オンライン | VM4WASSPIW8 N  |
| Private                                                   |                                                 |       |                |
|                                                           |                                                 |       |                |
|                                                           |                                                 |       |                |
|                                                           |                                                 |       |                |
|                                                           |                                                 |       |                |
| ニーー ネットワーク インタフェース                                        |                                                 |       |                |
| ⊡ · 🗃 VM4WASSPIW8                                         |                                                 |       |                |
| アクティブなクループ                                                |                                                 |       |                |
|                                                           |                                                 |       |                |
|                                                           |                                                 |       |                |
|                                                           |                                                 |       |                |
|                                                           |                                                 |       |                |
|                                                           |                                                 |       |                |
|                                                           |                                                 |       |                |
|                                                           |                                                 |       |                |
|                                                           |                                                 |       |                |
|                                                           |                                                 |       | •              |

#### タスク 3: クラスタ対応ポリシーの XML ファイルをコピー

以下の手順を実行します。

- 1 ノードに SPI for Exchange インストルメンテーションを配布します。
- 2 %OvAgentDir%\bin\instrumentation\の下に、\conf\フォルダを作成します。
- 3 msexchange.apm.xml ファイルを、%OvAgentDir%bin\instrumentation\フォルダから %OvAgentDir%bin\instrumentation\conf\ にコピーします。
- 4 エージェントを再起動します。
- 5 すべての Exchange ノードについて、ステップ1からステップ4を繰り返します。

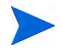

フェイルオーバーを処理するため、EXSPI-8X Exchange Cluster Discovery SysLog\_jp ポリシーを Windows Server 2003 クラスタノードに、EXSPI-8X Exchange Cluster Discovery AppLog 2K8 ポリシー を Windows Server 2008 クラスタノードに配布します。

## ポリシー名の変更のための追加設定

Microsoft Exchange SPI は、クラスタ ノードに障害が発生した場合はノードのすべてのポリシーを無効に し、アクティブなクラスタ ノードのすべてのポリシーを有効化します。無効ノードからアクティブなノード に動作を切り替える間、Microsoft Exchange SPI はポリシー情報を msexchange.apm.xml ファイルから 取得します。いずれかのポリシー名を変更(または新規ポリシーを追加)して、変更したポリシーを管理クラ スタ ノードに配布した場合、変更を msexchange.apm.xml ファイルにも反映させる必要があります。変更 したポリシー情報で msexchange.apm.xml ファイルを更新するには、以下の手順に従います。

- 管理サーバーでテキスト エディタを使用して、
   %OvShareDir%\Instrumentation\Categories\SPI for Exchange\Windows\6.0\X64 にあるmsexchange.apm.xml ファイルを開きます。
- 2 変更されたポリシー名をこのファイル内で編集します。必要な場合、新規ポリシー名を (Template マー クアップ内に) 追加します。
- 3 管理ノードで、以下の手順に従います。
  - a ノードに SPI for Exchange インストルメンテーションを配布します。
  - **b** %OvAgentDir%\bin\instrumentation\の下に、\conf\フォルダを作成します。
  - c msexchange.apm.xml ファイルを、%OvAgentDir%bin\instrumentation\フォルダから
     %OvAgentDir%bin\instrumentation\conf\ にコピーします。
  - d エージェントを再起動します。
  - e すべてのノードについて、ステップaからステップdを繰り返します。

インストルメンテーションを Microsoft Exchange Server 2007 ノードに再配布することについては、管理 ノードへのインストルメンテーション カテゴリの配布を参照してください。

## Exchange クラスタ サービス用のマップ ビュー

Microsoft Exchange SPI では Exchange クラスタをマップ ビューに表示します。マップ ビューはクラスタ 内の各仮想サーバーについて、ノードを1つ作成します。クラスタがサービス マップで正しくモデル化され ているため、Microsoft Exchange SPI インストルメンテーションと Quick Start ポリシーはすべての管理 Exchange クラスタ ノードに自動配布されます。

Exchange 仮想サーバーのメッセージは、マップの Exchange 仮想サーバー名の下に表示されます。

Exchange 仮想サーバーの場合、EXSPI サービス検出ホスト先階層がクラスタ コンテナ内に作成されます。 これによって、メッセージをホスト先階層に送信することができます。

また、同じ階層が仮想ノードとして Exchange 仮想サーバーの下に作成されます。それぞれの仮想 Exchange サーバーの仮想ノードから対応するクラスタ ホスト先ノードへの依存関係が作成されます。メッ セージおよびステータスは、正しい仮想 Exchange サーバーの仮想ノードに伝達されます。

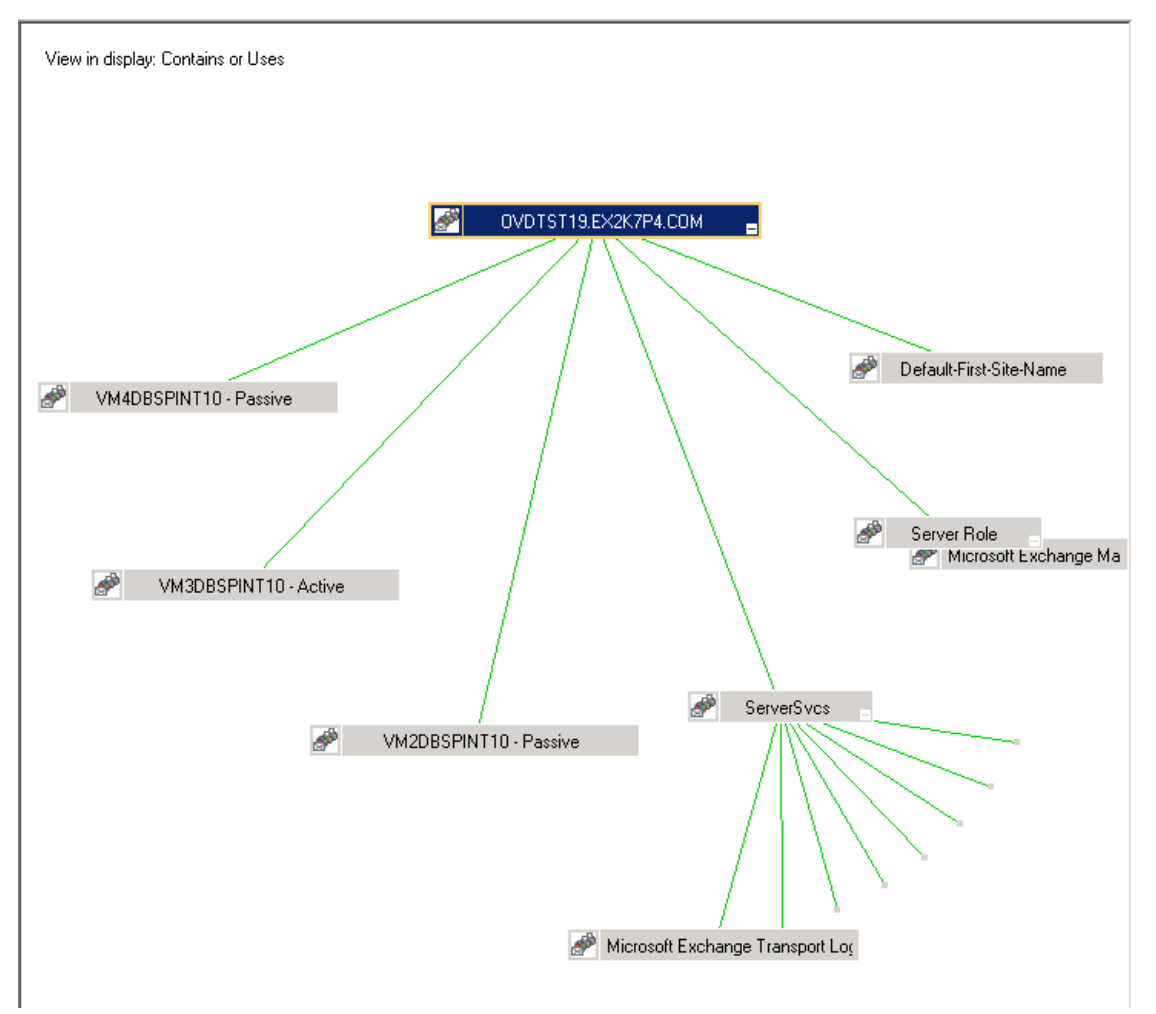

フェイルオーバーが発生すると、障害が発生したノードへの依存関係は削除されて、新しいアクティブなノードへの新しい依存関係で置換されます。

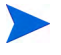

フェイルオーバーが発生すると、フェイルオーバー前に出されたメッセージは仮想ノードに伝達されません。

# 第4章 ポリシーの使用

ポリシーは、Microsoft Exchange 2007 Server 環境を監視し、ルールとスケジュールの指定に従って実行さ れます。Scheduled Task ポリシーには、Microsoft Exchange Server 2007 の状態を解釈するためのルール が含まれます。すべてのポリシーの詳細については、『HP Operations Smart Plug-in for Microsoft Exchange オンライン ヘルプ』または『HP Operations Smart Plug-in for Microsoft Exchange Server オン ライン ヘルプ』の PDF を参照してください。

## ポリシー グループとポリシー タイプ

HPOM  $\exists \gamma \gamma - \mu \sigma$  Microsoft Exchange SPI  $\sigma \pi^{\dagger} \eta \gamma - \kappa^{\dagger} \eta \gamma - \gamma^{\dagger} \sigma^{\dagger} \eta \gamma - \gamma^{\dagger} \sigma^{\dagger} \eta \gamma - \gamma^{\dagger} \eta \gamma - \gamma^{\dagger} \eta$ 

## ポリシー グループ

ポリシー グループは、配布方法および検出または監視の対象となる分野に従ってポリシーを編成します。 Microsoft Exchange SPI の配布は手動で行います。Microsoft Exchange SPI の手動で配布されたポリシー を表示するには、HPOM コンソールのコンソール ツリーで、[ポリシー管理] → [ポリシー グループ] → [SPI for Exchange] → [ja] → [Exchange 2007] → [Manual Deploy Groups] の順に展開します。Microsoft Exchange SPI の各サブグループにポリシーが表示されます。

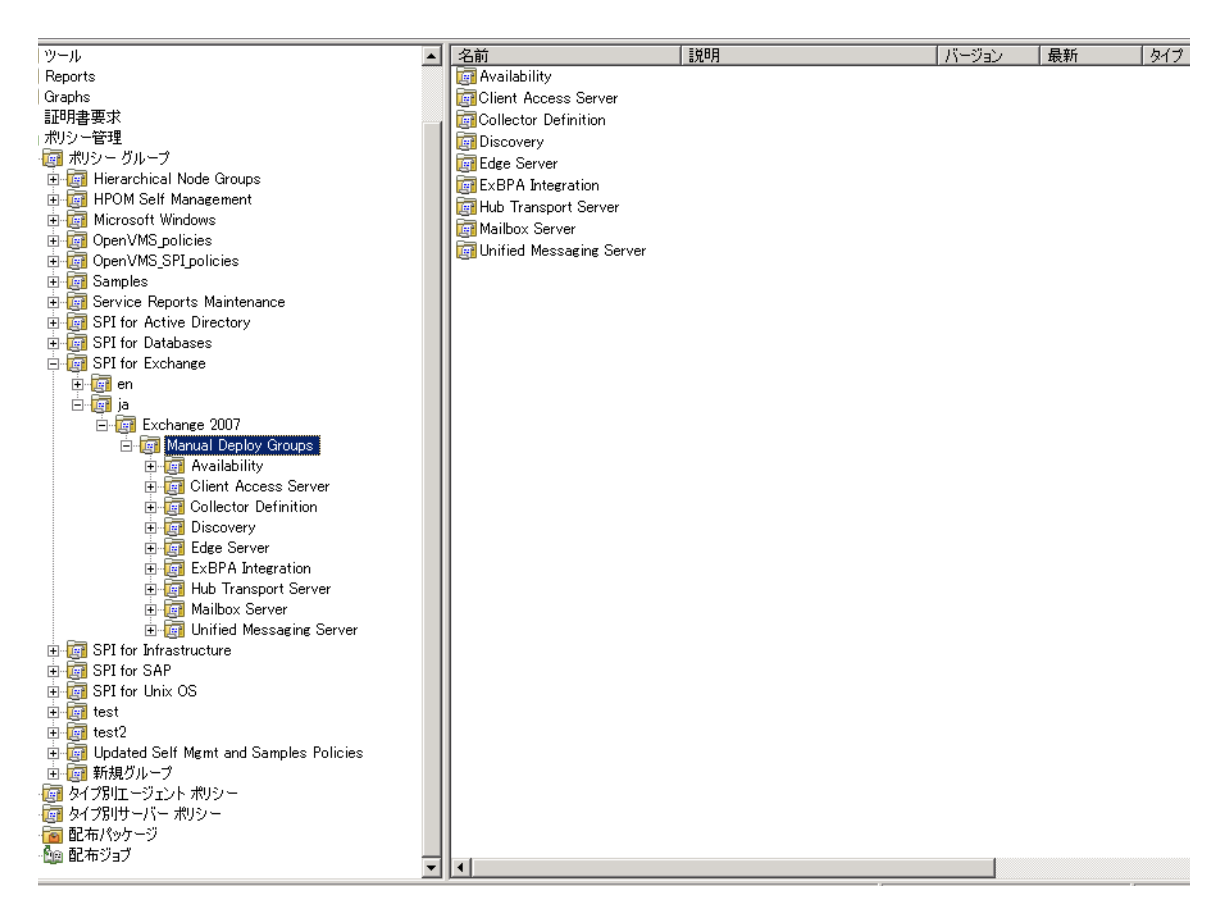

Microsoft Exchange SPI ポリシーのしきい値をカスタマイズできます。詳細については、ポリシーのカスタ マイズを参照してください。

ポリシーをカスタマイズするには、ポリシーのカスタマイズ (34ページ)を参照してください。

Microsoft Exchange SPI には、Exchange サーバーの役割に応じて以下のポリシー グループがあります。

- Availability
- Client Access Server
- Collector Definition
- Discovery
- Edge Server
- ExBPA Integration
- Hub Transport Server
- Mailbox Server
- Unified Messaging Server

## ポリシー タイプ

タイプ別エージェント ポリシーは、タイプに従ってポリシーを編成します。Microsoft Exchange SPI には、 以下のポリシー タイプがあります。

- Service Auto-Discovery
- Scheduled Task
- Measurement Threshold
- Windows Event Log
- Windows Management Interface
- ConfigFile
- Open Message Interface
- LogFile Entry

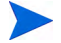

各ポリシー グループおよびポリシー タイプの詳細については、『HP Operations Smart Plug-in for Microsoft Exchange オンライン ヘルプ』または『HP Operations Smart Plug-in for Microsoft Exchange オ ンライン ヘルプ』の PDF を参照してください。

# 第5章 ツールの使用

**Microsoft Exchange SPI**は、**Microsoft Exchange Server** 環境を監視するためにさまざまなツールを使用します。各ツールの機能の詳細については、『*Exchange SPI のオンライン ヘルプ*』を参照してください。

## Microsoft Exchange ツールの起動

Microsoft Exchange SPI を起動するには、以下の手順に従います。

- 1 [ツール]→[SPI for Exchange]→[Exchange 2007] を展開します。Microsoft Exchange SPI のツールが 表示されます。
- 2 起動するツールをダブルクリックします。ウィンドウにすべての管理ノードが表示されます。
- **3 Exchange** 管理ノードを選択して、**[起動]** をクリックします。選択したノードでツールが起動します。

### HP Operations Topology Viewer

HP Operations Topology Viewer では、ツリー形式の階層ビュー(左ペイン)とマップ形式のトポロジー ビュー(右ペイン)が提供されており、Exchange 環境を迅速に把握することができます。左ペインには、組 織/管理グループ/Microsoft Exchange サーバー/コネクタ/ルーティング グループ コンポーネントが表示さ れ、右ペインには、サーバー/ルーティング グループ/コネクタ リンク/接続がマップ形式でグラフィカルに 表示されます。

HP Operations Topology Viewer を起動してドメイン コントローラのアクセス情報を入力すると、ドメイン コントローラと Microsoft Exchange サーバーからデータが収集されます。この情報からマップが作成され、 サーバー、コネクタ、およびルーティング グループが表示されます。

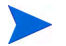

トポロジー ビューアが提供するビューは、サーバーに接続した時点での Active Directory のサイト/サー バー複製情報/Exchange 組織情報を反映しています。ビューは、手動で更新するまで変更されません。 ビューを更新するには、メニューから[ファイル]→[データ更新]の順に選択します。マップが更新されます。

トポロジービューアウィンドウの右ペインでは、ルーティンググループコネクタ、外部メールコネクタ が初期表示されます。[表示]→[プロパティ...]を選択すると、サーバーのラベルを表示したり、表示を変更 したりすることができます。[プロパティ]ページには、マップの表示方法に関するオプションが用意されて います。ルーティンググループ間のコネクタ、サーバーのラベルと役割、DCの役割の表示/非表示を切り 替えることができます。

#### HP Operations Topology Viewer の使用

記載されている手順を完了して Microsoft Active Directory ドメイン コントローラに接続すると、トポロ ジー ビューア ツールで情報を収集することができます。この情報はツリー形式で構成され、左側には Microsoft Exchange Server コンポーネントが、右側には Microsoft Exchange Server 組織がマップ形式で グラフィカルに表示されます。 デフォルトの表示は、[表示]メニューから [プロパティ ...]を選択して変更することができます。[プロパティ] ページにはその他の情報を示す 3 つのタブ ページがあり、表示を変更できます ([参照可能範囲] および [色と線])。

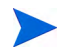

ログインしたユーザー アカウントが、接続する DC への適切なアクセス権を持っている場合、「別の資格情報」は不要です。

### HP Operations Topology Viewer のツールバー

以下の表に、HP Operations Topology Viewer のツールバーの機能とアイコンを示します。

|--|

| アイコン | 機能                                                                                                    |
|------|----------------------------------------------------------------------------------------------------|
| +    | 新規ファイルを開始します。新規ファイル<br>は空のグリッドとして作成されます。<br>[フォレストの追加] ボタンを押して、空<br>のビューを埋めていきます。[新規作成] ボ<br>タンを使用すると、現在のビューが保存さ<br>れている場合に、現在のビューに追加した<br>り変更したりせずに新しいビュー([Add a<br>Forest(フォレストの追加)] など)に移行す<br>ることができます。 |
|      | 以前に保存したビューのファイルを開くこ<br>とができます。                                                                                                    |
| C    | 現在のビューをファイルに保存します。                                                                                                    |
|      | 現在のビューをエクスポートしてフォー<br>マット (.png、.bmp 等)を選択して保存し<br>ます。(デフォルトのフォーマットは .png<br>です。)                                                                                                    |
| *    | [フォレストへの接続] ダイアログを開い<br>てフォレストの追加を行ないます。 ダイア<br>ログでは、サーバーの接続情報を入力しま<br>す。                                                                                                    |
|      | 現在の接続の情報をチェックし、データを<br>更新します。                                                                                                    |
| 2    | マップ ビューを最大限までズームアウト<br>します。                                                                                                    |
|      | マップ ビューを段階的にズームアウトし<br>ます。                                                                                                    |
|      | マップ ビューをデフォルト設定に戻しま<br>す。                                                                                                    |

| アイコン       | 機能                                                                                                    |
|------------|----------------------------------------------------------------------------------------------------|
| € <b>€</b> | マップ ビューを段階的にズームインしま<br>す。                                                                                                    |
|            | マップ ビューを最大限までズームインし<br>ます。                                                                                                    |
| K          | フォレスト内の次のトップレベル ビュー<br>を表示します。                                                                                                    |
|            | ナビゲーターを表示します。ナビゲーター<br>はマップ全体(現在の表示範囲の外側を含<br>みます)のサムネイルを表示し、現在の表<br>示範囲を青枠で示します。マップ上で青枠<br>の位置を移動することで、マップのどこを<br>表示するかを簡単に変更できます。 |
| <b>2</b>   | <b>Topology Viewer</b> のオンライン ヘルプを<br>表示します。                                                                                        |

### HP Operations Topology Viewer $\mathcal{O} \neq = = = -$

以下の表に、HP Operations Topology Viewer のツール コマンドを示します。

| メニュー | コマンド       | 機能                                                                                                    |
|------|------------|----------------------------------------------------------------------------------------------------|
| ファイル | 新規作成       | 新規ファイル (空のグリッド)<br>を開き、現在のビューから新<br>しいビューへの移行を可能に<br>します。                                                             |
|      | 開く         | レイアウトの保存されたファ<br>イルを選択して開きます。                                                                                         |
|      | 保存         | レイアウトをデフォルトのレ<br>イアウトとして保存します。                                                                                        |
|      | 名前を付けて保存   | レイアウトを必要なときに<br>ロードできるようにファイル<br>に保存します。                                                                              |
|      | ビューヘエクスポート | 現在表示しているマップを、<br>フォーマットを選択してファ<br>イルに保存します。                                                                           |
|      | フォレストの追加   | [フォレストの追加] ダイアロ<br>グを開き、サーバーへの接続<br>が成功したら Exchange 組織<br>の情報を HP Operations<br>Topology Viewer のツリーと<br>マップとして生成します。 |
|      | データ更新      | サーバーに再接続し、前回の<br>接続時点からの変更があれば<br>ビューを更新します。                                                                          |

表 7 HP Operations Topology Viewer のメニュー

| メニュー | コマンド      | 機能                                                                                                    |
|------|-----------|----------------------------------------------------------------------------------------------------|
| 表示   | ズーム       | より近くの視点から高倍率で<br>表示するズームインと、より<br>遠くの視点から全体を表示す<br>るズームアウトが可能です。<br>最小値は最大限ズームアウト<br>した状態、最大値は最大限<br>ズームインした状態になりま<br>す。                                                |
|      | 次の表示      | 現在のフォレストの次の<br>ビューを右ペインに表示しま<br>す。                                                                                                    |
|      | Navigator | マップ全体 (現在の表示範囲<br>の外側を含みます)のサムネ<br>イルを表示し、現在の表示範<br>囲を青枠で示します。                                                                                                    |
|      | 凡例        | 凡例を表示します。凡例は、<br>マップ中で各サーバーの隣に<br>表示されるシンボルの意味を<br>説明します。                                                                                                    |
|      | 検索のクリア    | 有効にすると、ツリーまたは<br>マップ内のサーバーやサイト<br>を右クリックして [ビューを<br>検索] または [ツリーを検索]<br>を選択した結果としてハイラ<br>イトされた項目が、[検索の<br>クリア] をクリックするとデ<br>フォルトの表示状態にもど<br>り、エレメントのハイライト<br>表示がなくなります。 |

| メニュー  | コマンド                                 | 機能                                                                                             |
|-------|--------------------------------------|------------------------------------------------------------------------------------------------|
| 表示    | ツール バー                               | <b>Topology Viewer</b> ツールバー<br>ボタンの表示/非表示を切り<br>替えます。                                         |
|       | 状況 バー                                | <b>Topology Viewer</b> 状況バー<br>( <b>Topology Viewer</b> ウィンドウ<br>の最下部にあります)の表示/<br>非表示を切り替えます。 |
|       | プロパティ                                | [サイトトポロジービューの<br>プロパティ]ダイアログを開<br>き、マップ中の要素の表示/<br>非表示を設定したり、マップ<br>の見え方の変更を行なうこと<br>ができます。    |
| ウィンドウ | タイトル ページ                             | HP Operations Topology<br>Viewer のタイトル ページを<br>表示します。                                          |
|       | サイト トポロジー                            | 現在のフォレストの Active<br>Directory トポロジーを表示<br>します。                                                 |
|       | Exchange トポロジー                       | 現在のフォレストの<br>Exchange メッセージング<br>ビュー (およびルーティング<br>グループ)を表示します。                                |
| ヘルプ   | HP Operations Topology<br>Viewer ヘルプ | HP Operations Topology<br>Viewer のオンライン ヘルプ<br>を表示します。                                         |
|       | HP Operations Topology<br>Viewerについて | HP Operations Topology<br>Viewer のバージョン番号を<br>表示します。                                           |

#### HP Operations Topology Viewer のマップ

マップの接続線のラベル: どの接続線を表示するか、およびサーバー、ルーティング グループ、外部メール コネクタのラベルを表示するかどうかは、マップを右クリックして [表示] → [プロパティ ...] で選択できま す。[Exchange トポロジー ビューのプロパティ] ウィンドウで、[色と線] タブのページを選択します。デフォ ルトでは接続の色分けは以下のとおりです。

- ルーティング グループ (緑で表示): 別のルーティング グループに1 つのルーティング グループを論理 的に接続するコネクタとして機能します。ルーティング グループには、組織内のメールの論理ルーティ ングが表示されます。
- 外部メールコネクタ(青で表示): Microsoft Exchange 設定を持つ組織内で設定されているさまざまな送信コネクタを表します。外部コネクタは、送信元サーバーと送信先サーバーの間の論理接続を示します。これらのコネクタは、Microsoft Exchange 2007 環境でのノードの実行方法と、エッジトランスポートサーバーまたはハブトランスポートサーバーがインストールされているノードの通信方法を記述します。
  - 相互
  - ー インターネット
  - Exchange 2000 または Exchange 2003 を実行しているサーバー
  - 一 他のメッセージング システム

送信コネクタは、送信メッセージを送信します。通信できるように、送信コネクタに1つ以上の送信元 サーバーを設定します。送信元サーバーは、そのコネクタでのメッセージ配信を処理するトランスポー トサーバーとして機能します。Microsoft Exchange Server 2007 がリモート送信先へのメッセージを 受信すると、送信コネクタの送信元サーバーに送信されます。この送信コネクタは、送信先ドメインに メールを送信するように設定されています。送信コネクタは1つの送信元には適用されません。

 ルーティング グループ (緑で表示): これは、受信者にメッセージをルーティングする役割を持つさまざ まなコンポーネントの論理グループ化を表します。これらのコンポーネントは、ハブ トランスポート サーバー、エッジ トランスポート サーバー、Microsoft Exchange 2000 または 2003 を実行するサー バー、その他の SMTP サーバーなど、さまざまなサーバー間のメッセージ フローを制御します。これ らのコンポーネントの設定を行うことで、これらのサーバー間のメッセージ フローを制御できます。

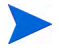

トポロジービューアが提供するビューは、サーバーに接続した時点での Active Directory のサイト/サー バー複製情報/Exchange 組織情報を反映しています。ビューは、手動で更新するまで変更されません。 ビューを更新するには、メニューから[ファイル]→[データ更新]の順に選択します。マップが更新されます。

# 第6章 レポート作成およびグラフ作成ソリュー ションと Microsoft Exchange SPI の統合

レポートとグラフを使用して、Microsoft Exchange Server 2007 コンポーネントのパフォーマンスを完全に 把握できます。

## レポートとグラフの使用

Microsoft Exchange SPI をインストールすると、レポートとグラフの生成テンプレートがインストールされ ます。これらのテンプレートは、SMTP、MTA、アクティビティやステータスのプロセス、IS パブリックま たはプライベート メールボックスなど、Microsoft Exchange Server 2007 の可用性や動作状況を対象として います。

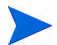

#### Exchange SPI レポートおよびグラフの時間間隔

Microsoft Exchange SPI のレポートおよびグラフは、管理ノードから管理サーバーにデータが収集される まで使用できません。データは毎日夜間に収集されるので、レポートを作成するのに少なくとも1日分の作 業が必要となります。土曜日または日曜日に収集されるデータを必要とするタイプのレポートやグラフは、 週末を過ぎてから作成されます。

## Microsoft Exchange SPI を HP Reporter に統合

Microsoft Exchange SPI レポートを使用するには、EXSPI Reporter パッケージを HP Reporter サーバー にインストールする必要があります。そのためには、Setup.exe を実行します。これにより、Microsoft Exchange SPI レポート パッケージが Reporter サーバーにインストールされます。インストールを完了し た後、Reporter を設定してレポートが生成されるようにします。

| アイルD 表示() また() また()         ・ () また() また()         ・ () また()         ・ () また()                                                                                                    |
|----------------------------------------------------------------------------------------------------|
|                                                                                                    |
| C 書 SPI tr Excharge 2007 Availability     Excharge 2007 Availability     Excharge 2007 Availability     Excharge 2007 Availability     Excharge 2007 Mail     Excharge 2007 Mail     Excharge 2007 Fig     Excharge 2007 Fig |
| Exchange 2007 Top 7                                                                                                    |

## レポート パッケージのインストールまたはアップグレード

レポート パッケージをインストールする前に、スタンドアロン管理サーバーでの Microsoft Exchange SPI のアップグレード (23ページ)の手順6を完了します。

スタンドアロンの Reporter サーバーに Microsoft Exchange SPI レポート パッケージをインストールまた はアップグレードするには、以下の手順に従います。

- 1 HP Operations Smart Plug-ins DVD を挿入します。
- 2 Setup.exe ファイルをダブルクリックします(Windows の場合の管理サーバーへのインストール手順 を参照して従います)。ダイアログボックスが開きます。
- 3 [完了]をクリックしてインストールを完了します。

## レポート パッケージの設定

Microsoft Exchange SPI レポート パッケージを設定するには、以下の手順に従います。

1 Reporter のメイン ウィンドウを開き、ステータス ペインで、Microsoft Exchange SPI レポートのアッ プロードを含む Reporter の設定が変更されていないかどうかを確認します。

Microsoft Exchange SPI レポートは、Reporter のメイン ウィンドウにある**すべての**グループに自動的 に割り当てられます (HPOM レポートの一覧を参照してください)。 2 必要に応じて、レポートを割り当てることによりグループと単一システムレポートを追加します。

翌日からレポートを閲覧することができます。

グループおよび単一システムの Microsoft Exchange SPI レポートは、完全な名前で示し ます。たとえば、abc.xyz.com は許容されますが、abc は許容されません。

Microsoft Exchange SPI レポートをターゲット ノードに割り当てる手順については、HP Reporter のヘル プを参照してください。ヘルプを使用するには、HP Reporter のメイン ウィンドウの左パネルで [レポート] または [検出されたシステム] を選択し、それを右クリックします。表示されるサブメニューで、[レポート ヘ ルプ] または [検出されたシステム ヘルプ] を選択します。「「検出されたシステムグループ」にレポート定義 を割り当てるには」の項を参照してください。詳細については、Reporter に含まれる 2 つのオンラインド キュメント (『コンセプト ガイド』および『インストールおよび特別構成ガイド』) も参照してください。

### レポートの生成

Microsoft Exchange SPI をインストールすると、SPI によって収集された Microsoft Exchange Server 2007 のデータを使用して、HPOM でレポートが生成されます。HPOM では、夜間のスケジュールで定期的にレ ポートを実行します。HPOM では毎日のデータで毎晩レポートが再生成されるため、毎日更新されたレポー トを参照できます。

レポートをカスタマイズする場合、HP Reporter をインストールする必要があります。レポートの変更に関 する HP Reporter のドキュメントについては、『*コンセプト ガイド*』、『*インストールおよび特別構成ガイ* ド』、オンライン ヘルプ、およびリリース ノートを参照してください。

Microsoft Exchange SPI のレポート データは、各レポートで使用されるメトリックに基づいて収集されま す。HP Reporter は、メトリック変数を通じてデータを識別します。このデータは MS SQL Reporter データ ベースに格納されます。

Microsoft Exchange SPI の SPI のレポートには、HPOM コンソールの [レポート] 領域からアクセスできま す。すべてのレポートの詳細については、『*Microsoft Exchange SPI オンライン ヘルプ*』を参照してくださ い。 図6 レポートの生成

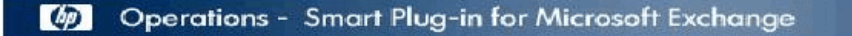

#### Exchange 2007 Mail Flow Success Percentage per Site by Server

This report shows a bar chart for each originating server representing the percentage of mail flow success per day to all the servers in the destination site.

| Originating Server: |       | BTOVM77               |          |
|---------------------|-------|-----------------------|----------|
| Destination         | Site: | Default-First-Site-Na | me       |
| Date:               |       | 2009-11-09 T          | o 2009-1 |

2009-11-09 To 2009-11-09

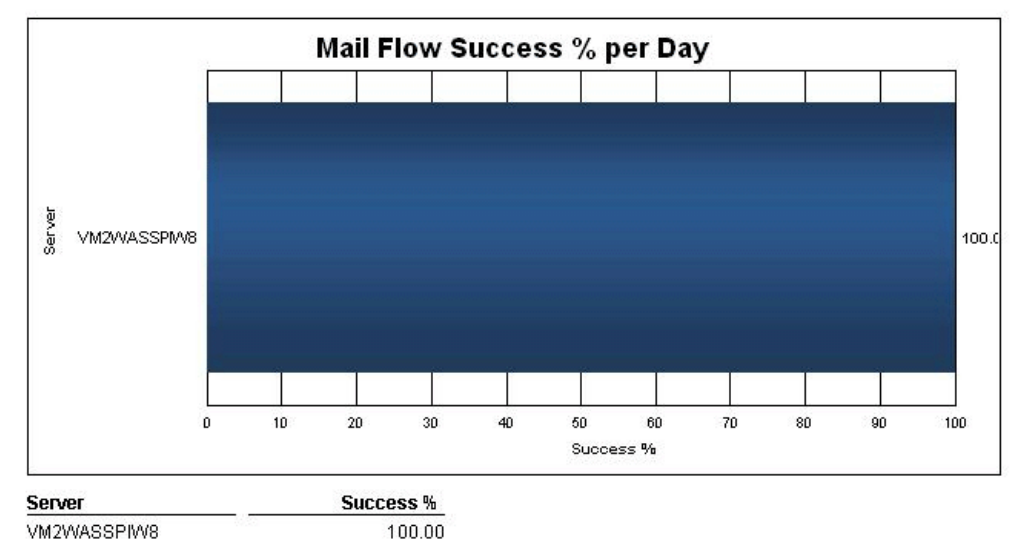

## Microsoft Exchange SPI を HP Performance Manager に統合

Microsoft Exchange SPI には、一連の設定済みグラフ テンプレートが備わっています。これらのグラフ テ ンプレートが HP Performance Manager システムにインストールされており、データ ストア (CODA また は HP Performance Agent) が管理ノード上で実行されていることを確認します。

Microsoft Exchange SPIを HP Performance Manager に統合するには、以下の手順に従います。

- Microsoft Exchange SPI をインストールし、設定します。 1
- グラフ作成パッケージをインストールします。 グラフ パッケージをインストールするには、以下の手順 2 に従います。
  - **a** HP Operations Smart Plug-ins DVD を挿入します。
  - b Setup.exe ファイルをダブルクリックし、スタンドアロン管理サーバーへの Microsoft Exchange SPI のインストール (20ページ) の手順に従います。
  - [完了]を選択してインストールを完了します。 С

詳細については、HP Performance Manager のドキュメントを参照してください。

## グラフの生成

スタンドアロンの Windows サーバーの OVPM で、Microsoft Exchange SPI のグラフを生成できます。

図7 グラフの生成

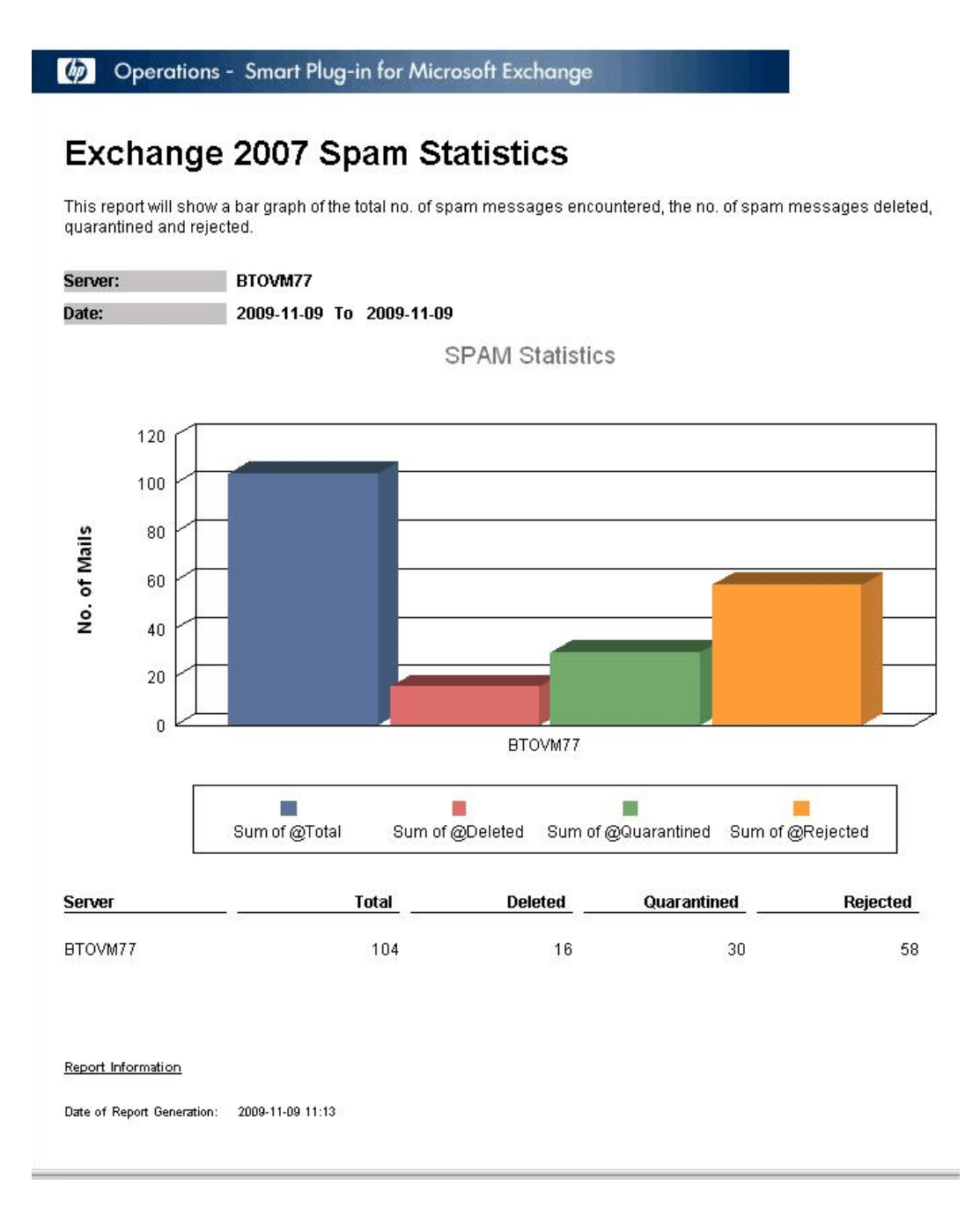

# 第7章 トラブルシューティング

この章では、Microsoft Exchange SPI のいくつかの領域のトラブルシューティングと解決策について説明します。ここで説明する方法には、サポート アシスタンスを必要とするものと必要としないものがあります。

## 検出のトラブルシューティング

以降のセクションでは、Microsoft Exchange Server サービスの検出が失敗した場合の原因と処置について 説明します。

### 不十分な権限

Microsoft Exchange SPI が Microsoft Exchange Server サービスの検出に失敗する場合があります。原因と 処置は以下のとおりです。

- 原因: HP Operations エージェントが検出ポリシー ([ポリシー管理] → [ポリシー グループ] → [SPI for Active Directory] → [ja] → [Windows Server 2007] → [Manual Deploy Groups] → [Discovery])の実行 時に使用しているアカウントに、Microsoft Exchange Server に接続してデータを取得する権限があり ません。
- 処置:管理者の資格情報が検出ポリシーに入力されていることを確認し、ポリシーを再配布してください。

### 管理ノード上のバイナリの失敗

HP Operations エージェントが HPOM 管理サーバーに対して検出したサービスの更新に失敗する場合があ ります。原因と処置は以下のとおりです。

- 原因: Microsoft Exchange SPI の検出ポリシーの出力が正しくフォーマットされた xml ファイルでは ありません。
- 処置:管理ノード上で Microsoft Exchange SPI の検出バイナリを実行してください。これを行うには、 以下の手順に従います。
  - a 管理者として管理ノードにログインします。
  - b コマンド プロンプトから、インストルメンテーション ディレクトリを開きます。
  - c Exchange\_discovery.exe > out.xml コマンドを実行します。
  - d out.xml を Web ブラウザで開いて必要な xml 形式になっているかどうかを確認します。

## 管理ノード上の検出バイナリのタイムアウト

管理ノード上で Microsoft Exchange SPI の検出バイナリの完了に長い時間がかかることがあります。その 場合、検出エージェント (agtrep) は Microsoft Exchange SPI の検出バイナリを完了前に強制終了します。 これによって、Microsoft Exchange SPI の検出が失敗します。

管理ノードの System.txt にある以下のステートメントで、agtrep による Microsoft Exchange SPI の検出 バイナリの終了を確認できます。

- 0: ERR: Thu Nov 12 10:52:01 2009: agtrep (4732/5412): (agtrep-151) Timeout occurred when executing action "C:\Windows\system32\cmd.exe /C ""C:/ProgramData/ HP/HP BTO Software/bin/instrumentation/Exchange\_Discovery.exe"" - will be terminated.
- 0: ERR: Thu Nov 12 10:52:01 2009: agtrep (4732/5412): (agtrep-133) No output received from discovery policy action

検出が失敗した場合の原因と処置は以下のとおりです。

- 原因: Microsoft Exchange SPI の検出バイナリが agtrep の ACTION\_TIMEOUT 期間内に完了しません。
- 処置: agtrep の ACTION\_TIMEOUT 期間を長くし、Microsoft Exchange SPI の検出バイナリが完了 するように十分な時間を確保します。

agtrep の ACTION\_TIMEOUT 期間を長くするには、以下の手順に従います。

- **a** 管理ノードでコマンド プロンプトを開きます。
- b コマンド ovconfchg -edit を実行し、エージェント設定ファイルを編集します。デフォルト値は ACTION\_TIMEOUT=3 です。
- c ACTION\_TIMEOUT の 値を大きくします。たとえば、ACTION\_TIMEOUT=10 にします。
- d 変更内容を保存し、ファイルを閉じます。
- e Microsoft Exchange SPI の検出を再実行します。

## トレースによるトラブルシューティング

[EXSPI トレース] ツールの機能を利用して、管理ノードからトラブルシューティング情報を取得することが できます。Microsoft Exchange SPI は、トラブルシューティング情報をトレース ファイルとして管理ノード の %OvDataDir%\bin\exspi\log に保存します。

このツールで、2つのトレースレベルを設定することができます。

- <T1Value>は、スケジューラとコレクタサーバーのトレースレベルを指定します。値は0または1です。
- <T2Value> は、PowerShell スクリプト ファイルのトレース レベルを指定します。値の範囲は 0 ~ 2 で、2 が設定可能な最大値です。

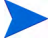

各トレース ステートメントには一意の ID があり、同時に実行される同じ収集の異なるインスタンスが区別 されています。

[EXSPI トレース] ツールを管理ノード上で起動するには、以下の手順に従います。

1 コンソール ツリーで [ツール]  $\rightarrow$  [SPI for Exchange] を展開して、[Exchange 2007] をダブルクリックします。

- 2 詳細ペインで、[EXSPIトレース] をダブルクリックします。[このツールの起動場所の選択] ダイアログ が開きます。
- 3 ノードを選択し、[起動…] をクリックします。[Edit Parameters] ダイアログ ボックスが開きます。[Edit Parameters] ボックスには、-T10-T20として値が設定されています。この値を0に置き換えることが できます。-T1 では0または1に置き換え、-T2 では0、1、2のいずれかに置き換えます。これでトレー ス値が設定されます。
- 4 [起動]をクリックします。

| 🍸 パラメータの編集                                                                                                    | × |
|----------------------------------------------------------------------------------------------------|---|
| パラメータ                                                                                                    |   |
| T EXSPI トレース                                                                                                    |   |
| ツールの説明( <u>D</u> ):                                                                                                    |   |
| トレースレベルを設定します。 <t1 collector="" server="" value〉:="" のトレースレベル="" スケジューラと="" 🔺<br="">を指定します。範囲は 0 ~ 1、デフォルト値は 0 です。<t2 value〉:="" シェル="" スクリプト="" パワー="" 🚞<br="">ファイルのトレースレベルを指定します。範囲は 0 ~ 2、デフォルト値は 0 です。例: -T1 1 🛛 🚽</t2></t1> |   |
| ראר( <u>O</u> ):                                                                                                    |   |
| "%OvAgentDir%#bin¥instrumentation¥hp.ov.spi.exspitraceutil.exe"                                                                                                    |   |
| パラメータ(P):                                                                                                    |   |
| -T1 1 -T2 2                                                                                                    |   |
|                                                                                                    |   |
|                                                                                                    |   |
|                                                                                                    |   |
|                                                                                                    |   |
|                                                                                                    |   |
|                                                                                                    |   |
| <b>起動(L)…</b> キャンセル ヘルプ                                                                                                    |   |

## レポートおよびグラフのトラブルシューティング

以降のセクションでは、Microsoft Exchange SPI のレポートおよびグラフのデータ生成が失敗した場合の原因と処置について説明します。

## レポートおよびグラフが生成されない

レポートおよびグラフが生成されない場合があります。原因と処置は以下のとおりです。

 原因:適切なポリシーが、Microsoft Exchange SPIのそれぞれのレポートおよびグラフに配布されていません。このため、ポリシーでは、HP Reporter がレポートとして生成するデータを収集できません。 適切なポリシーの配布に失敗すると、HP PM でグラフを生成することもできません。  処置: Microsoft Exchange SPI の各レポートに合ったポリシーを確認するには、『HP Operations Smart Plug-in for Microsoft Exchange Server リファレンス ガイド』の「Appendix B Report」、「Report Table」、「Data Store」、および「Policy Mapping Details」を参照してください。Microsoft Exchange SPI の各グラフに合ったポリシーを確認するには、『HP Operations Smart Plug-in for Microsoft Exchange Server リファレンス ガイド』の「Graphs」、「Data Store」、および「Policy Mapping Details」 を参照してください。上記に従ってポリシーを配布します。

レポートのトラブルシューティングに関する詳細は、『HP Operations Smart Plug-in for Microsoft Exchange Server オンライン ヘルプ』の「Troubleshooting Microsoft Exchange SPI Reports」を参照して ください。

## データ ログ ポリシーでデータをログ記録できない

データ ログ ポリシーでデータをログ記録できない場合があります。原因と処置は以下のとおりです。

- 原因: データストア (CODA や OVPA) にデータソースが作成されていません。
- 処置: データ ソース EX2007\_DATA が作成されているかどうかを確認してください。これを行うに は、以下の手順に従います。
  - a 管理者として管理ノードにログインします。
  - b コマンド プロンプトから、ovcodautil -obj > out.txt コマンドを実行します。
  - c out.txt ファイルで、データ ソース EX2007\_DATA が作成されていることを確認します。

## HTML レポートの表示中にブラウザがクラッシュする

レポートを HTML 形式で表示中に、ブラウザがクラッシュします。原因と処置は以下のとおりです。

- 原因: ブラウザが大量のデータを処理できません。
- 処置:レポートを PDF 形式で表示してください。

## Oracle データベースでレポートが失敗する

Reporter ODBC ドライバが無効なため、一部のレポートが失敗します。

- 原因: Oracle データベースにアクセスする Oracle クライアントのバージョンが一致していません。
- 処置: Oracle 9.2.0 データベースにアクセスするには、Oracle クライアント 9.2.0 を使用し、10gR2 デー タベースにアクセスするには、10gR2 クライアントを使用してください。

## ポリシー名の変更

以下の Microsoft Exchange SPI ポリシーのデフォルト名を変更する場合、SPIMetaDataXml も変更してください。

- EXSPI-8X\_ReplicationCopyQueueLength\_jp
- EXSPI-8X\_ReplicationReplayQueueLength\_jp
- EXSPI-8X-HubMonitorBlockedMails
- EXSPI-8X-EdgeMonitorBlockedMails

Microsoft Exchange SPI の各ポリシーに関する詳細は、『HP Operations Smart Plug-in for Microsoft Exchange Server オンライン ヘルプ』または『HP Operations Smart Plug-in for Microsoft Exchange Server オンライン ヘルプ』の PDF を参照してください。

# 第8章 Microsoft Exchange SPI の削除

Microsoft Exchange SPI は、以下の方法で削除できます。

- DVD を使用する方法
- Windows の [コントロール パネル] → [アプリケーションの追加と削除] を使用する方法

Microsoft Exchange SPI を削除するには、管理ノードにあるすべてのポリシーとポリシー グループを削除 し、次に管理サーバにあるすべてのポリシーとポリシー グループを削除します。

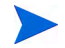

アンインストールする前に、すべての管理ノードからすべての Microsoft Exchange SPI ポリシーを配布解除してください。

## DVD を使用する方法

DVD を使用して管理サーバーから SPI を削除する前に、手動で SPI コンポーネントを削除する必要があります。

### Microsoft Exchange SPI コンポーネントの削除

Microsoft Exchange SPI コンポーネントには、ポリシー、レポート作成パッケージ、およびグラフ作成パッケージがあります。

#### タスク 1: すべての管理ノードから Microsoft Exchange SPI ポリシーを削除する

- 1 コンソールで、[ポリシー管理] フォルダを展開します。
- 2 [SPI for Exchange] を右クリックし、[すべてのタスク] → [アンインストールする対象ノード...] を選択します。
- 3 [ポリシーをアンインストールする対象ノード...] ウィンドウで、ポリシーを削除する1つ以上のノードの 隣のチェックボックスをオンにします。
- **4 [OK]** をクリックします。

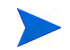

ポリシーが削除されているかどうかを確認するには、HPOM コンソールで [ノード] を展開してノードを右 クリックし、[表示] → [ポリシー インベントリ] を選択します。

#### タスク 2: HPOM 管理サーバーから Microsoft Exchange SPI プログラムを削除する

- 1 HP Operations Smart Plug-ins DVD を挿入します。
- 2 画面に表示される指示に従い、[製品の削除]を選択してアンインストール手順を開始します。
- 3 [製品オプションのアンインストール] ウィンドウで [Microsoft Exchange (SPI))] を選択し、[次へ] をク リックします。
- 4 次に表示されるウィンドウで、[削除]をクリックします。
- 各ウィンドウに、Microsoft Exchange SPI のアンインストールの状態に関する更新情報が表示されます。

5 [完了]をクリックして終了します。

#### タスク 3: 管理サーバーから Microsoft Exchange SPI ポリシーを削除する

- 1 [タイプ別エージェントポリシー]を展開します。
- 2 各ポリシータイプから、EXSPIという名前で始まるポリシーのすべてのバージョンを削除します。

## Windowsの[コントロールパネル]を使用する方法

管理サーバーから Microsoft Exchange SPI を削除する前に、SPI コンポーネントを削除します。SPI コン ポーネントを手動で削除するには、Microsoft Exchange SPI コンポーネントの削除のタスクを実行します。

## 管理サーバーからの Microsoft Exchange の削除

管理サーバーから SPI を削除するには、以下の手順を実行します。

 [スタート]メニューから [設定] → [コントロール パネル] を選択し、[アプリケーションの追加と削除] を 開きます。

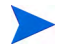

Windows のコントロール パネルを使用していずれかの SPI を削除する場合は、以下の 2 つの方法を使用で きます。(1) 選択した SPI を削除する方法、または (2) HPOM for Windows を削除する方法。HPOM と SPI の両方を削除する場合は、最初にすべての Smart Plug-in を管理ノードから削除し、次に管理サーバーから 削除する必要があります。その後、HPOM から SPI を削除できます。

- 2 [HP Operations Smart Plug-ins] を選択して、[変更] をクリックします。
- 3 ウェルカム画面の[次へ]をクリックします。
- 4 [Remove Programs]、[HP Operations Smart Plug-ins] の順に選択します。
- 5 [EXSPI] を選択します。
- 6 Microsoft Exchange SPI が削除されたことを示すメッセージが表示されるまで、指示に従います。

## レポート作成パッケージの削除

レポート作成パッケージを削除するには、以下の手順を実行します。

- 1 [スタート] メニューから [設定] → [コントロール パネル] を選択し、[アプリケーションの追加と削除] を 開きます。
- 2 レポート作成パッケージを選択して、[変更]をクリックします。
- 3 HP Reporter が削除されたことを示すメッセージが表示されるまで、指示に従います。

## グラフ作成パッケージの削除

グラフ作成パッケージを削除するには、以下の手順を実行します。

- [スタート] メニューから [設定] → [コントロール パネル] を選択し、[アプリケーションの追加と削除] を 開きます。
- 2 グラフ作成パッケージを選択して、**[変更]**をクリックします。

3 HP Performance Manager が削除されたことを示すメッセージが表示されるまで、指示に従います。

## .msi ファイルを使用したレポート作成パッケージとグラフ作成 パッケージの削除

.msi ファイルを使用して、レポート作成パッケージとグラフ作成パッケージを削除することもできます。

## .msi ファイルを使用したレポート作成パッケージの削除

.msiファイルを使用してレポート作成パッケージを削除するには、以下の手順を実行します。

- 次のように選択します。
   <SPI DVD>\SPIs\Exchange SPI Reporter Package\EXSPI-Reporter.msi
- 2 EXSPI-Reporter.msi を右クリックし、[アンインストール]をクリックします。
- 3 [はい]をクリックして、レポート作成パッケージの削除に同意します。

### .msi ファイルを使用したグラフ作成パッケージの削除

.msiファイルを使用してグラフ作成パッケージを削除するには、以下の手順を実行します。

- 次のように選択します。
   <SPI DVD>\SPIs\EX SPI OVPM ConfigurationPackage\HPOvSpiExGc.msi
- 2 HPOvSpiExGc.msiを右クリックし、[アンインストール]をクリックします。
- 3 [はい]をクリックして、グラフ作成パッケージの削除に同意します。

# A Microsoft Exchange SPI インストルメンテー ション ファイル一覧

付録 A では、以下の表に、Microsoft Exchange SPI のインストルメンテーション カテゴリの詳細を示します。

#### Exchange2k7\_Collector

#### 表 8 インストルメンテーション カテゴリの詳細 - Exchange2k7\_Collector

| カテゴリ                                       | 説明                                                                                                    |
|--------------------------------------------|----------------------------------------------------------------------------------------------------|
| HP.OV.SPI.ExCollectorServer.<br>exe        | ノード上で実行され、各収集に対する powershell<br>スクリプト (exspi2007.ps1) を起動するデーモン                                             |
| HP.OV.SPI.ExCollectorServer.<br>exe.config | HP.OV.SPI.ExCollectorServer.exe の設定ファイル                                                                     |
| HP.OV.SPI.EXCustomCmdlets<br>.dll          | <b>Microsoft Exchange SPI</b> のカスタム cmdlet を定義<br>します。                                                      |
| exspi2007.ps1                              | <b>Microsoft Exchange cmdlet</b> を作成および実行し、<br>データのログ記録または警告の送信 (あるいはその<br>両方)を実行する <b>PowerShell</b> スクリプト |

### Exchange 2k7\_Core

#### 表 9 インストルメンテーション カテゴリの詳細 - Exchange 2k7\_Core

| カテゴリ                                 | 説明                                                                                |
|--------------------------------------|-----------------------------------------------------------------------------------|
| HP.OV.SPI.ExspiTraceUtil.exe         | スケジューラおよびコレクタ サーバーのトレース<br>レベルを設定します。                                             |
| HP.OV.SPI.ExScheduler.exe            | コレクタ サーバーに対し、必要なパラメータを使用<br>して収集を起動するよう要求します。                                     |
| HP.OV.SPI.ExScheduler.exe.<br>config | HP.OV.SPI.ExScheduler.exe の設定ファイル                                                 |
| HP.OV.SPI.Terminator.exe             | コレクタ サーバーを停止します。                                                                  |
| HP.OV.SPI.ExBPAScheduler.<br>exe     | <b>ExBPA</b> (Exchange Best Practices Analyzer) コマン<br>ド ユーティリティを呼び出します。          |
| CheckServiceState.exe                | 特定のサービスの状態を返します。                                                                  |
| exspidatasource.exe                  | Microsoft Exchange SPI のデータ ソースを作成し、<br>コレクタ サーバーで使用されている特定のレジスト<br>リ エントリを設定します。 |

| カテゴリ                     | 説明                                                                                         |
|--------------------------|--------------------------------------------------------------------------------------------|
| EX2007_AVAILABILITY.spec | <b>Microsoft Exchange SPI</b> のデータクラス<br><b>Ex2007_AVAILABILITY</b> の列名とデータ タイプを<br>指定します。 |
| ex2007_senderid.spec     | Microsoft Exchange SPI のデータクラス<br>ex2007_senderid の列名とデータ タイプを指定しま<br>す。                   |
| ex2007_fdsum.spec        | Microsoft Exchange SPI のデータクラス<br>ex2007_fdsum の列名とデータ タイプを指定しま<br>す。                      |
| ex2007_isperf.spec       | <b>Microsoft Exchange SPI</b> のデータクラス<br>ex2007_isperf の列名とデータ タイプを指定しま<br>す。              |
| ex2007_mbsummary.spec    | Microsoft Exchange SPI のデータクラス<br>ex2007_mbsummary の列名とデータ タイプを指定<br>します。                  |
| ex2007_pfsummary.spec    | Microsoft Exchange SPI のデータクラス<br>ex2007_pfsummary の列名とデータ タイプを指定<br>します。                  |
| ex2007_mbdetail.spec     | Microsoft Exchange SPI のデータクラス<br>ex2007_mbdetail の列名とデータ タイプを指定しま<br>す。                   |
| ex2007_pfdetail.spec     | <b>Microsoft Exchange SPI</b> のデータクラス<br>ex2007_pfdetail の列名とデータ タイプを指定しま<br>す。            |
| ex2007_isclient.spec     | <b>Microsoft Exchange SPI</b> のデータクラス<br><b>ex2007_isclient</b> の列名とデータ タイプを指定しま<br>す。     |
| ex2007_umipgway.spec     | Microsoft Exchange SPI のデータクラス<br>ex2007_umipgway の列名とデータ タイプを指定し<br>ます。                   |
| ex2007_pfperf.spec       | <b>Microsoft Exchange SPI</b> のデータクラス<br>ex2007_pfperf の列名とデータ タイプを指定しま<br>す。              |
| ex2007_pop3perf.spec     | Microsoft Exchange SPI のデータクラス<br>ex2007_pop3perf の列名とデータ タイプを指定しま<br>す。                   |
| ex2007_mbperf.spec       | Microsoft Exchange SPI のデータクラス<br>ex2007_mbperf の列名とデータ タイプを指定しま<br>す。                     |
| ex2007_umhunt.spec       | <b>Microsoft Exchange SPI</b> のデータクラス<br><b>ex2007_umhunt</b> の列名とデータ タイプを指定しま<br>す。       |
| カテゴリ                  | 説明                                                                              |
|-----------------------|---------------------------------------------------------------------------------|
| ex2007_ummbox.spec    | Microsoft Exchange SPI のデータクラス<br>ex2007_ummbox の列名とデータ タイプを指定しま<br>す。          |
| ex2007_imap4perf.spec | Microsoft Exchange SPI のデータクラス<br>ex2007_imap4perf の列名とデータ タイプを指定し<br>ます。       |
| ex2007_replsumm.spec  | Microsoft Exchange SPI のデータクラス<br>ex2007_replsumm の列名とデータ タイプを指定し<br>ます。        |
| ex2007_umpin.spec     | Microsoft Exchange SPI のデータクラス<br>ex2007_umpin の列名とデータ タイプを指定しま<br>す。           |
| ex2007_smtprecv.spec  | Microsoft Exchange SPI のデータクラス<br>ex2007_smtprecv の列名とデータ タイプを指定し<br>ます。        |
| ex2007_umsrv.spec     | Microsoft Exchange SPI のデータクラス<br>ex2007_umsrv の列名とデータ タイプを指定しま<br>す。           |
| ex2007_qinfo.spec     | <b>Microsoft Exchange SPI</b> のデータクラス<br><b>ex2007_qinfo</b> の列名とデータ タイプを指定します。 |
| ex2007_smtpsend.spec  | Microsoft Exchange SPI のデータクラス<br>ex2007_smtpsend の列名とデータ タイプを指定し<br>ます。        |
| ex2007_agcfg.spec     | <b>Microsoft Exchange SPI</b> のデータクラス<br>ex2007_agcfg の列名とデータ タイプを指定します。        |
| ex2007_umplcy.spec    | Microsoft Exchange SPI のデータクラス<br>ex2007_umplcy の列名とデータ タイプを指定しま<br>す。          |
| EX2007_DEST.spec      | <b>Microsoft Exchange SPI</b> のデータクラス<br>EX2007_DEST の列名とデータ タイプを指定しま<br>す。     |
| EX2007_RECP.spec      | <b>Microsoft Exchange SPI</b> のデータクラス<br>EX2007_RECP の列名とデータ タイプを指定しま<br>す。     |
| EX2007_SENDER.spec    | Microsoft Exchange SPI のデータクラス<br>EX2007_SENDER の列名とデータ タイプを指定し<br>ます。          |
| EX2007_SOURCE.spec    | <b>Microsoft Exchange SPI</b> のデータクラス<br>EX2007_SOURCE の列名とデータ タイプを指定し<br>ます。   |

| カテゴリ                        | 説明                                                                                           |
|-----------------------------|----------------------------------------------------------------------------------------------|
| ex2007_transq.spec          | <b>Microsoft Exchange SPI</b> のデータクラス<br>ex2007_transq の列名とデータ タイプを指定しま<br>す。                |
| ex2007_umautoattendent.spec | <b>Microsoft Exchange SPI</b> のデータクラス<br>ex2007_umautoattendent の列名とデータ タイプを<br>指定します。       |
| ex2007_umavailability.spec  | <b>Microsoft Exchange SPI</b> のデータクラス<br><b>ex2007_umavailability</b> の列名とデータ タイプを指<br>定します。 |
| ex2007_umcallanswer.spec    | <b>Microsoft Exchange SPI</b> のデータクラス<br>ex2007_umcallanswer の列名とデータ タイプを指<br>定します。          |
| ex2007_umfax.spec           | <b>Microsoft Exchange SPI</b> のデータクラス<br><b>ex2007_umfax</b> の列名とデータ タイプを指定します。              |
| ex2007_umgeneral.spec       | Microsoft Exchange SPI のデータクラス<br>ex2007_umgeneral の列名とデータ タイプを指定し<br>ます。                    |
| ex2007_umsubaccess.spec     | <b>Microsoft Exchange SPI</b> のデータクラス<br>ex2007_umsubaccess の列名とデータ タイプを指定<br>します。           |
| ex2007_blockedmails.spec    | <b>Microsoft Exchange SPI</b> のデータクラス<br>ex2007_blockedmails の列名とデータ タイプを指定<br>します。          |
| ex2007_blockedrcpts.spec    | <b>Microsoft Exchange SPI</b> のデータクラス<br>ex2007_blockedrcpts の列名とデータ タイプを指定<br>します。          |
| ex2007_spamstats.spec       | <b>Microsoft Exchange SPI</b> のデータクラス<br>ex2007_spamstats の列名とデータ タイプを指定し<br>ます。             |
| ex2007_MailFlowLatency.spec | <b>Microsoft Exchange SPI</b> のデータクラス<br>EX2007_MFLAT の列名とデータ タイプを指定しま<br>す。                 |
| CmdletCommands.xml          | Microsoft Exchange SPIで使用されているすべての<br>Microsoft Exchange cmdlet のプロパティのデータ<br>タイプを一覧表示します。   |
| spimetadata.xml             | Microsoft Exchange SPI のさまざまなデフォルトお<br>よびユーザー定義の収集を定義します。                                    |
| spi_msexch.xml              | SHS コレクタを実行できるさまざまなモードを定義<br>します。                                                            |
| spi_msexch_chkexch.vbs      | SHS コレクタで使用するオペレーティング システ<br>ムおよび Microsoft Exchange サーバー情報を<br>チェックします。                     |

| カテゴリ                               | 説明                                                          |
|------------------------------------|-------------------------------------------------------------|
| spi_msexch.cmd                     | SHS コレクタを起動する shs_collector.pl を呼び出<br>します。                 |
| spi_msexch_runSHSCollector.<br>cmd | セルフヒーリング クライアントが SHS コレクタを<br>実行するために使用します。                 |
| spi_msexch_shs_install.xml         | <b>Microsoft Exchange SPI</b> のインストール フォルダ<br>の詳細が格納されています。 |
| spi_msexch_shs_input.xml           | <b>spi_msexch.cmd</b> の入力パラメータが格納されてい<br>ます。                |
| register.bat                       | HP.OV.SPI.EXCustomCmdllets.dll を登録します。                      |
| Exspi_exshell.psc1                 | Microsoft Exchange SPI のカスタム PS スナップイ<br>ンを定義します。           |
| exbpa_wrapper.vbs                  | <b>ExBPACmd.exe</b> を呼び出すラッパー スクリプト                         |
| exspi_e2k7_clust_config.js         | クラスタ インスタンスを記述する apminfo.xml<br>ファイルを生成します。                 |
| ovosysdetect_exspi.pl              | Microsoft Exchange SPI がインストールされている<br>かどうかをチェックします。        |
| license.vbs                        | Microsoft Exchange SPI のライセンスの有効性を<br>チェックします。              |

# Exchange2k7\_Discovery

| カテゴリ                          | 説明                                                                                                    |
|-------------------------------|----------------------------------------------------------------------------------------------------|
| interop.opcautolib.dll        | <b>Microsoft Exchange SPI</b> の検出で使用される dll                                                               |
| Exchange_Discovery.exe.config | Exchange_Discovery.exe の設定ファイル                                                                            |
| discoverresult.dll            | Exchange_Discovery.exe が Microsoft Exchange<br>SPI のサービス検出ツリーを作成するために使用し<br>ます。                           |
| Exchange_Discovery.exe        | <b>Microsoft Exchange</b> のトポロジーおよびサービスを<br>検出します。                                                        |
| msexchange.apm.xml            | パッシブ クラスタ ノードで無効にする Microsoft<br>Exchange SPI のポリシーの一覧が格納されていま<br>す。                                      |
| ex2k7_rundiscovery.js         | クラスタ フェイルオーバーが発生した後、クラスタ<br>ノード上で Microsoft Exchange SPI の検出ポリ<br>シー (Exchange 2007 Discovery_jp) を実行します。 |

表 10 インストルメンテーション カテゴリの詳細 - Exchange2k7\_Discovery

# 索引

#### Е

EXSPI データ コレクタ 44

#### Н

HP Operations Manager 9 HP Operations Topology Viewer 83 HP Operations Topology Viewer ツール 13 HP Performance Manager 94 HP Reporter 91

#### Μ

Microsoft Exchange Server 2007 10

### S

SAN 環境 14 Smart Plug-in for Microsoft Exchange Server 10 Software Upgrade Tool Kit 24

#### Х

XPL 設定ファイルの編集 31

#### い

インストール環境 18 スタンドアロンの HP Reporter または HP Performance Manager 19 標準インストール 18 リモート コンソールへの標準インストール 19

#### か

管理ノード 28

#### <

グラフ 91

#### さ

サービスマップ ビュー 12

#### L

重要度レベル 12

### は

凡例 15

# **ふ** フローチャート 15

#### ほ

ポリシー グループ 37、79 ポリシー タイプ 80

# ଷ

メッセージ警告 13

# よ

読み取りおよび書き込みアクセス 31

# れ

レポート 91 レポート パッケージ 92

# We appreciate your feedback!

If an email client is configured on this system, by default an email window opens when you click on the bookmark "Comments".

In case you do not have the email client configured, copy the information below to a web mail client, and send this email to **docfeedback@hp.com** 

Product name:

Document title:

Version number:

Feedback: